## ルート

| ルート設定について                                     | ··124~ | 126  |
|-----------------------------------------------|--------|------|
| ルート探索について                                     |        | ·125 |
| 細街路探索について                                     |        | ·126 |
| 1ルート探索/複数ルート探索をする…                            | 127~   | 132  |
| 1ルート探索をする                                     | 128~   | -130 |
| 複数ルート探索をする                                    | 131、   | 132  |
| ルートを変更する・・・・・                                 | 133~   | 140  |
| 出発地の変更・・・・・・・・・・・・・・・・・・・・・・・・・・・・・・・・・・・・    | 133、   | 134  |
| 目的地の変更                                        |        | ·135 |
| 経由地の追加・・・・・・・・・・・・・・・・・・・・・・・・・・・・・・・・・・・・    | 135~   | -138 |
| 経由地の変更/削除・・・・・・・・・・・・・・・・・・・・・・・・・・・・・・・・・・・・ |        | ·139 |
| 経由地/目的地など地点の入れ替え                              |        | ·139 |
|                                               |        | ·140 |
| ルートから外れてしまったら(再探索)                            | •••••  | 141  |
| 前方の道が通れない(迂回探索)                               |        | 142  |
| ルート案内をストップ/スタートする…                            |        | 143  |
| 現在のルートを表示する                                   | 144、   | 145  |
| ルート詳細情報を表示するには                                |        | ·145 |
| デモ走行をする                                       | •••••  | 146  |
| 経由地をスキップする                                    | •••••  | 147  |
| 現在のルートを保存する                                   | •••••  | 148  |
| 現在のルートを削除する                                   | •••••  | 149  |
| 登録ルート・・・・                                     | 150、   | 151  |
| 保存したルートの呼び出し                                  |        | ·150 |
| 保存したルートの削除                                    |        | ·151 |
| 渋滞予想ルート探索をする                                  | ~152~  | 154  |
| 渋滞地点を確認する                                     |        | 155  |
| SDカードからルート探索をする                               | ~156~  | 158  |
|                                               |        |      |

## ルート設定について(1)

ルート設定をすると、本機は、登録した条件と地図ソフトのデータをもとに、出発地から目的地ま での参考ルートを探索し、地図上に表示します。(この画面をルート案内画面と呼びます。) この参考ルート上を走ることによって、目的地に到着します。

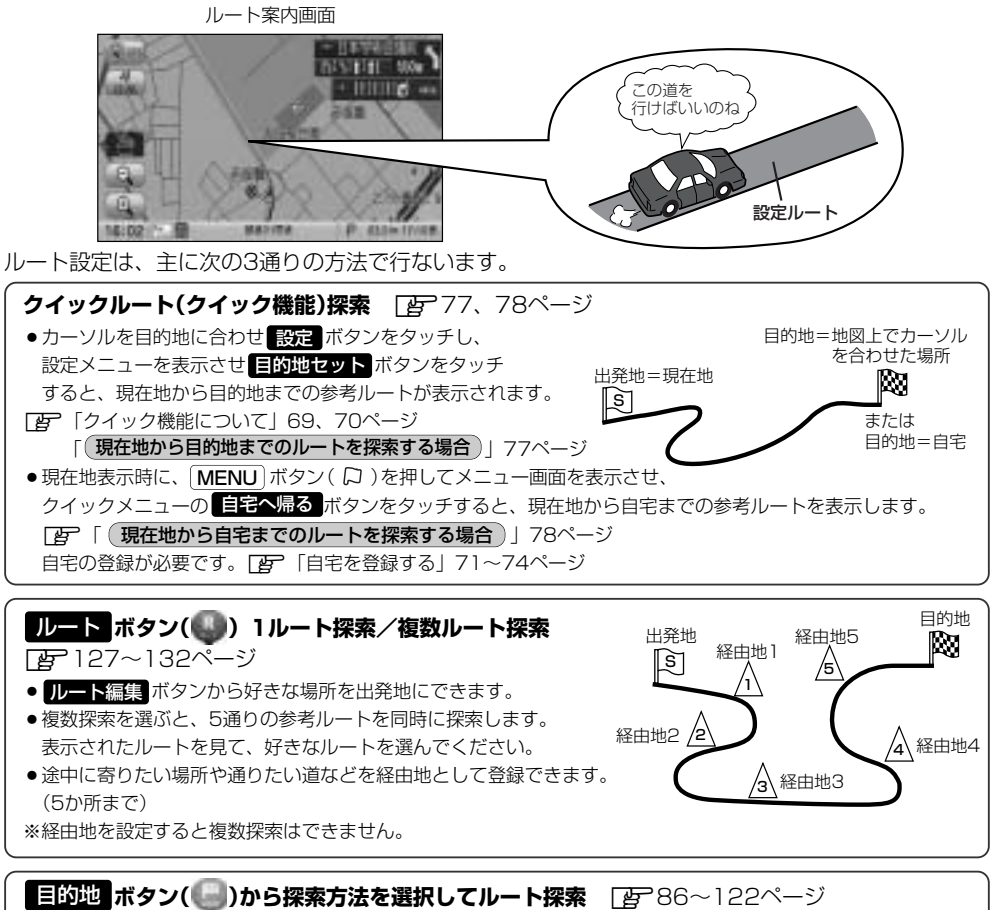

名称/電話/住所/ジャンルなど、お好きな方法で目的地を登録し、現在地から目的地までのルートを探索します。

### 設定 ボタン(🖤)から探索条件を設定

探索条件や有料道路料金表示の車種を設定することができます。 「シート探索条件の設定をする」227~230ページ ※ルート案内中に探索条件を変更した場合、自動で再探索します。

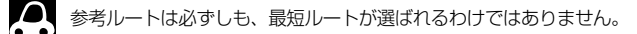

### 🕛 お願い -

交通規制の変更などにより、実際には参考ルートが通れない場合があります。 この場合は、実際の交通規制にしたがって走行してください。

### ルート探索について

画面の流れ

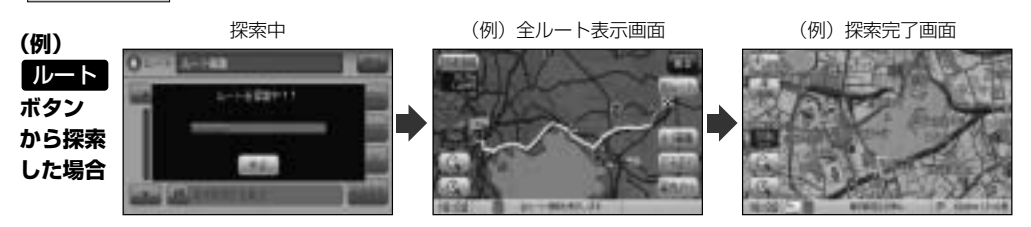

- ●出発地と目的地との距離が長いほど、また、1ルート探索より複数ルート探索の方が、ルート探索 に時間がかかります。
- ●出発地と目的地との距離が長すぎて、ルート探索ができない場合は、"ルート探索できません"などと表示し、探索を中止します。この場合は、設定内容(出発地/経由地/目的地)を変更して、出発地と目的地との距離を短くしてください。

#### 例えば、A地点からC地点に行く場合、

- A地点からB地点までのルートを設定して、 B地点まで行く。
- ② B地点からC地点までのルートを設定して、 C地点まで行く。

というのも、1つの方法です。

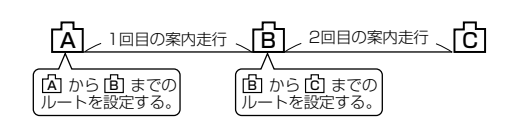

 ●ルート探索は地図ソフトに収められている探索データをもとに行ないますが、地図上の全ての道路 (場所)にこのデータがあるわけではありません。

出発地(回)/経由地(<u>小</u>)/目的地(**网**)を登録した地点から直線距離で一番近い探索データのある 地点がルート探索の実際の出発地/経由地/目的地になります。

ただし規制等があって道路が通れない場合、出発地(図)/経由地(A)/目的地(図)を登録した 道路を通るルートになるとは限りません。

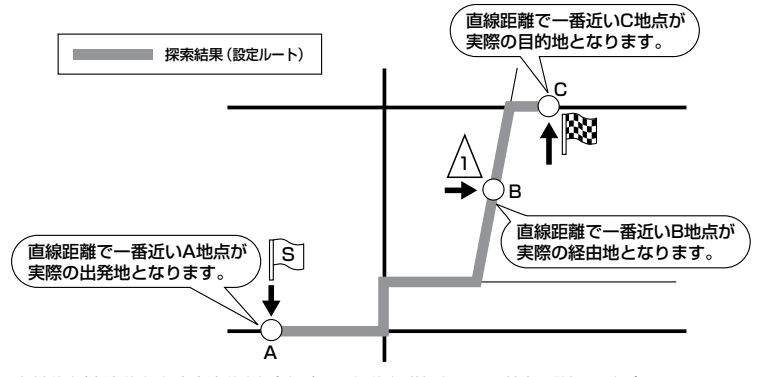

※有料道路(高速道路、都市高速道路を含む。)と一般道路が接近している地点に登録した場合は、 有料道路上に設定するかどうかの確認メッセージが表示されます。

## ルート設定について(2)

- ●地図ソフトの更新によって収められている探索データが異なり、出発地/経由地/目的地や探索条件が同じであっても、参考ルートが異なる場合があります。
- ・ルート探索中に車のエンジンスイッチをO(OFF)にすると、ルート探索を中断します。この後に車のエンジンスイッチをⅡ(ON)にするとルートは中止(削除)されています。

### 細街路探索について

#### 細街路の時間規制は考慮されない場合があります。

※市街地図の収録エリアおよび細街路探索エリアにつきましては、478~481ページをご覧くだ さい。

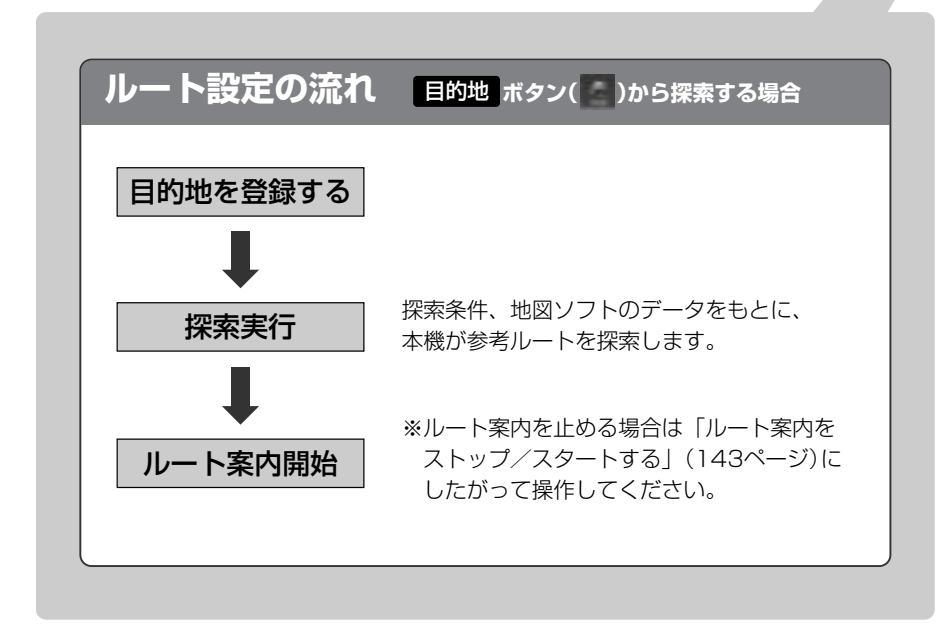

## 1ルート探索/複数ルート探索をする(1)

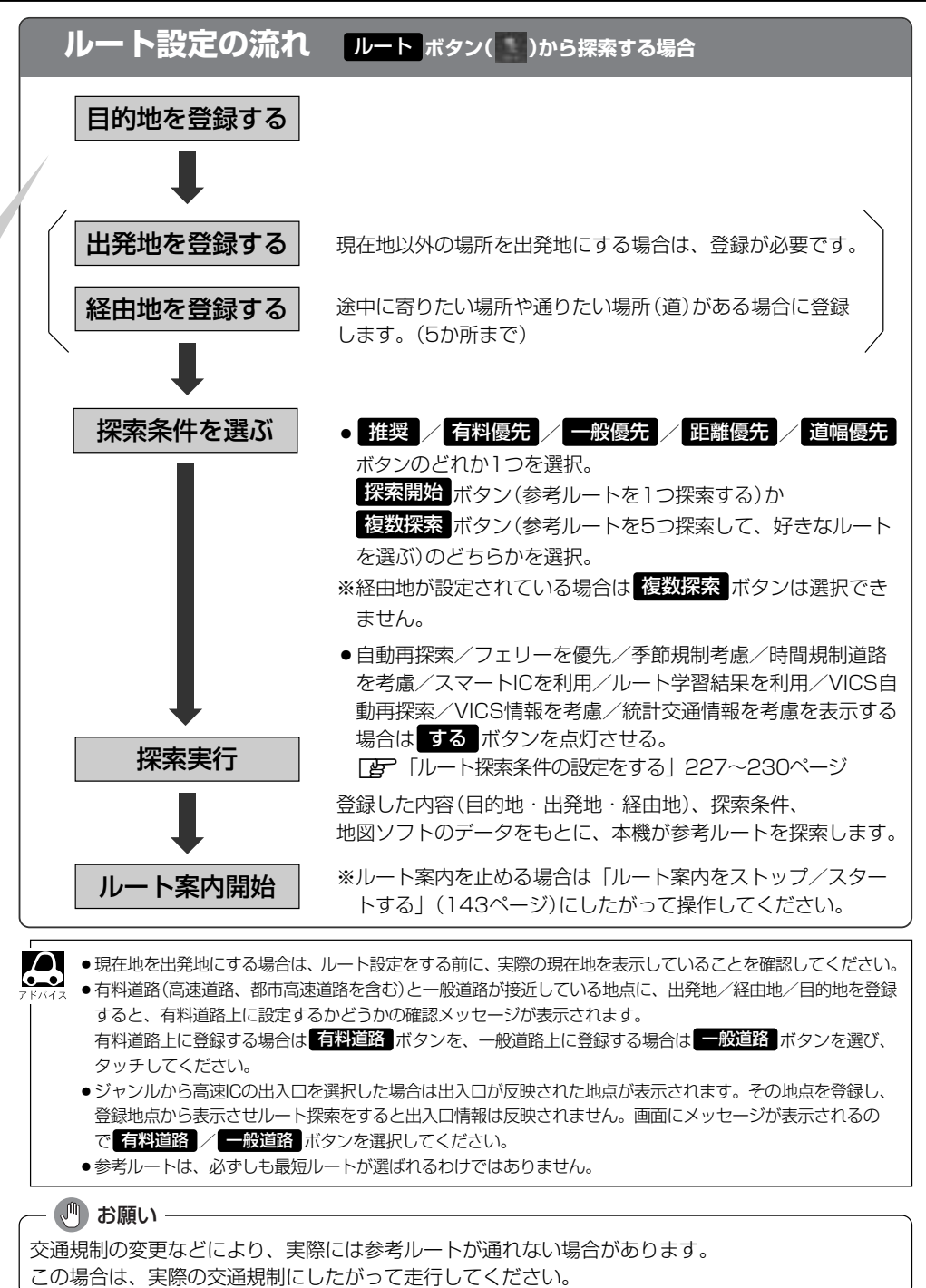

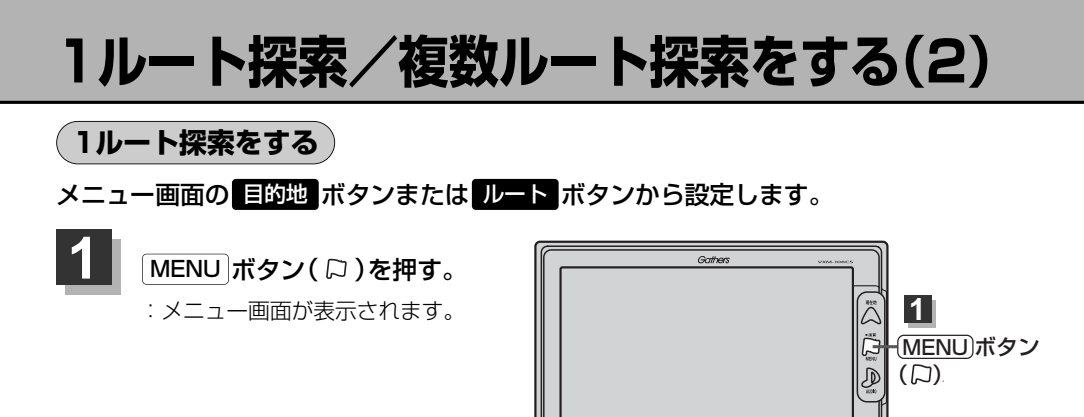

ő

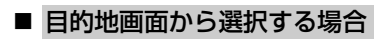

2

① 目的地 ボタンをタッチし、検索方法を選択してタッチする。

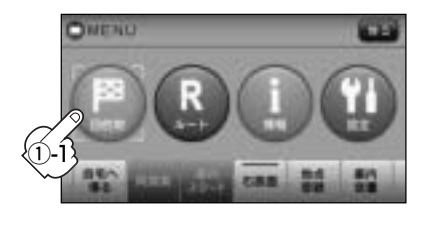

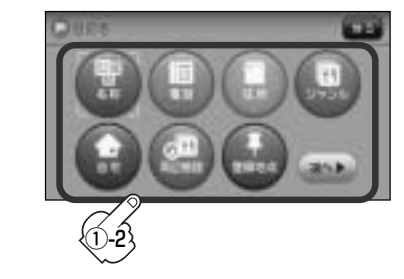

■ ルートから選択する場合

① ルート ボタンをタッチし、 ルート編集 ボタンをタッチする。

:ルート編集画面が表示されます。

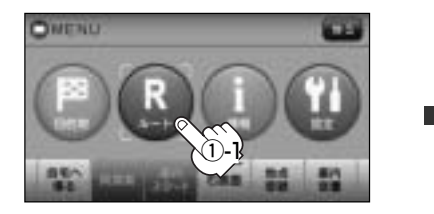

 

 日的地を登録してください ボタンをタッチ する。

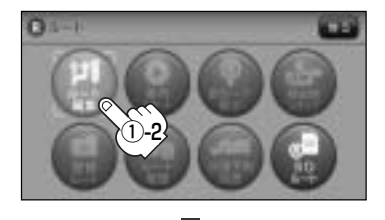

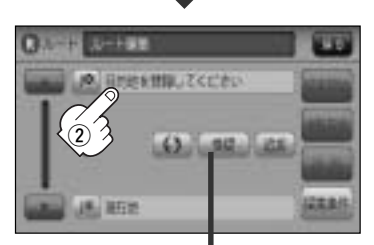

探索条件を変更する場合は ここをタッチ 「25140ページ

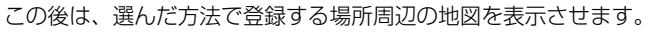

- 名称 译 86~89ページ
- 電話 ぼ 90、91ページ
- 住所 ほ 92~95ページ
- **ジャンル ア**96~98ページ
- 自宅 ほ 99ページ
- 周辺施設 (P) 100~103ページ
- 登録地点 ぼ 107~109ページ
- 履歴 ほ 110、111ページ
- 地名 ほ 112、113ページ

- 郵便番号 27114、115ページ
- 緯度経度 27116ページ
- **マップコード** 📴 117、118ページ
- 地図から ぼ 122ページ
- 現在地付近 : 現在地付近の地図を表示
- 出発地付近 : 出発地付近の地図を表示
- **目的地付近**:目的地付近の地図を表示
- 経由地付近
   :経由地付近の地図を表示

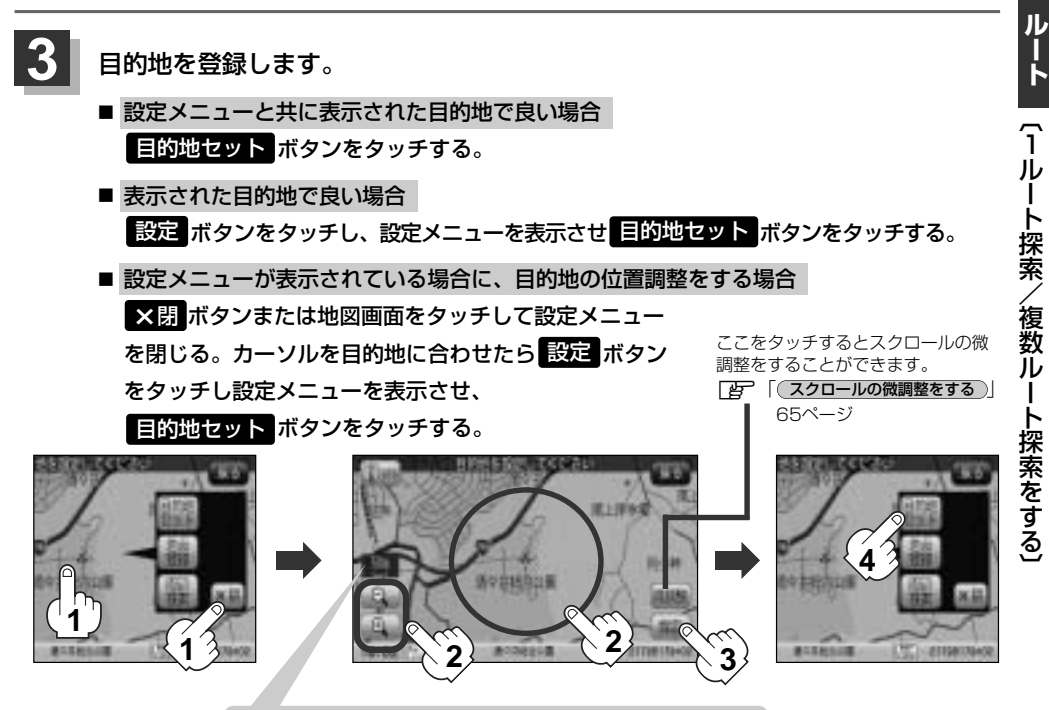

最も詳細な地図を選んでおくと、位置の誤差が少なくなります。

- : 目的地 ボタンから探索した場合、現在設定されている探索条件でルート探索が開始されます。ルート探索が完了すると全ルートが表示されます。
  ※到着地点情報が表示されたときは、130ページのアドバイス内をご覧ください。
  - ルートボタンから探索した場合、目的地を登録すると、ルート編集画面に戻ります。
     探索開始ボタンをタッチすると、現在設定されている探索条件でルート探索が開始されます。ルート探索が完了すると全ルートが表示されます。

## 1ルート探索/複数ルート探索をする(3)

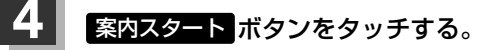

: ルート案内を開始します。

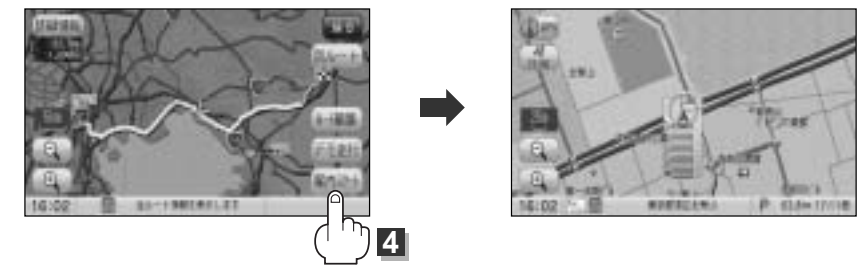

※探索条件を変える場合は、 MENU ボタン(口)を押してメニュー画面を表示させ、 クイックメニューの 再探索 ボタンをタッチし、表示された探索条件の中から選択します。

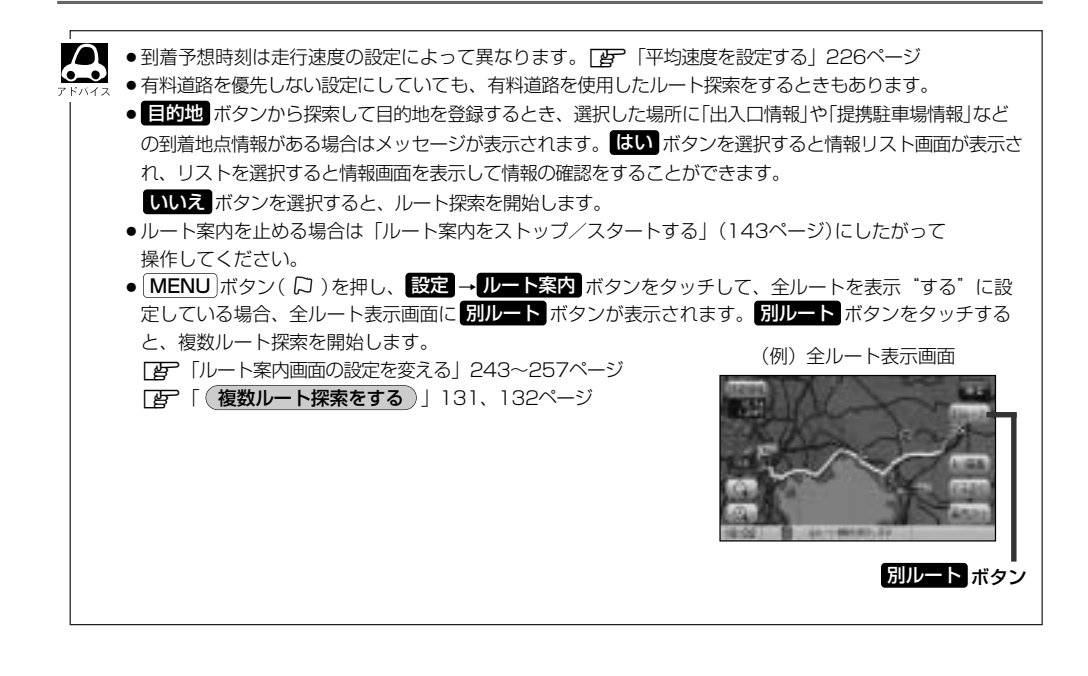

### 複数ルート探索をする

表示された参考ルートの中から("推奨""有料優先""一般優先""距離優先""道幅優先")お好みのル ート案内を開始することができます。

※複数ルート探索はトップメニューのルートボタンより操作します。

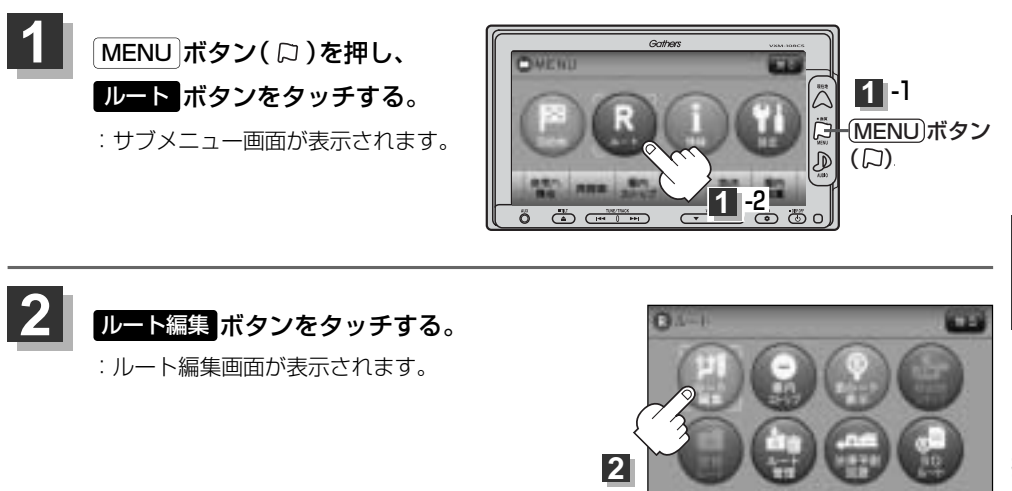

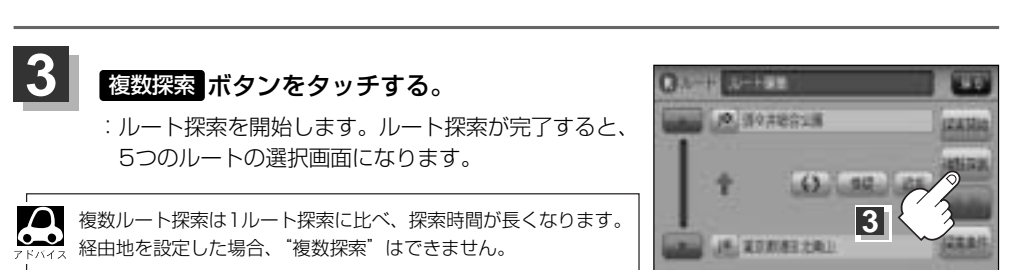

## 1ルート探索/複数ルート探索をする(4)

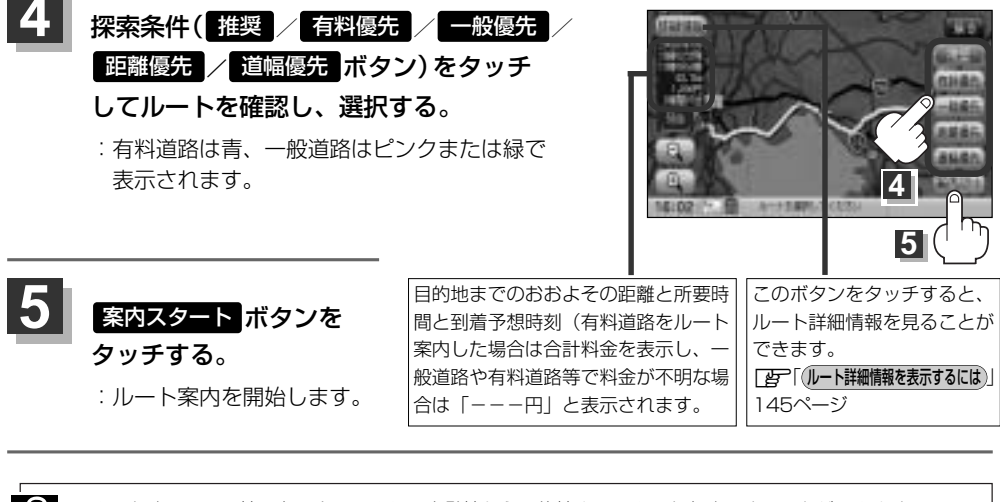

・ルート確認画面で地図をスクロールして出発地から目的地までのルートを確認することができます。
 ・アドハイス
 ・レート確認画面で地図をスクロール) 」 63、64ページ
 ・ア
 ・型
 ・型
 ・型
 ・
 ・
 ・
 ・
 ・
 ・
 ・
 ・
 ・
 ・
 ・
 ・
 ・
 ・
 ・
 ・
 ・
 ・
 ・
 ・
 ・
 ・
 ・
 ・
 ・
 ・
 ・
 ・
 ・
 ・
 ・
 ・
 ・
 ・
 ・
 ・
 ・
 ・
 ・
 ・
 ・
 ・
 ・
 ・
 ・
 ・
 ・
 ・
 ・
 ・
 ・
 ・
 ・
 ・
 ・
 ・
 ・
 ・
 ・
 ・
 ・
 ・
 ・
 ・
 ・
 ・
 ・
 ・
 ・
 ・
 ・
 ・
 ・
 ・
 ・
 ・
 ・
 ・
 ・
 ・
 ・
 ・
 ・
 ・
 ・
 ・
 ・
 ・
 ・
 ・
 ・
 ・
 ・
 ・
 ・
 ・
 ・
 ・
 ・
 ・
 ・
 ・
 ・
 ・
 ・
 ・
 ・
 ・
 ・
 ・
 ・
 ・
 ・
 ・
 ・
 ・
 ・
 ・
 ・
 ・
 ・
 ・
 ・
 <li

## ルートを変更する(1)

設定したルートを修正して、新しいルートを探索することができます。 出発地の変更、目的地の変更、経由地の追加/変更/削除、経由地/目的地の入れ替え、探索条件の 変更ができます。

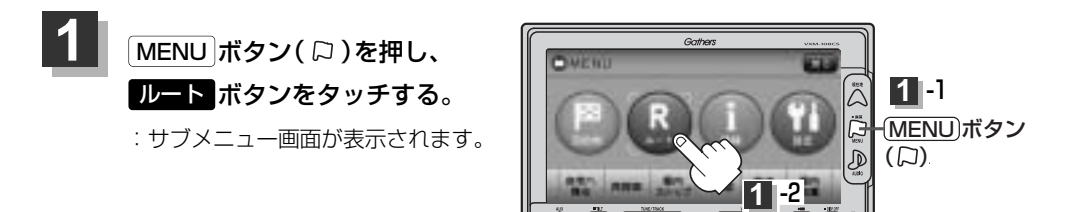

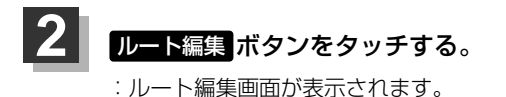

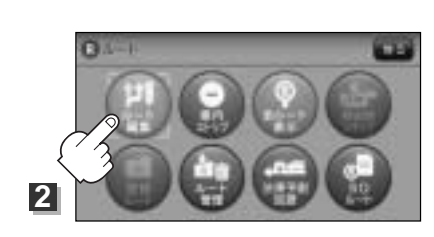

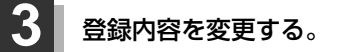

田発地の変更…133、134ページ
 国的地の変更…135ページ
 日的地の変更…135ページ
 日の追加…135~138ページ

(出発地の変更)(現在地以外を出発地にする)

- ⑤ボタンをタッチする。 (新しい出発地を登録する。)
- ふき出し表示の中から
   変更 ボタンをタッチする。

: 出発地を探す方法画面が表示されます。

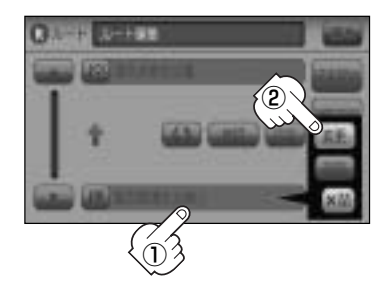

### ルートを変更する(2)

 ③ 表示されたメニューの中から、地図を 探す方法を選択してタッチする。
 (ごず 129ページ)
 : 周辺の地図を表示します。

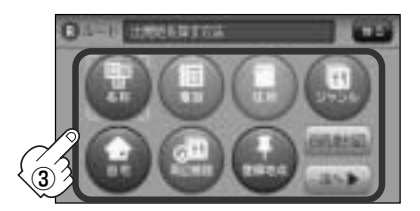

- ④ 出発地を登録する。
  - 設定メニューと共に表示された出発地で良い場合
     出発地セット ボタンをタッチする。
  - 表示された出発地で良い場合
     設定ボタンをタッチし、設定メニューを表示させ出発地セットボタンをタッチする。
  - 設定メニューが表示されている場合に、出発地の位置調整をする場合
     X閉ボタンまたは地図画面をタッチして設定メニューを閉じる。カーソルを出発地に合わせたら
     試定ボタンをタッチし設定メニューを表示させ、出発地セットボタンをタッチする。

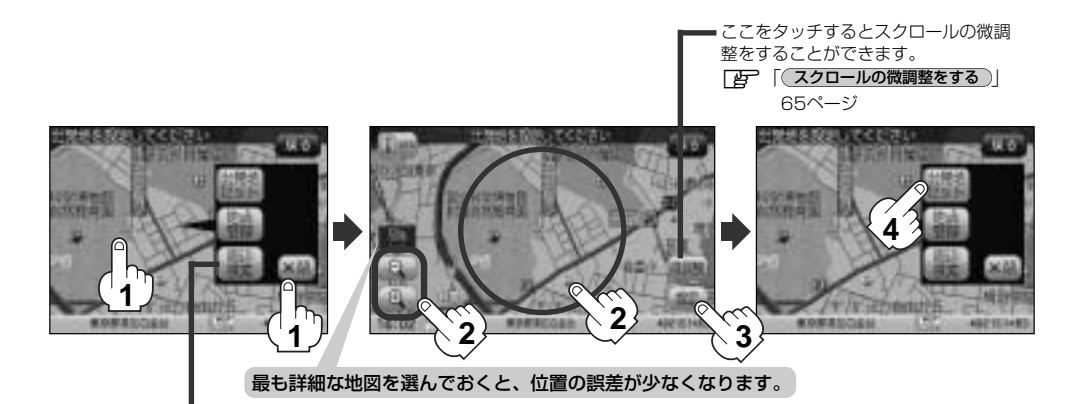

設定メニューの <u>周辺検索</u> ボタンを タッチして出発地を探すこともできます。 (「了 101ページ手順 <mark>4</mark> から参考にしてください。) :ルート編集画面に戻ります。 (目的地の変更)

- ふき出し表示の中から
   変更 ボタンをタッチする。

:目的地を探す方法画面が表示されます。 \*登録のしかたは、(出発地の変更)(133、134 ページ)手順(3)を参考にしてください。

- ③目的地を登録する。
  - 設定メニューと共に表示された目的地で良い場合
     目的地セットボタンをタッチする。
  - 表示された目的地で良い場合
     設定 ボタンをタッチし、設定メニューを表示させ 目的地セット ボタンを タッチする。
  - 設定メニューが表示されている場合に、目的地の位置調整をする場合
     ×閉ボタンまたは地図画面をタッチして設定メニューを閉じる。カーソルを目的地に合わせたら 設定 ボタンをタッチし設定メニューを表示させ、目的地セット ボタンをタッチする。
     ここをタッチするとスクロールの微調 整をすることができます。

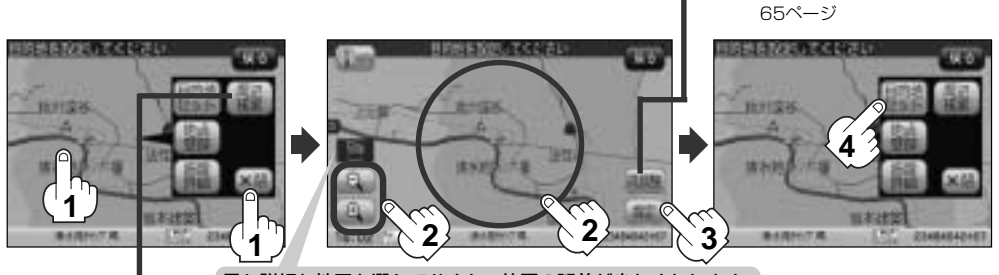

最も詳細な地図を選んでおくと、位置の誤差が少なくなります。

設定メニューの <mark>周辺検索</mark> ボタンを タッチして目的地を探すこともできます。 (「」 101ページ手順 <mark>4</mark> から参考にしてください。)

:ルート編集画面に戻ります。

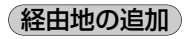

① 追加する場所の追加 ボタンをタッチする。

: 経由地を探す方法画面が表示されます。

出発地と目的地の間に追加する場合

「」「「スクロールの微調整をする)」

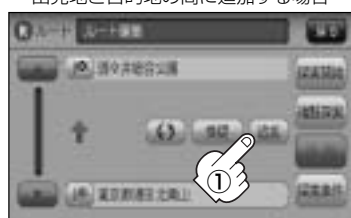

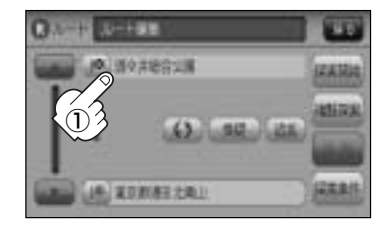

ルート (ルートを変更する)

## ルートを変更する(3)

(2) 表示されたメニューの中から、経由地の 地図を探す方法を選択してタッチする。 (暦129ページ)

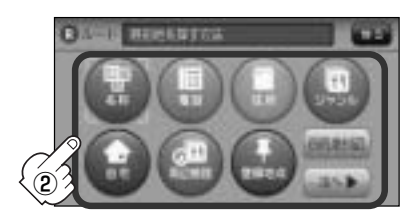

- (3) 経由地を登録する。
  - 設定メニューと共に表示された経由地で良い場合 経由地セットボタンをタッチする。
  - 表示された経由地で良い場合 設定 ボタンをタッチし、設定メニューを表示させ 経由地セット ボタンを タッチする。
  - 設定メニューが表示されている場合に、経由地の位置調整をする場合 ▶ ■ ボタンまたは地図画面をタッチして設定メニューを閉じる。カーソルを経由地 に合わせたら 設定 ボタンをタッチし設定メニューを表示させ、 経由地セット ボタン をタッチする。

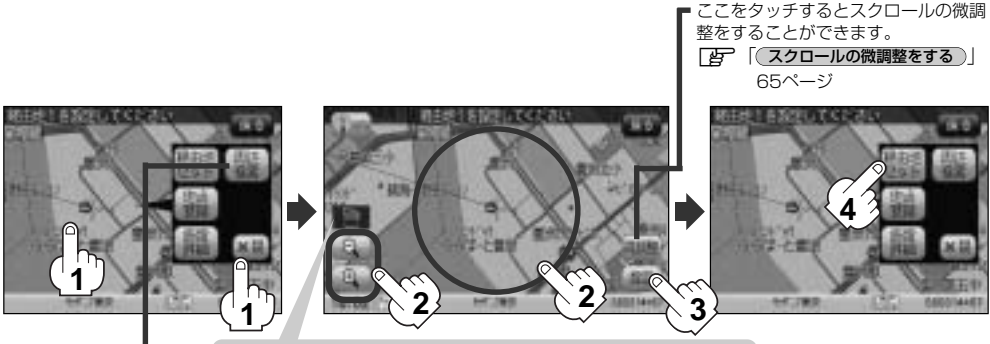

最も詳細な地図を選んでおくと、位置の誤差が少なくなります。

設定メニューの 周辺検索 ボタンを タッチして経由地を探すこともできます。 (19710)ページ手順 4 から参考にしてください。)

: 経由地が追加され、ルート編集 画面に戻ります。

目的地。 追加した経由地・

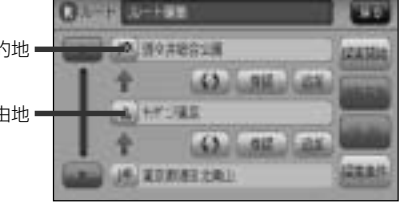

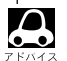

●となりあう経由地間の距離が短すぎると、経路探索機能が正常に働かない場合があります。

経由地は5か所まで登録できます。

経由地の追加は、ルート案内中に目的地画面からでも追加することができます。

MENU ボタン(ロ)を押し、
 目的地 ボタンをタッチする。
 : サブメニュー画面が表示されます。

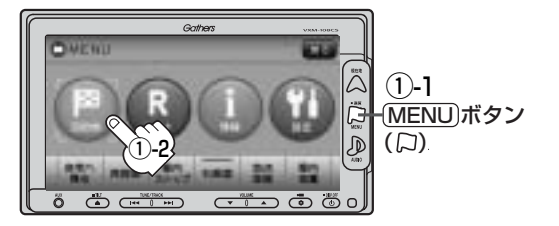

CHIER

② 表示されたメニューの中から検索方法を選択

してタッチする。(ご) 129ページ) ※経由地の位置を調整する場合は、地図を スクロールさせて経由地の地図を表示させる。

- ③経由地を登録します。
  - 設定メニューと共に表示された経由地で良い場合
     経由地セット ボタンをタッチする。
  - 表示された経由地で良い場合
     設定 ボタンをタッチし、設定メニューを表示させ 経由地セット ボタンをタッチする。
  - 設定メニューが表示されている場合に、経由地の位置調整をする場合
     X閉ボタンまたは地図画面をタッチして設定メニューを閉じる。
     カーソルを経由地に合わせたら設定ボタンをタッチし設定メニューを表示させ、
     経由地セットボタンをタッチする。

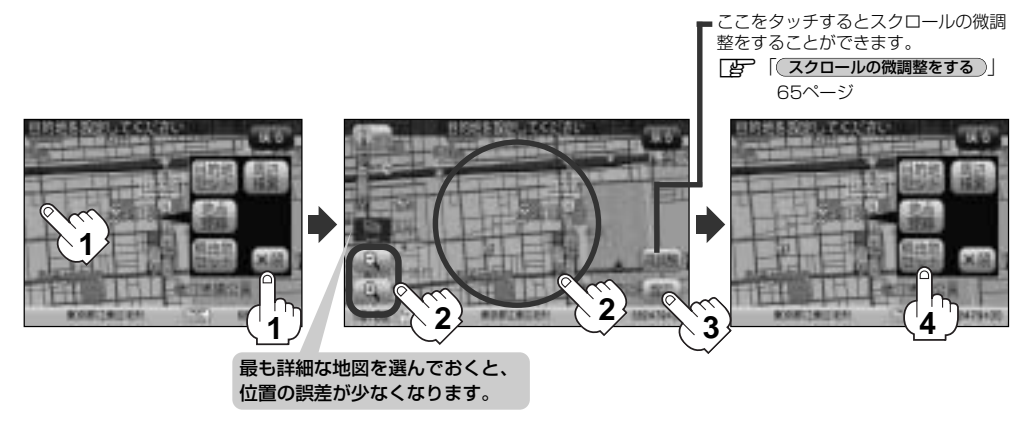

### ルートを変更する(4)

### ④ 追加 ボタンをタッチする。

:ルート探索を開始します。ルート探索終了後、 全ルートが表示されます。

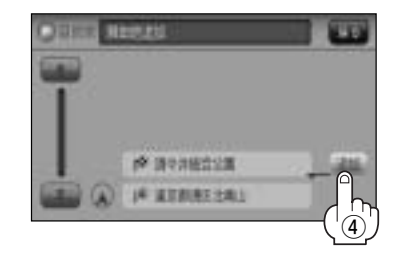

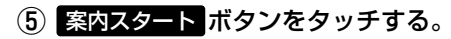

:ルート案内を開始します。

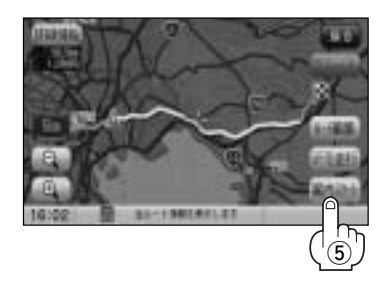

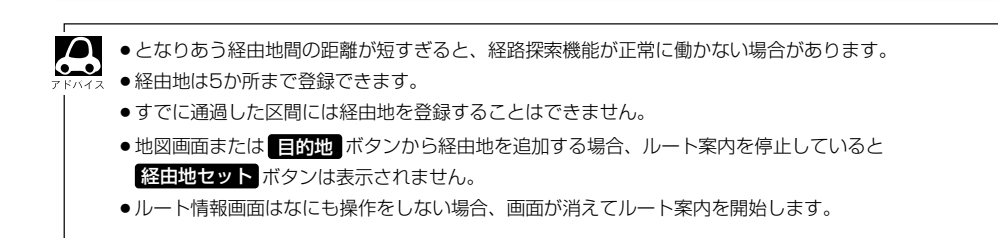

### 経由地の変更/削除

① 変更/削除する経由地をタッチする。

### ② ■ 変更する場合 ※ 変更する場合

変更 ボタンをタッチして、新しい経由地 を登録する。

登録のしかたは、 (経由地の追加) (135~138 ページ)を参考にしてください。

### ■ 削除する場合

### 削除ボタンをタッチする。

:地点を削除するかどうかのメッセージが表示されるので、 はい ボタンをタッチすると、地点 を削除し、ルート編集画面に戻ります。

※ 変更 / 削除 を中止する場合は、
 ※閉 ボタンをタッチしてください。

経由地/目的地など地点の入れ替え

① 入れ替えしたい場所の

**()** ボタンをタッチする。

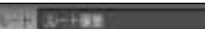

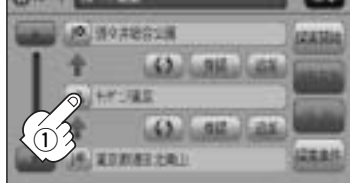

経由地1を選んだ場合

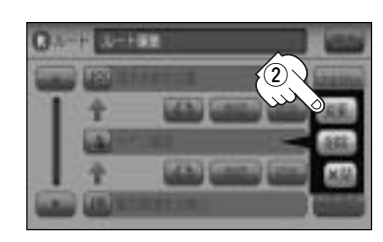

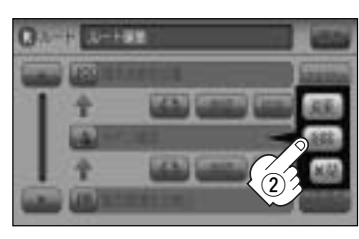

#### 経由地1と目的地を入れ替える場合

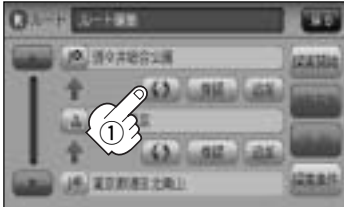

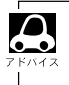

すでに通過した経由地の変更・入れ替えはできません。

## ルートを変更する(5)

### 探索条件の変更

① 変更する場所の探索条件ボタンをタッチする。

② 探索条件( 推奨 / 有料優先 / 一般優先 /

### 距離優先 / 道幅優先 ボタン)選択し、タッチする。

※探索条件の変更を中止する場合は、 ×閉 ボタンを タッチしてください。

#### 設定できる探索条件

#### 推奨

推奨のルートを探索します。

#### 有料優先

高速道路や有料道路を通るルートを優先的に探索します。

#### 一般優先

国道や県道などを通るルートを優先的に探索します。

#### 距離優先

走行距離がなるべく短くなるようなルートを優先的に探索します。

#### 道幅優先

なるべく道幅の広いところを優先的に探索します。

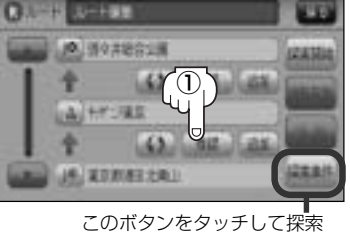

経由地1までの探索条件を変更する場合

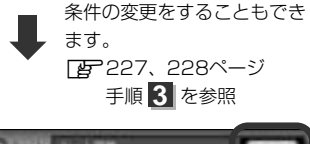

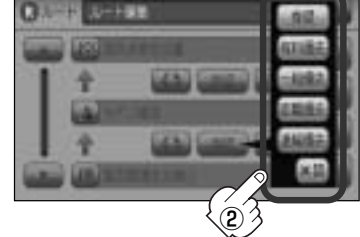

 ルート探索を開始する場合は、探索開始または 複数探索 ボタンを選択し タッチする。
 探索開始 ボタンを選択した場合 ルート探索が完了し、 案内スタート ボタンをタッチすると、ルート案内を開始します。
 複数探索 ボタンを選択した場合 ルート探索が完了すると、5つのルートの選択画面になります。好きなルートを選択し、 案内スタート ボタンをタッチすると、ルート案内を開始します。

- 到着予想時刻は走行速度の設定によって異なります。「PP」「平均速度を設定する」226ページ
- ●有料道路を優先しない設定にしていても、有料道路を使用したルート探索をすることもあります。

## ルートから外れてしまったら…(再探索)

本機はルート案内走行時に設定ルートから外れると自動的に再探索するように初期設定されていますが([g]227~230ページ)、再探索しない設定にしている場合にルート案内走行時に設定ルートから外れてしまった場合、下記の手順(手動)で、現在地から目的地までの参考ルートを再探索することができます。再探索が完了すると、古いルートが消えて、新しいルートが表示されます。

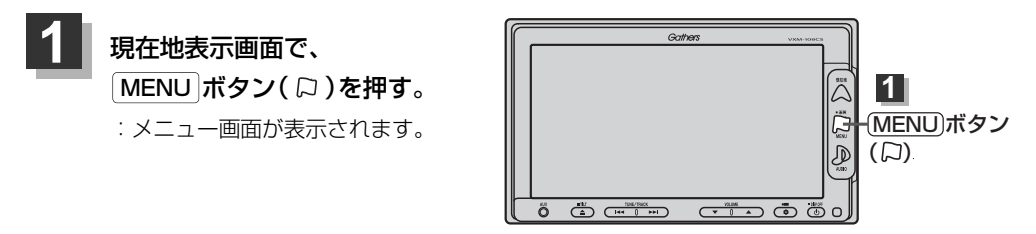

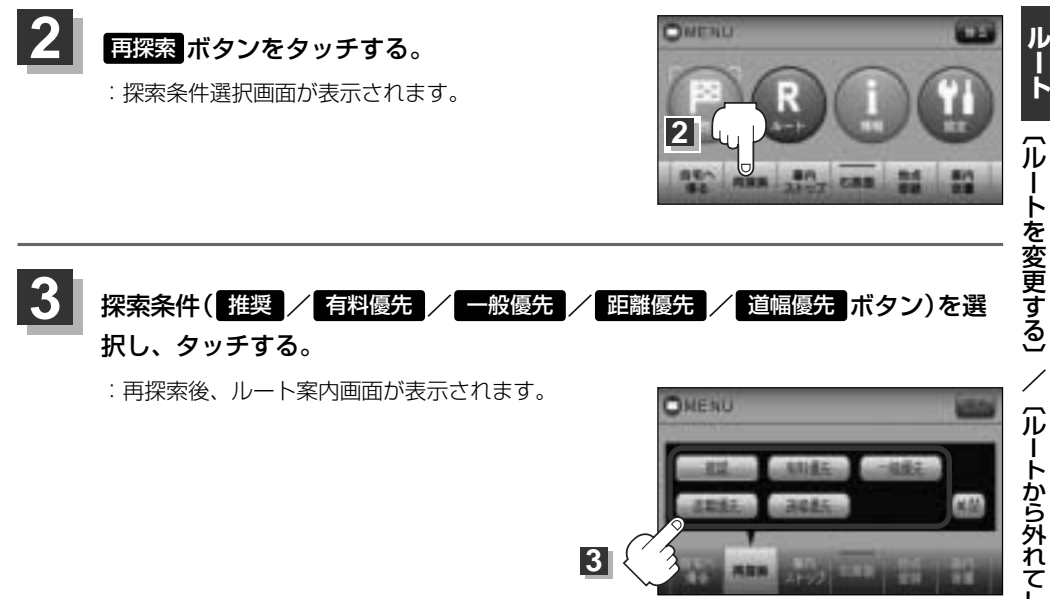

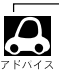

- ●経由地を登録している場合は、経由地を通るルートを探索します。(すでに通過した経由地は除く。)
- ●経由地を登録している場合、選択した探索条件は次の経由地までとなります。
- ●再探索は、安全な場所に車を止めて行なってください。ルート探索中に移動すると、設定ルートが表示されたときに、すでにそのルートから外れてしまっている可能性があります。
- ●高速道路上にいる場合は、一般道路に移動した後で行なってください。高速道路上で再探索をすると、 GPS衛星電波の誤差により、再探索の出発地(現在地)が反対車線に設定され、進行方向と逆のルートを表 示する場合があります。

### 前方の道が通れない…(迂回探索)

ルート案内走行時に工事や渋滞などで前方の道が通れない場合、別の道を通るようにルートを一部修 正することができます。

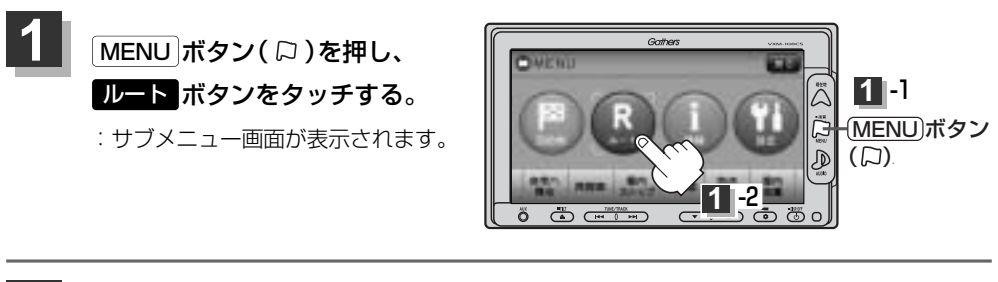

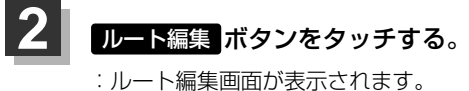

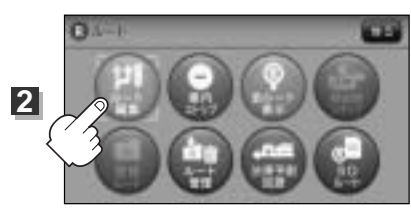

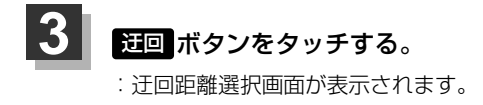

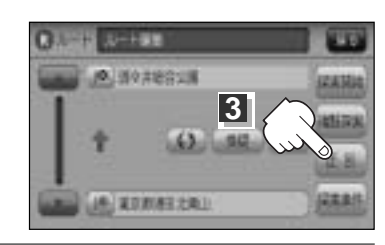

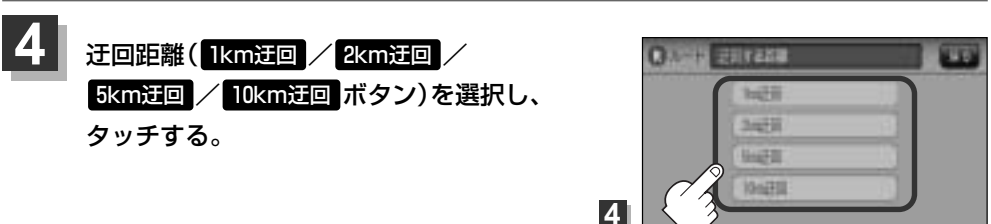

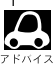

●保存ルートを呼び出してルート案内走行していた場合、保存されているルートは変わりません。

- ●迂回探索は、安全な場所に車を止めて行なってください。迂回探索中に移動すると、迂回ルートが表示されたときに、すでにそのルートから外れてしまっている可能性があります。
- ●他の道がない場合や探索した迂回路が極端に遠回りになる場合は、現在のルートをそのまま表示する場合 があります。
- ●経由地を登録している場合は、経由地を通るルートを探索します。(すでに通過している経由地は 除く。)

# ルート案内をストップ/スタートする

#### よく知っている道など案内が必要ないときは、音声案内と画面表示を一時的に止めたり、設定したル ートの案内を再び開始させることができます。

※一度もルート探索をしていない場合は選択できません。
[1ルート探索/複数ルート探索をする]127~132ページを参考にルート探索をしてください。

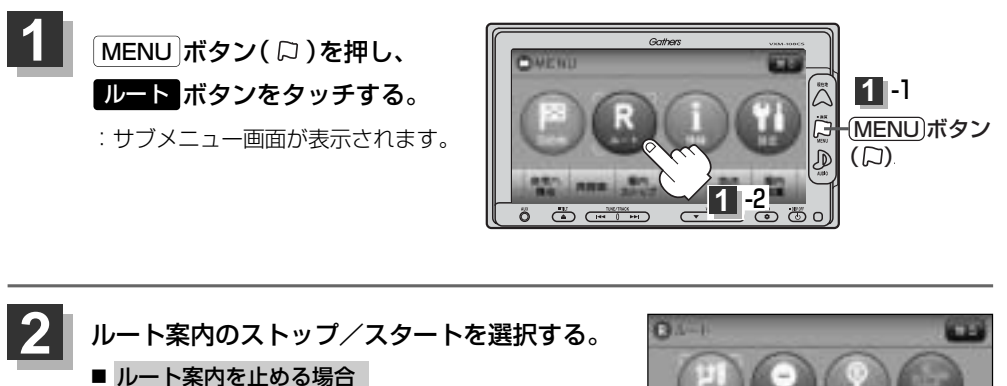

**案内ストップ**ボタンをタッチする。 : ルート案内を停止し、地図画面が表示されます。

ルート案内を開始する場合
 案内スタートボタンをタッチする。
 前回ルート探索したルート案内を開始します。

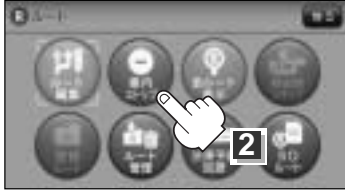

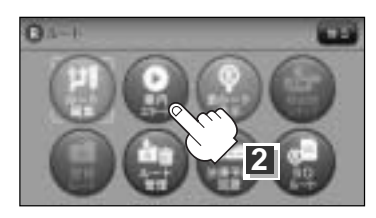

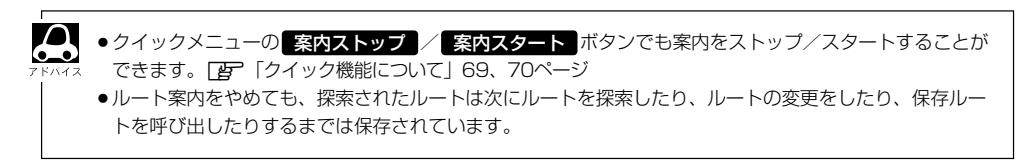

## 現在のルートを表示する

設定したルート(出発地から目的地まで)を全画面に表示させて確認することができます。

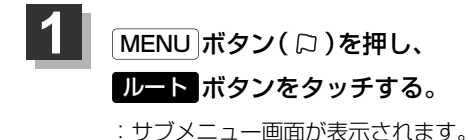

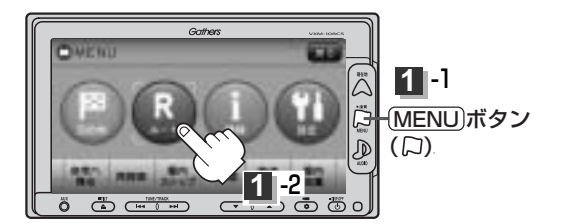

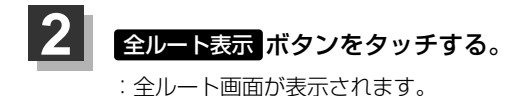

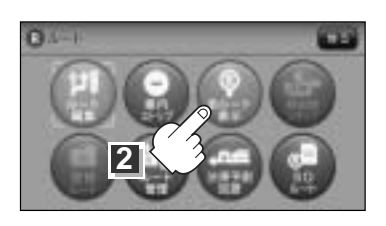

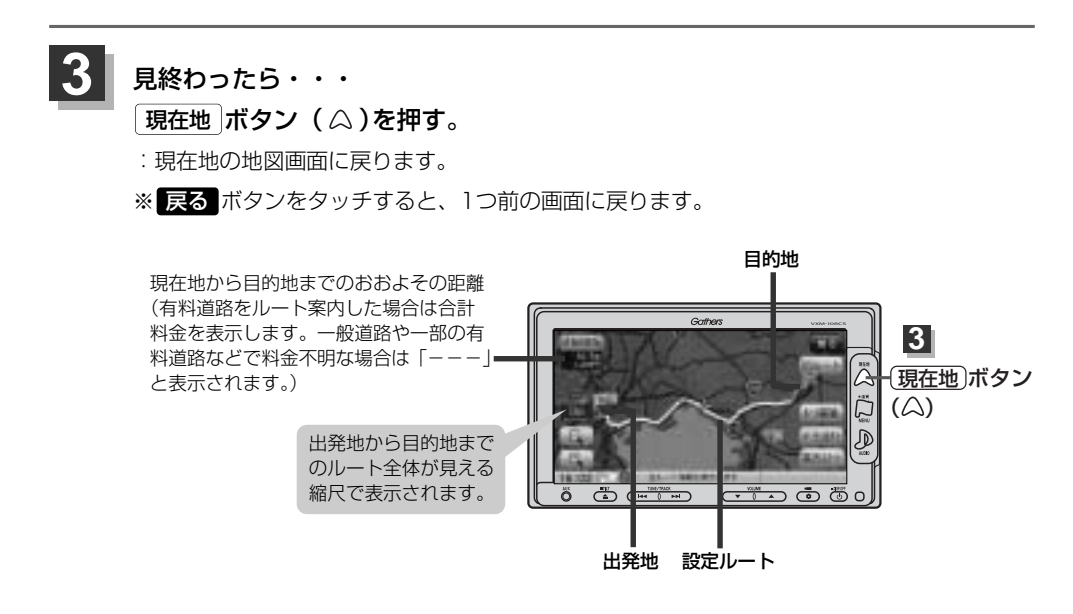

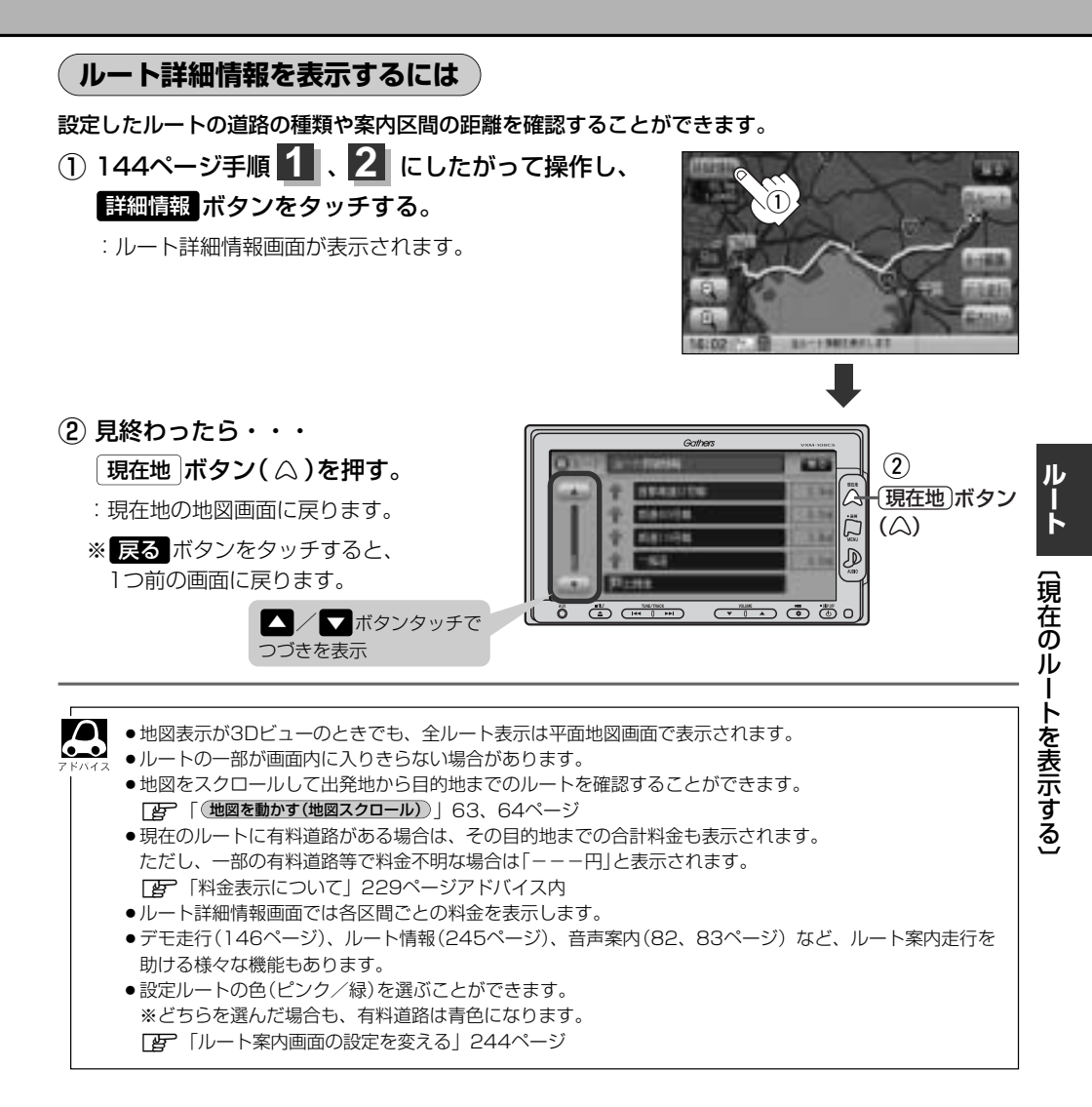

### デモ走行をする

設定したルートを画面に表示し、地図上でそのルートを走ってみることができます。(これをデモ走 行と呼びます。)ルート情報表示(245ページ)、音声案内(82、83ページ)をすることもでき、出発 前に、前もってルートを確認するのに便利です。

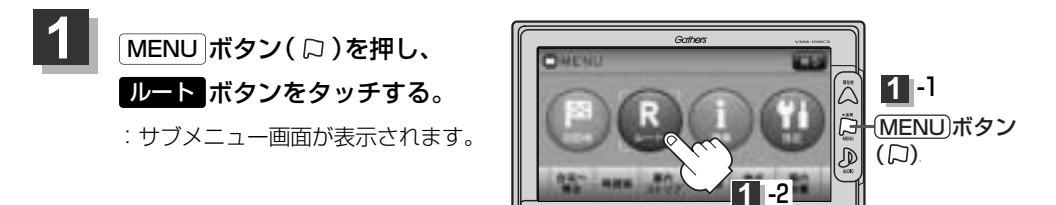

0.1-1

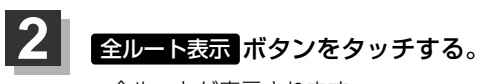

: 全ルートが表示されます。

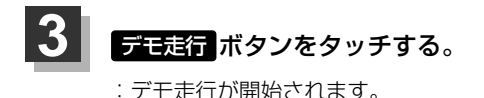

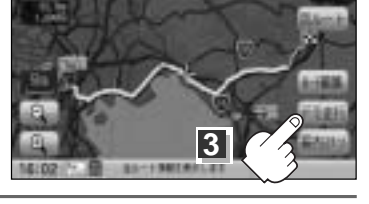

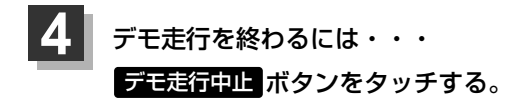

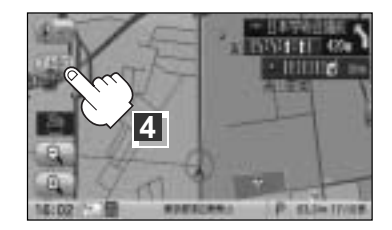

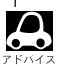

• デモ走行時、交差点拡大をしない/道路名表示をしない/音声案内が遅れる/現在地(自車)マークが大き く移動することがありますが、故障ではありません。

- ●細街路の音声案内はデモ走行時のみとなります。
- ●デモ走行中の動作(操作など)は、実際の操作と異なります。(軌跡の表示はしません)
- デモ走行中に ×閉 ボタンをタッチすると、JCT、交差点拡大表示を一時的に消すことができます。もう 一度、表示したい場合は く 崩 ボタンをタッチしてください。
- 上記手順 3 で 詳細情報 ボタンをタッチすると、ルートの詳細情報を見ることができます。
- B 「ルート詳細情報を表示するには)」 145ページ
- MENU ボタン(□)を押して、デモ走行を終ることもできます。

## 経由地をスキップする

ルート案内時、経由地を設定している場合、検索した経由地に立ち寄る必要がなくなったときなど、 経由地を通過済みとしてルートを再探索することができます。 ※この機能は経由地を設定している場合に選択できます。

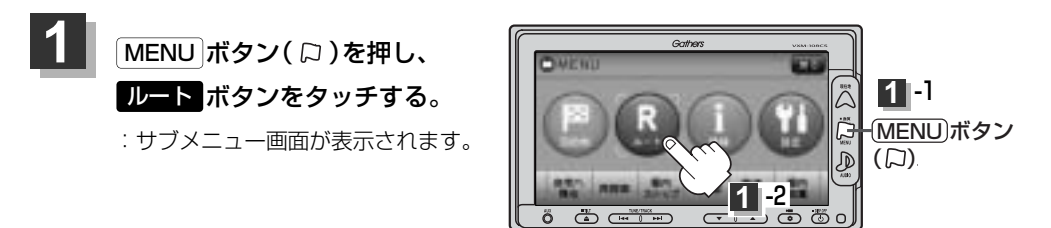

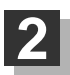

経由地スキップボタンをタッチする。

:経由地を通過済みにしていいかどうかのメッ セージが表示されます。

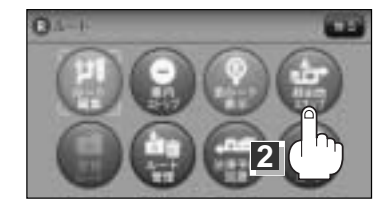

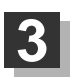

### はいボタンをタッチする。

: ルートが再探索され、ルート案内画面に戻り ます。

※経由地を通過済みにしない場合は、しいえ ボタンをタッチすると、サブメニュー画面に 戻ります。

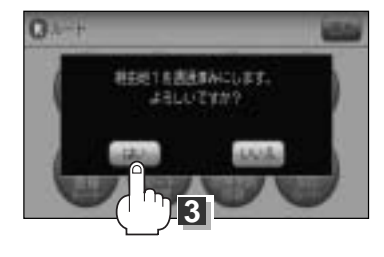

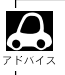

経由地のスキップは、次の経由地がスキップ(通過済み)されます。

ルート

## 現在のルートを保存する

設定したルートの地点と探索条件を20件まで保存することができます。保存したルート(登録ルート) は、再び呼び出すことができます。[音] 「登録ルート」150、151ページ

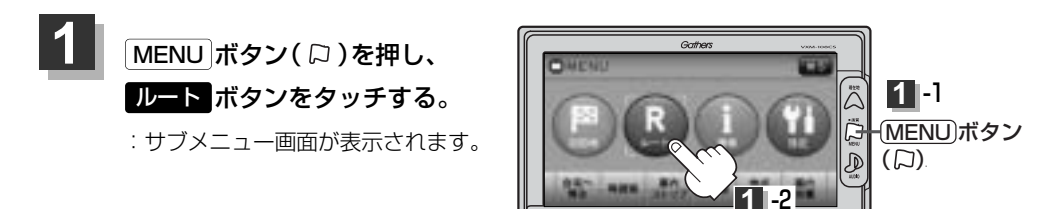

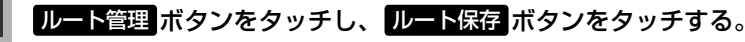

: "このルートを保存しました。"と表示されます。

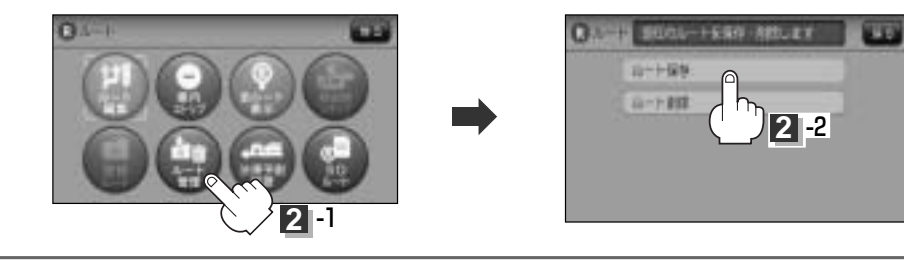

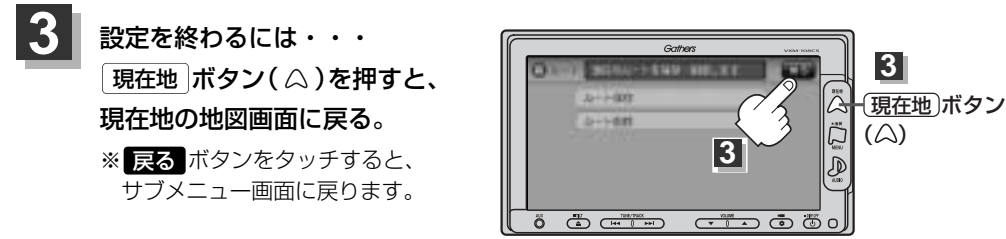

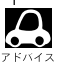

2

●ルート設定後、次のルートを探索したり、ルートの変更後再探索をしたり、保存ルートを呼び出したりすると、そのルートは、自動的に消去されます。残しておきたいルートは、保存しておいてください。

上記手順20で、すでに設定したルートの地点と探索条件が20件保存されている場合は、"登録可能件数を超えました。不要な登録内容を削除してください。"と表示されます。ルートのルート管理ボタンを選択し、不要な登録内容を削除してください。
 「保存したルートの削除」151ページ

## 現在のルートを削除する

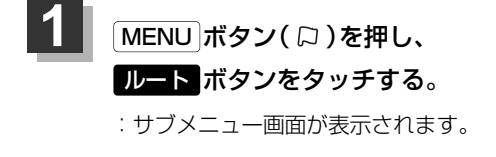

2

3

 $\Delta$ 

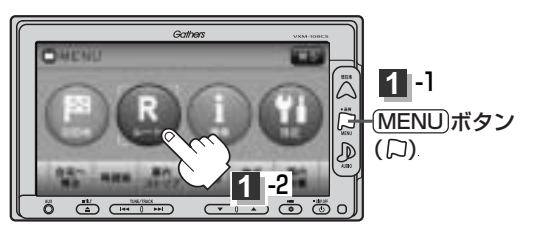

### ルート管理ボタンをタッチし、ルート削除ボタンをタッチする。

- :現在のルートを削除するかどうかのメッセージが表示されるのではい ボタンをタッチす るとルートを削除し、サブメニュー画面に戻ります。
- ※ルート削除しない場合は、**いいえ** ボタンをタッチしてください。

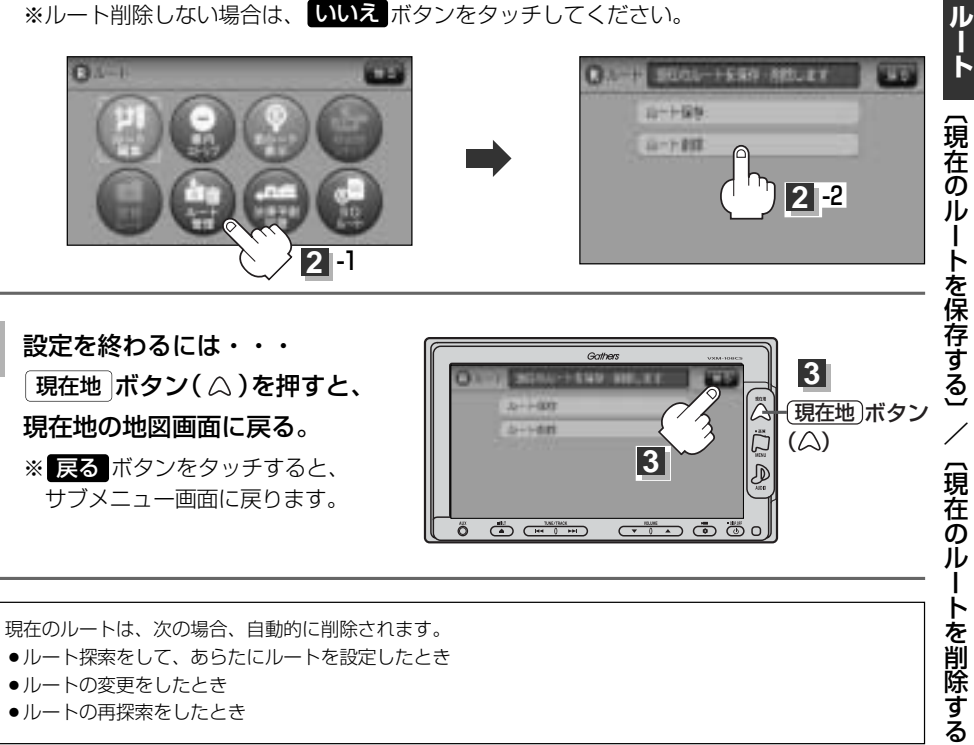

- ルートの変更をしたとき
- ルートの再探索をしたとき

### 登録ルート (保存したルートの呼び出し)

保存したルートを呼び出して、ルート探索をすることができます。 ※現在ルートを表示している場合は、そのルートは削除され、この呼出ししたルートが表示されます。 あらかじめルートを保存しておきます。「査」「現在のルートを保存する」148ページ

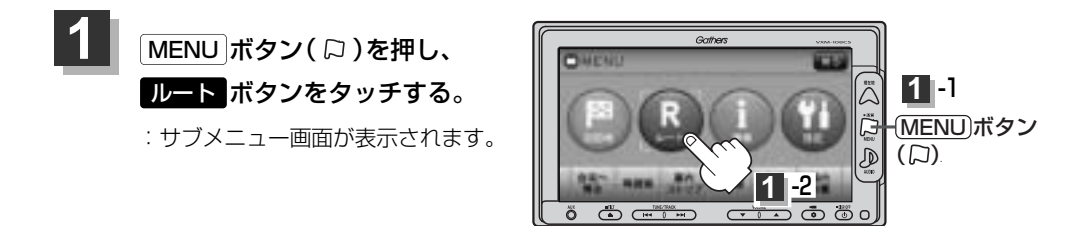

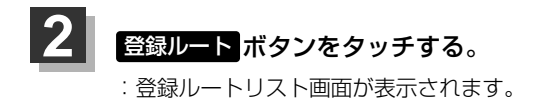

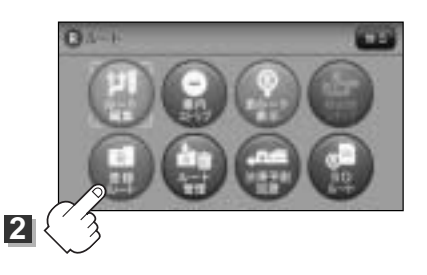

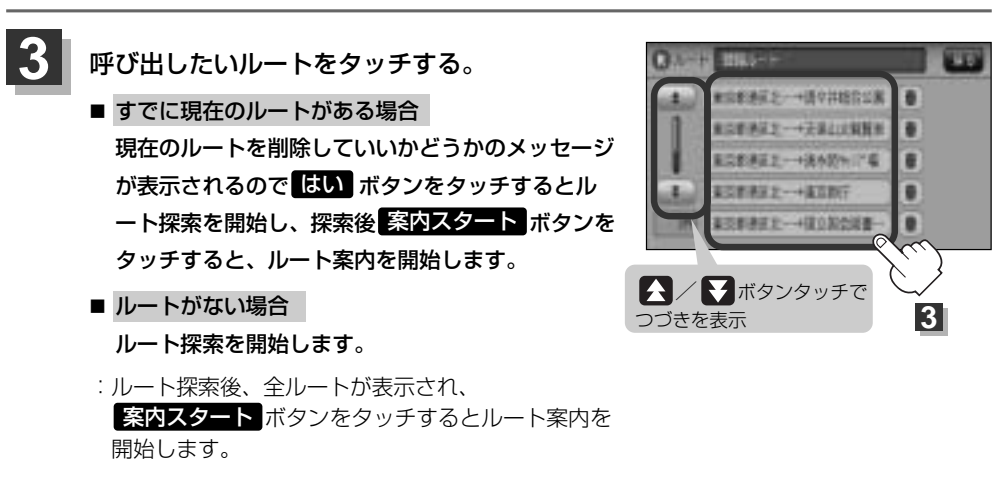

※保存したときの探索条件でルート探索されます。

### (保存したルートの削除)

#### 保存したルートを削除することができます。

あらかじめルートを保存しておきます。 [P] 「現在のルートを保存する」148ページ

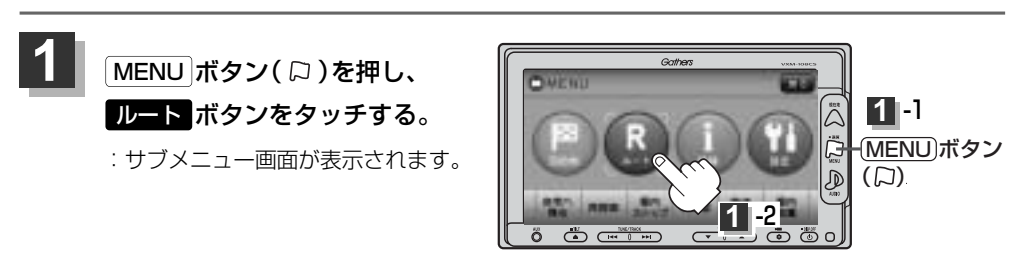

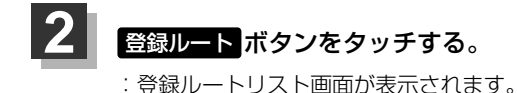

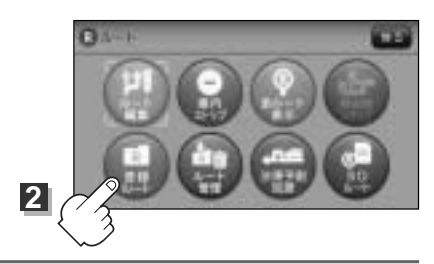

☆新潟菜を一→通常詳認な公案

和常新教育之一+关系自己的复数形

□金建築工→後本設計に「毎

四日月日之--+正正四日

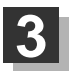

### 削除したいルートの 💼 ボタンをタッチする。

:登録ルートを削除していいかどうかのメッセージが 表示されるので【はい】ボタンをタッチします。 登録ルートリスト画面に戻ります。

※登録ルートを削除しない場合は、**いいえ** <sub>ボタンを</sub> タッチしてください。

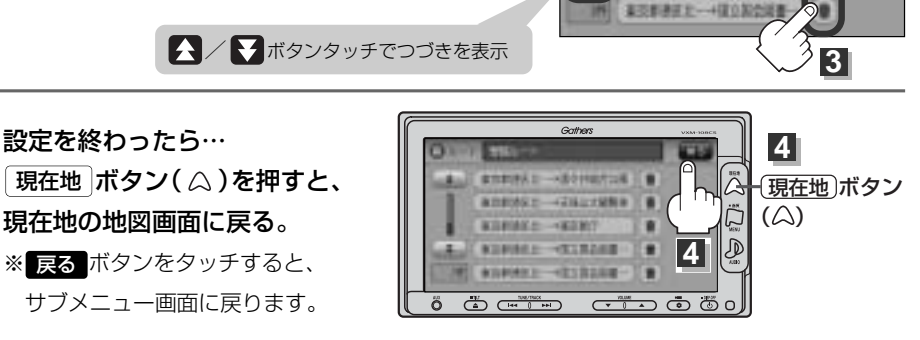

現在のルートは、次の場合、自動的に削除されます。

- ルート探索をして、あらたにルートを設定したとき
- ルートの変更をしたとき
- ルートの再探索をしたとき

## 渋滞予測ルート探索をする(1)

本機に収録されている過去の渋滞統計データをもとに、設定したルートトの渋滞を予測して回避する ルート探索をすることができます。表示された参考ルートの中から出発時刻("現在時刻""指定日時" "30分後""1時間後""予測なし")によって、所要時間やルートの違いを確認することができます。

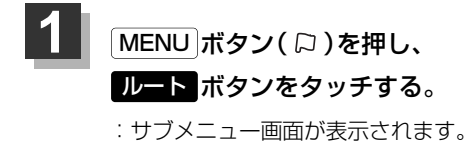

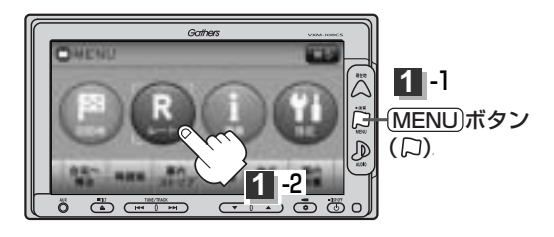

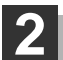

渋滞予測回避 ボタンをタッチする。

:予測回避選択画面が表示されます。

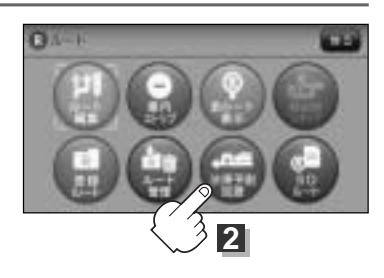

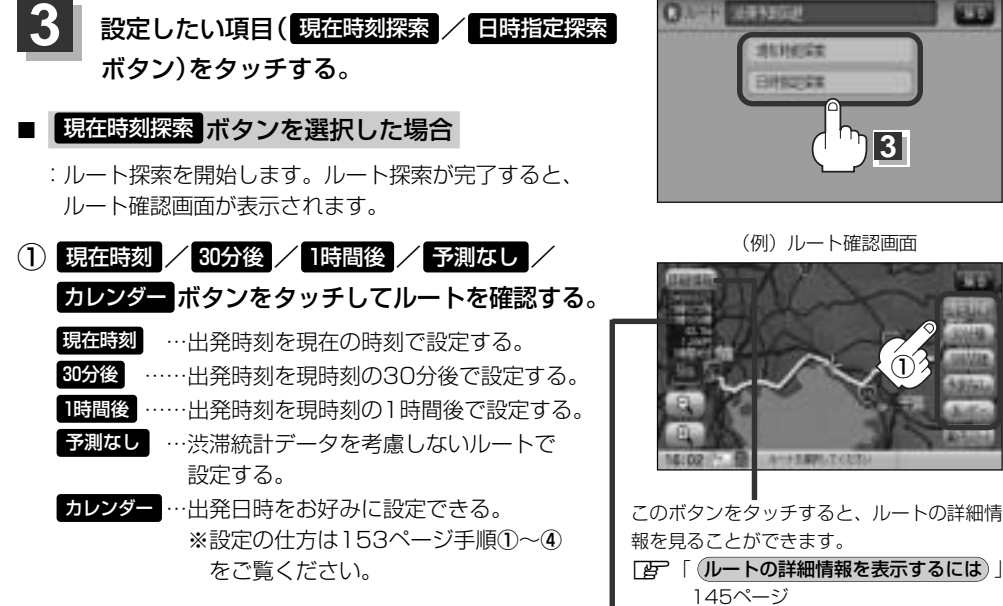

目的地までのおおよその距離と所要時間と到着予想時刻(有料道路をルート案内した場合は合計料金を 表示し、一般道路や一部の有料道路などで料金不明な場合は「---円」と表示されます。)

3

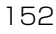

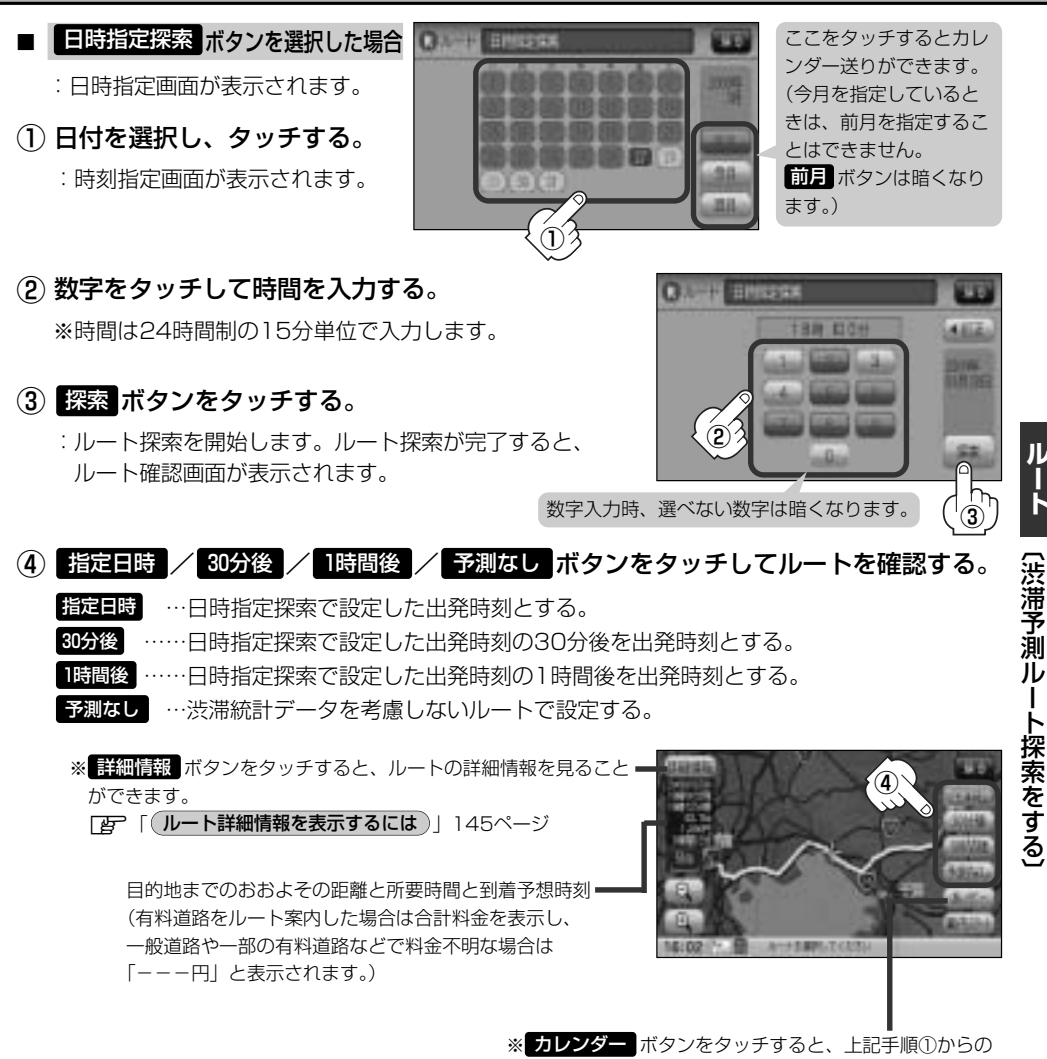

操作となります。

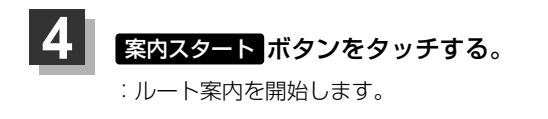

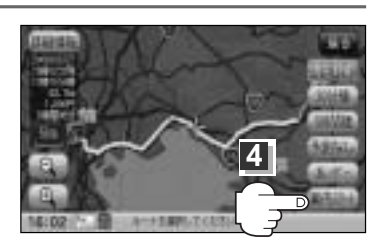

ルート

## 渋滞予測ルート探索をする(2)

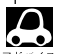

●到着予想時刻は指定した時刻によって異なります。

- ●日時指定画面と時刻指定画面で過去の日付けと時間を設定することはできません。
  - ルート確認画面で地図をスクロールして出発地から目的地までのルートを確認することができます。
     「見たい地域を探す」63~65ページ
- ●過去の渋滞状況をもとに渋滞を予測してルート探索するため、実際の渋滞を避けたルートになるとは限りません。
- ●出発地と目的地との距離が長い、または経由地を多く登録している場合は、ルート探索に時間がかかります。

### 渋滞地点を確認する

設定したルート上に渋滞/規制がある場合、渋滞/規制地点を表示して確認することができます。

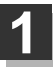

現在地表示画面でVICSタイムスタンプ(

: 音声案内とともに渋滞/規制地点が表示されます。

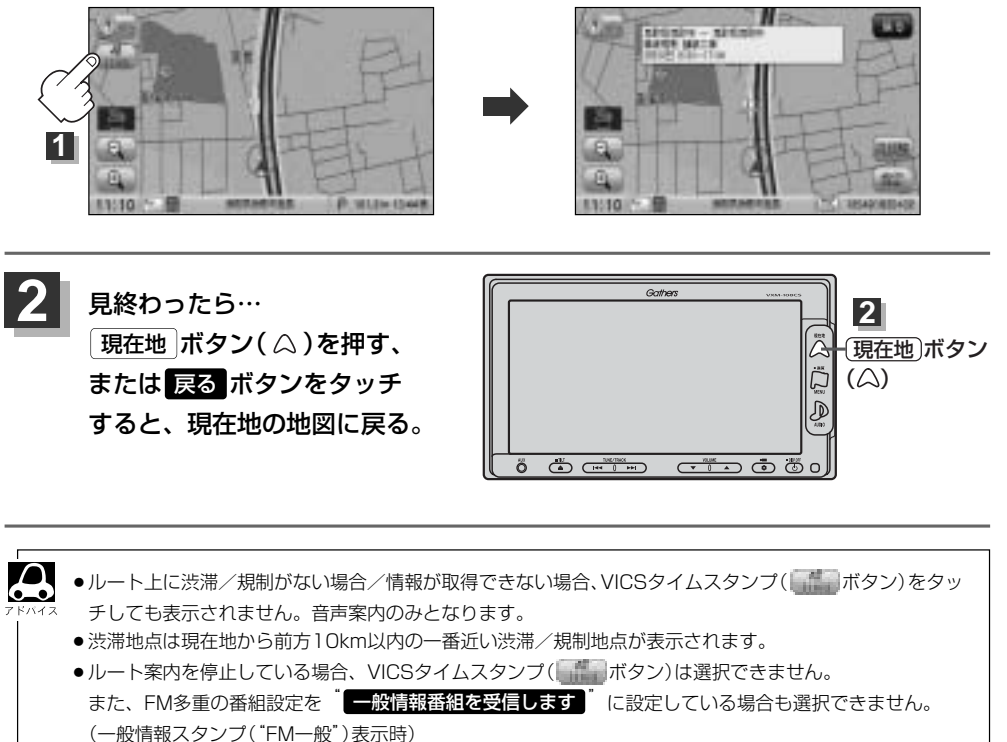

- 「了」「ルート案内をストップ/スタートする」143ページ
- 「受信する情報(交通情報/一般情報)を選ぶには」170、171ページ

## SDカードからルート探索をする(1)

パソコンを使用してSDカードに保存したルートを本機で再探索することができます。

「ころ」「パソコン連携(いつもNAVI)」52ページ ※SDカードの再生を停止してから操作してください。

「SDモードを終了する」」388ページ

【 \_\_\_\_\_ TILT ボタン(≜)を押す。

: ディスプレイ部が開きます。

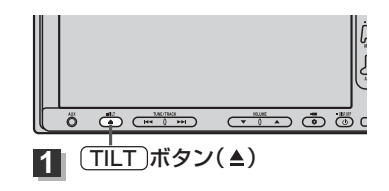

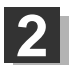

### SDカード挿入口にSDカードを差し込む。

[27]「SDカードを入れる/取り出すには」48ページをご覧ください。 :自動でディスプレイ部が閉じます。

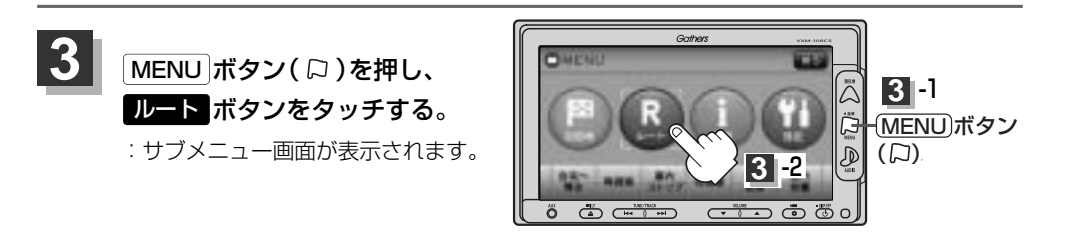

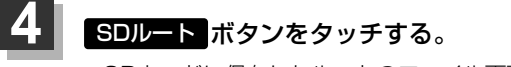

: SDカードに保存したルートのファイル画面が 表示されます。

<sup>\*\*</sup>SDカード内に保存したルートが1つの場合は、 手順 6 (157ページ)へ進んでください。

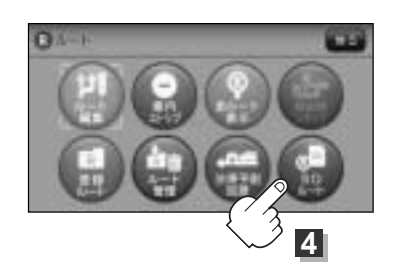

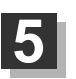

### 確認したいルートが保存されている ファイルをタッチする。

: SDカード内に保存したルートのリストが 表示されます。

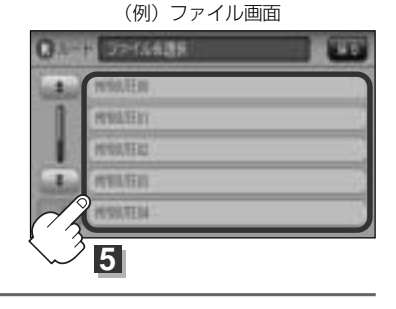

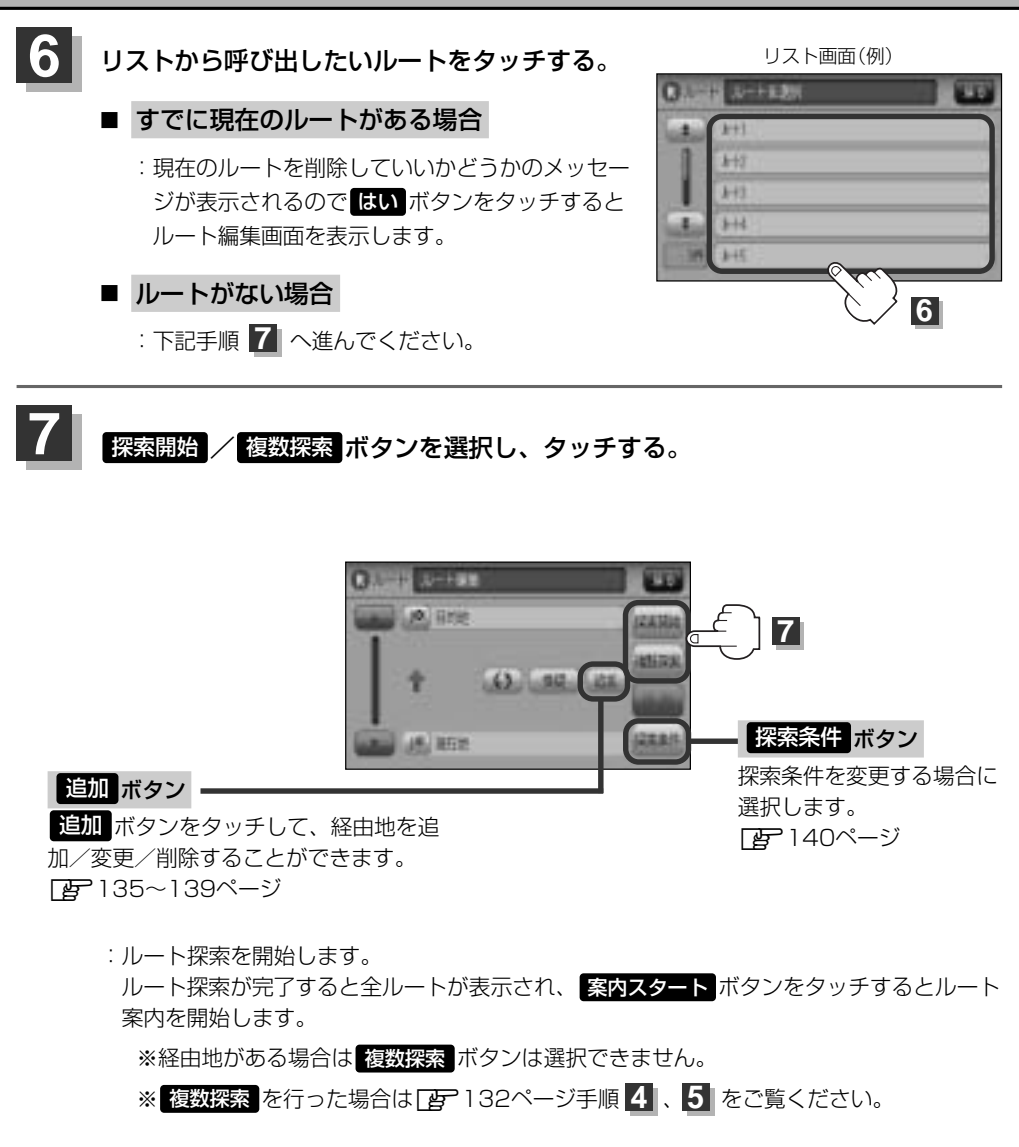

# SDカードからルート探索をする(2)

- ●手順 2 (157ページ) でルート探索をする場合、本機に設定している探索条件をもとにルート探索を行な 3 ドハ4 おん、パソコン(指定Webサイト:いつもNAVI)上でのルート探索結果と異なります。 ■ 5 にし、パソコン(指定Webサイト:いつもNAVI)上でのルート探索結果と異なります。
  - 手順 2 (157ページ)でルート探索をする場合、指定のWebサイトで出発地を本機と異なる位置に変更し、 ルートをSDカードに保存しても本機でルート探索する場合は、出発地が現在地のままとなります。(指定 のWebサイトで指定した出発地にはなりません)
  - ●到着予想時刻は走行速度によって異なります。 [2] 「平均速度を設定する」 226ページ
  - いつもNAVIからダウンロードしたデータ(リスト)はSDカードのDRIVEフォルダ内に入れてください。
     SDカード内に "DRIVE" という名前のフォルダがない場合は、半角で "DRIVE" という名前のフォルダを新規作成し、作成したDRIVEフォルダ内にデータ(リスト)を入れてください。SDカードを挿入していない/SDカード内にデータ(リスト)がない場合は、手順 4 (156ページ)でSDカードを挿入またはSDカードにルートの書き込みをうながすメッセージが表示されます。SDカードが挿入されているかを確認/DRIVEフォルダ内にデータ(リスト)があることを確認してください。
  - いつもNAVIから地点を保存したデータはご 「SDカードで地点を探す」119~121ページをご覧ください。
  - ●探索したルートは本機に保存することができます。(最大20件)
     「好」「現在のルートを保存する」148ページ
  - SDルートから探索した場合、目的地や履歴は残りません。
  - miniSDカード/microSDカードを使用する場合は、必ずminiSDカードアダプター/microSDカードアダプターを使用し、正しい差し込み方向をご確認ください。アダプターが装着されていない状態で本機に差し込むと、機器に不具合が生じることがあります。また、miniSDカード/microSDカードが取り出せなくなる可能性があります。必ずアダプターごと抜き、本機にアダプターだけ残さないようにしてください。
交通情報(VICS情報)/

| 一般情報の受信について                               | 160  |
|-------------------------------------------|------|
| 交通情報(VICS情報)について161~                      | 165  |
| VICS情報の更新に伴う表示変更について…                     | ·162 |
| 交通情報(VICS情報)とは                            | ·163 |
| 表示について                                    | 164  |
| マークー覧表・・・・・・・・・・・・・・・・・・・・・・・・・・・・・・・・・・・ | ·165 |
| VICS放送局 ······                            | ·165 |
| 一般情報について166、                              | 167  |
| 一般情報とは                                    | ·166 |
| 表示について                                    | ·166 |
| 一般情報の内容(番組)について                           | ·166 |
| 一般情報放送局                                   | ·167 |
| 操作の前に                                     | 168  |
| VICSの項目一覧                                 | ·168 |
| 操作画面について                                  | ·168 |
| 交通情報/一般情報を表示するには                          | 169  |
| 操作の流れ・・・・・                                | ·169 |
| 情報の消去について                                 | ·169 |
| 受信する情報(交通情報/一般情報)を                        |      |
| 選ぶには170、                                  | 171  |
| 交通情報(文字情報)/一般情報を                          |      |
|                                           | 173  |
|                                           | 175  |
| 緊急情報を見るには<br>176、                         | 177  |
| 緊急情報について······                            | ·177 |
| 選局するには178~                                | 183  |
| 自動選局178、                                  | 179  |
| 自動選局を止めるには                                | ·179 |
| 手動選局                                      | 181  |

| エリア選局182、183          |
|-----------------------|
| 放送局をプリセット(保存)         |
| するには                  |
| プリセットした放送局を           |
| 呼び出すには                |
| プリセットした放送局に上書きするには186 |
| エコドライブ情報を設定する187~193  |
| 評価履歴を見る               |
| 評価履歴を削除するには           |
| グラフ表示で見る              |
| 軌跡を使う194~198          |
| 軌跡の記録を止めるには           |
| 軌跡を表示するには             |
| 軌跡の表示を止めるには196        |
| 記録した軌跡を確認するには197      |
| 軌跡を削除するには198          |
| 自宅を登録する               |
| 登録地点の編集/見る200~206     |
| 登録地点の並び替えをする207~209   |
| 登録地点の地図を呼び出す210~212   |
| 登録地点を削除する213~215      |
| フォルダ名を編集する216、217     |
| SDカードから地点を登録する218~220 |
| ETC情報を見るには221、222     |
| QQコールを利用する            |
| QQコールとは               |
| QQコールを利用するまでの流れ223    |
| QQコールを表示する            |

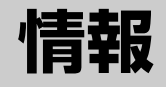

## 交通情報(VICS情報)/一般情報の受信について

- ●電波が強くなければ、これらの情報は受信できません。
   したがって、受信できるエリアも、音声放送に比べ、かなり狭い範囲に 限られます。
  - 解説 VICS情報、一般情報は、デジタルデータにされ、FMラジオ放送局の電波の 一部を使って送られてきます。デジタルデータは、正確に受信する必要があ るため、電波が強い場所でなければ、受信できません。したがって、お手持 ちのラジオで、FMラジオ放送局から送られてくる音声放送が聞けたとして も、その放送局から送られてくるVICS情報、一般情報は受信できない場合 があります。VICS情報、一般情報が受信できるエリアの目安は、音声放送 が受信できる限界の距離の約半分の距離です。

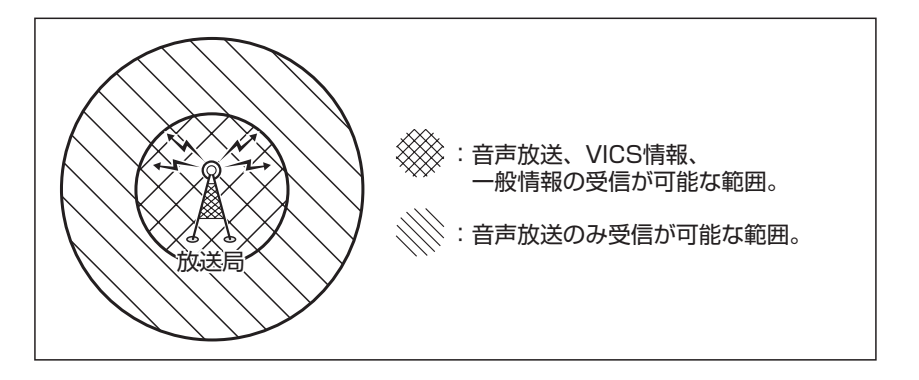

 ●放送局からの距離は、受信可能範囲であっても、山、ビルなどの障害物に よって電波がさえぎられ、受信できない場合があります。

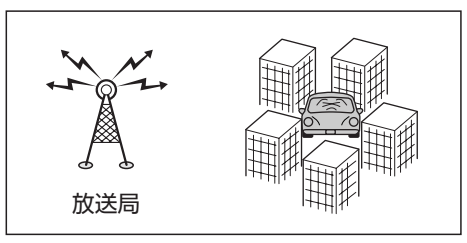

 すべてのFMラジオ放送局でVICS情報、一般情報を放送しているわけでは ありません。情報を放送している放送局については、VICS放送局 (165 ページ) / 一般情報放送局 (167ページ)をご覧ください。

# 交通情報(VICS情報)について(1)

## <一般道路走行中には>

- ●高速道路と交差する道路や、近くを平行して走る道路などでは、高速 道路のVICS情報を受信することがあります。
- ●道路に設置されているVICS光・電波ビーコン発信機との間に大型車 両などがいる場合には、VICS情報を受信できないことがあります。
- VICS光・電波ビーコン受信状況により、VICS情報が受信しにくかったり、対向車線のVICS情報を受信することがあります。

## <高速道路走行中には>

- トンネル内や幅員の広い道路では、VICS情報を受信できない ことがあります。
- ●道路に設置されているVICS光・電波ビーコン発信機との間に 大型車両などがいる場合には、VICS情報を受信できないこと があります。
- ●豪雪や豪雨時などには、VICS情報を受信しにくいことがあり ます。

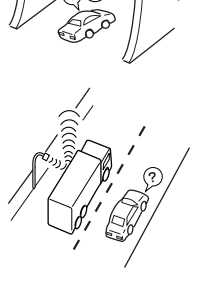

〔交通情報(VICS情報)/

# 交通情報(VICS情報)について(2)

VICS (Vehicle Information and Communication System)とは、日本道路交通情報センターからの情報をもとにした道路情報サービスです。

渋滞情報、所要時間、事故情報、道路工事情報などが数分ごとに更新され、更新された情報が本機に 表示されます。

本機は、内蔵のFM多重受信機でNHK-FMなどのFM文字多重放送を受信し、広域の交通情報を表示します。

表示されるFM VICS情報は、あくまでも参考です。実際の交通規制や道路状況を確認してください。

### VICS情報の更新に伴う表示変更について

ナビゲーションおよび地図ソフトを購入して3年ほど経過すると、地図画面で渋滞情報が表示されな い場所が出る場合が次第に増えます。この現象が起きるのは、レベル3の地図情報のみで、レベル1 の文字情報・レベル2の図形情報では従来どおり表示されます。

この現象の原因は、VICSセンターの採用するVICSリンク(主要交差点ごとに道路を区切った単位) というデータ方式にあります。道路の新設や改築、信号機の設置などで交通情報が変化する場合は、 適宜VICSリンクの追加や変更が行われます。そのため、新しいVICSリンクによって提供された情報 は、変更前のVICSリンクでは表示されなくなります。ただし、情報提供サービス維持のため、変更 後の3年間は、旧VICSリンクにも従来どおりの情報を提供する仕組みになっています。

VICSリンクは毎年更新されますので、できるだけ新しい地図のご利用をおすすめいたします。現在 お使いのナビゲーションまたは地図ソフトの対応などにつきましては、弊社「お客様相談室」にお問 い合わせください。また詳しくは、「VICSの概要」482、483ページをご覧ください。

### 交通情報(VICS情報)とは

FM多重放送局の中には、VICSセンターから提供されるVICS情報(レベル1~レベル3)を放送している局\*があります。本書および画面表示では、このVICS情報を"交通情報"とも呼んでいます。 \*本書では交通情報を放送しているFM多重放送局を"VICS放送局"と呼んでいます。

### 表示について

交通情報の表示には、3種類(レベル1、レベル2、レベル3)があります。

※表示形式は、放送局によって異なる場合があります。

### レベル1(文字)表示

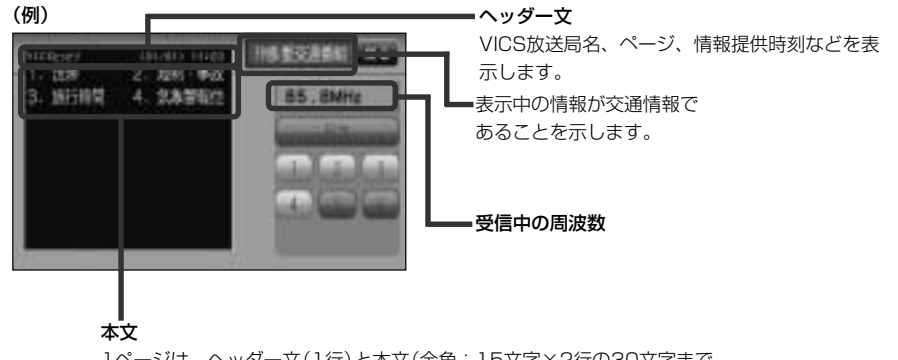

1ページは、ヘッダー文(1行)と本文(全角:15文字×2行の30文字まで。 半角:31文字×2行の62文字まで)で構成されています。

### レベル2(簡易図形)表示

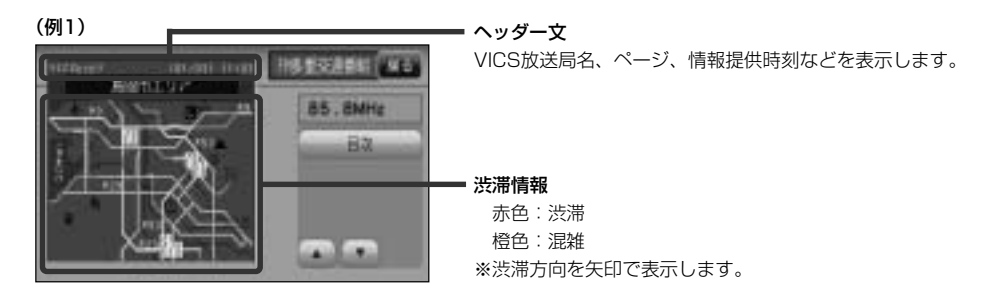

# 交通情報(VICS情報)について(3)

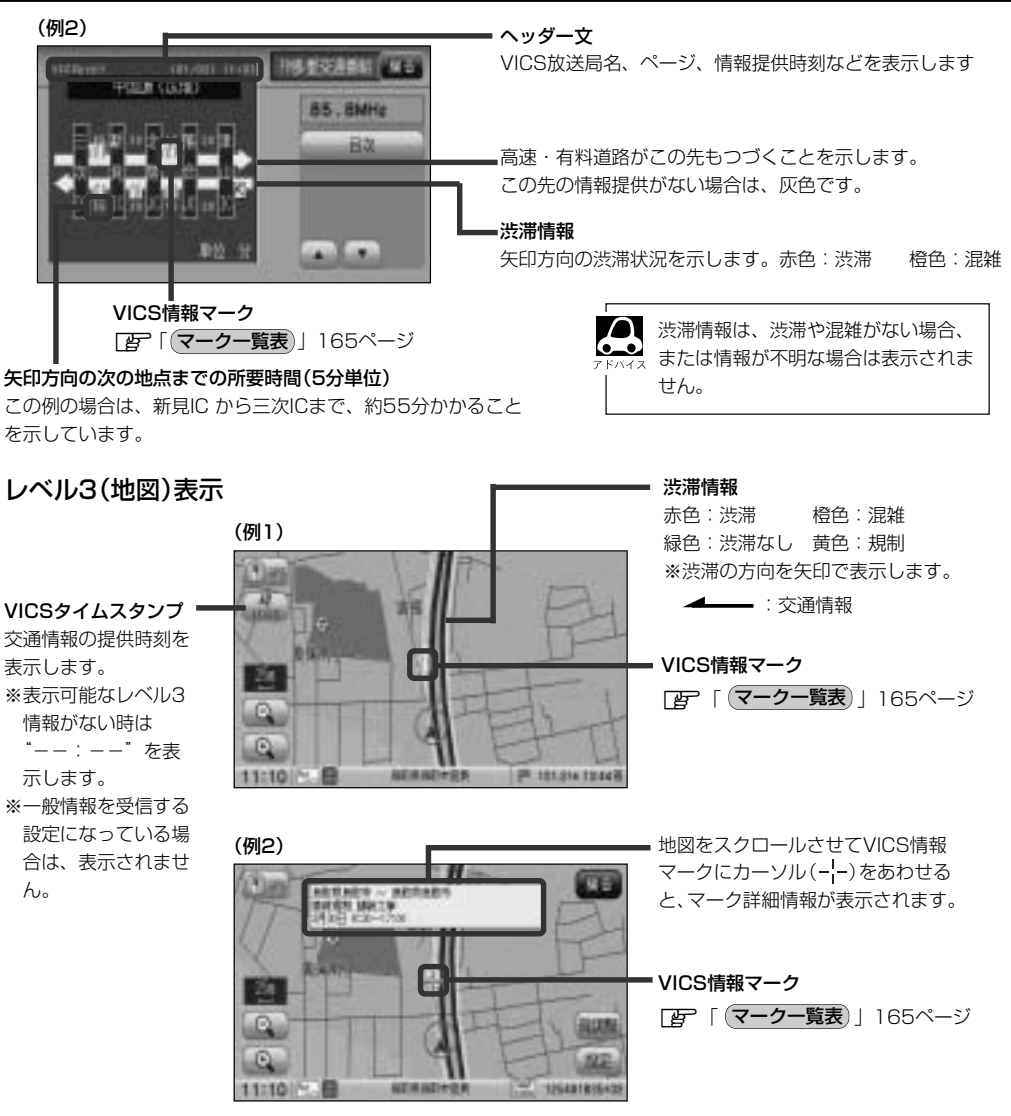

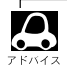

縮尺によってはレベル3表示できない場合があります。

●レベル3表示の情報提供時刻は、レベル1やレベル2表示の情報提供時刻と一致しない場合があります。

- ●情報提供時刻が表示されている時("---"表示ではない時)に、レベル3が表示できます。
- ●受信状況によっては、3種類(レベル)~レベル3)の情報を全て表示することはできない場合があります。

マークー覧表

交通情報によっては、下記のマークが表示されます。

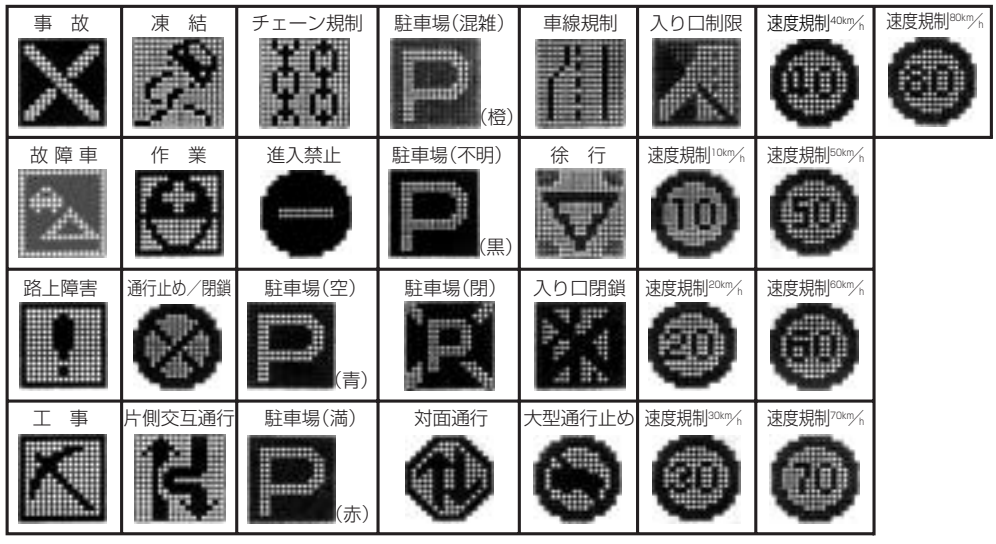

### VICS放送局)

### 平成22年4月1日現在、開局されている放送局は次のとおりです。

VICS旭川(85.8MHz)、VICS札幌(85.2MHz)、VICS函館(87.0MHz)、VICS北見(86.0MHz)、 VICS仙台(82.5MHz)、VICS福島(85.3MHz)、VICS前橋(81.6MHz)、VICSさいたま(85.1MHz)、 VICS宇都宮(80.3MHz)、VICS水戸(83.2MHz)、VICS東京(82.5MHz)、VICS千葉(80.7MHz)、 VICS横浜(81.9MHz)、VICS長野(84.0MHz)、VICS東京(82.5MHz)、VICS甲府(85.6MHz)、 VICS静岡(88.8MHz)、VICS金沢(82.2MHz)、VICS名古屋(82.5MHz)、VICS岐阜(83.6MHz)、 VICS静岡(88.8MHz)、VICS大津(84.0MHz)、VICS奈良(87.4MHz)、VICS京都(82.8MHz)、 VICS大阪(88.1MHz)、VICS九津(84.0MHz)、VICS奈良(87.4MHz)、VICS京都(82.8MHz)、 VICS大阪(88.1MHz)、VICS九津(84.0MHz)、VICS奈良(87.4MHz)、VICS京都(82.8MHz)、 VICS大阪(88.1MHz)、VICS九津(84.0MHz)、VICS奈良(87.4MHz)、VICS京都(82.8MHz)、 VICS大阪(88.1MHz)、VICS九津(84.7MHz)、VICS帝戸(86.5MHz)、VICS岡山(88.7MHz)、 VICS広島(88.3MHz)、VICS山口(85.3MHz)、VICS南松(86.0MHz)、VICS岡山(87.7MHz)、 VICS広島(83.4MHz)、VICSඛ岡(84.8MHz)、VICS高松(86.0MHz)、VICS大約(88.9MHz)、 VICS富崎(86.2MHz)、VICS高知(87.5MHz)、VICS左貸(81.6MHz)、VICS監崎(84.5MHz)、 VICS鹿児島(85.6MHz)、VICS沖縄(88.1MHz)、VICS福井(83.4MHz)、VICS富山(81.5MHz)、 VICS山形(82.1MHz)、VICS秋田(86.7MHz)、VICS青森(86.0MHz)、VICS松江(84.5MHz)、 VICS鳥取(85.8MHz)、VICS盛岡(83.1MHz)、VICS釧路(88.5MHz)

※交通情報は、NHK-FM放送局の電波の一部を使用して放送されています。 上記の周波数は親局のものです。これら親局の中継局でも、交通情報を受信できます。

● VICSのサービスエリア外の地域やトンネルの中など電波の届きにくい場所、電波状況の悪い場合などは、 交通情報の受信が困難になったり、情報がそろうのに時間がかかることがあります。

● VICS放送局の情報提供時間は、24時間です。ただし、メンテナンスのため、午前Ⅰ時~午前5時までは 放送を休止する場合がありますので、この間は、交通情報は受信できません。

## -般情報について

### ー般情報とは

FM多重放送局の中には、各放送局が製作した文字情報(レベル1)を放送している局\*があります。 本書および画面表示では、この文字情報を"一般情報"と呼んでいます。

\*本書では一般情報を放送しているFM多重放送局を"一般情報放送局"と呼んでいます。

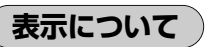

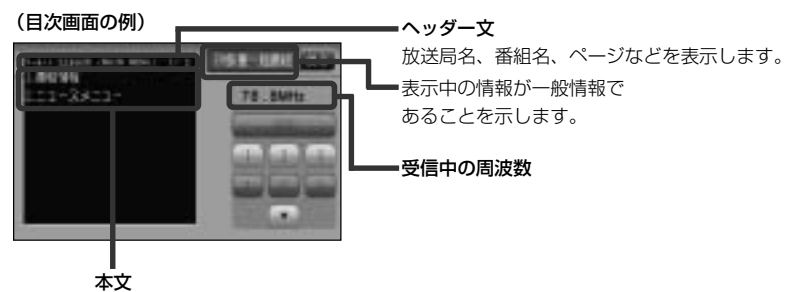

1ページは、ヘッダー文(1行)と本文(全角:15文字×2行の 30文字まで。半角:31文字×2行の62文字まで)で構成され ています。ページ数は番組によって異なり、番組によっては自 動的にページ送りするものもあります。

### ー般情報の内容(番組)について

1つの放送局から、同時に複数の番組が放送されています。番組の数や内容は、放送局によって異なります。番組は目次画面で選ぶことができます。(「」 表示について)」上記) 番組は大きく次の2つに分けられます。

#### ●連動情報番組(番組情報チャンネル)

FM音声放送と連動した番組です。放送中の曲名、アーティスト名、リクエストの受付電話番号など、音声放送に関連した内容です。音声放送に合わせて、放送局が内容を変えていきます。

### ● 独立情報番組(天気予報、ニュース&スポーツ、交通情報、エンターテイメントチャンネルなど)

FM音声放送とは関連のない、独立した番組です。ページ送りは、放送局が行なう場合もあります。 ※番組の名称、数、内容等は、放送局によって異なります。また、番組の更新情報を受信すると、 自動的に本機内に保存している一般情報が更新されます。

### 一般情報放送局

一般情報放送局(民放FM放送局)には、JFN系列/JFL系列/独立局などがあります。 一般情報番号を受信する設定にしている場合は、現在地周辺の最新エリアの情報局を受信します。

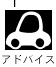

●各放送局の放送休止時間帯は一般情報を受信することはできません。

●電波の状況によっては、FM音声放送は受信できても、一般情報は受信できない場合があります。

●一般情報は、親局の中継局でも受信できます。

## 操作の前に

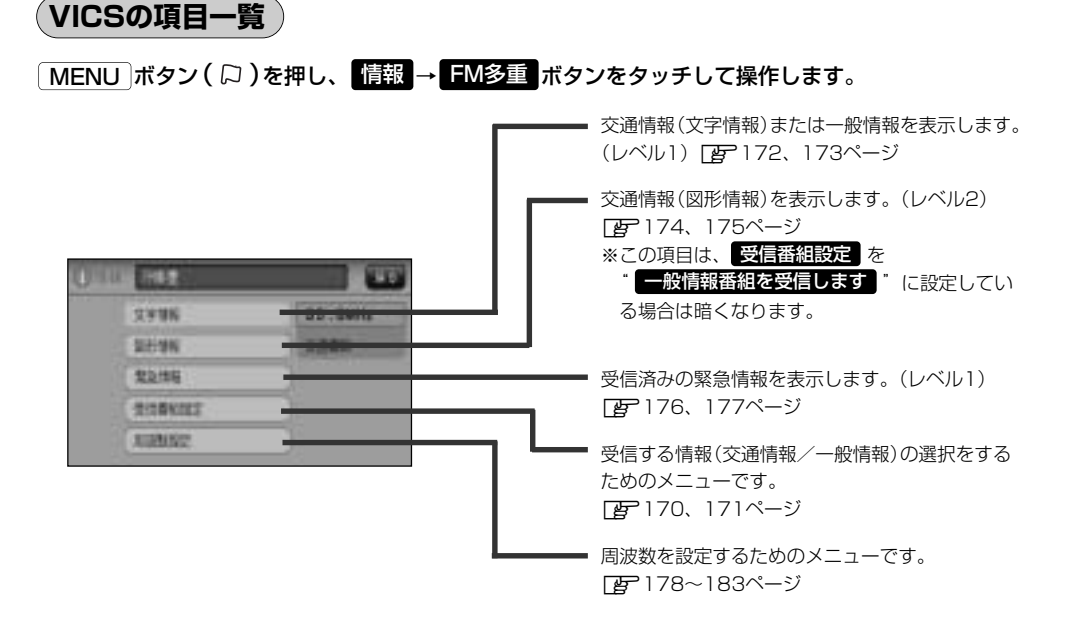

(操作画面について)

次のような画面が表示された場合は、番号を選んで、タッチしてください。

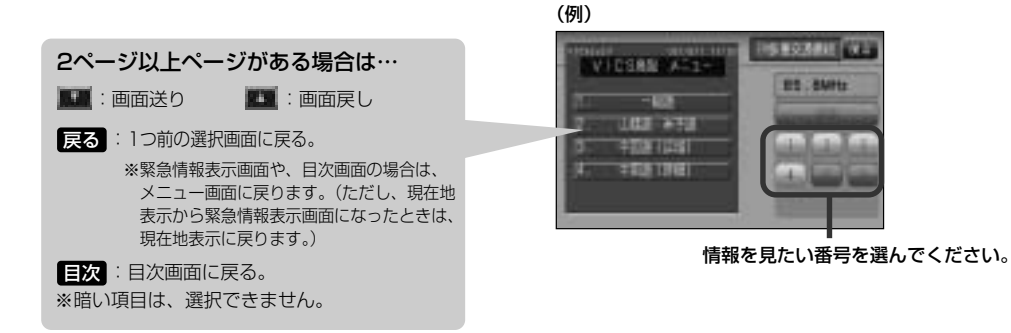

# 交通情報/一般情報を表示するには

本機では、FM多重放送を使って提供される交通情報(VICS)と一般情報(各放送局が独自に製作して 放送している文字情報)を表示することができます。

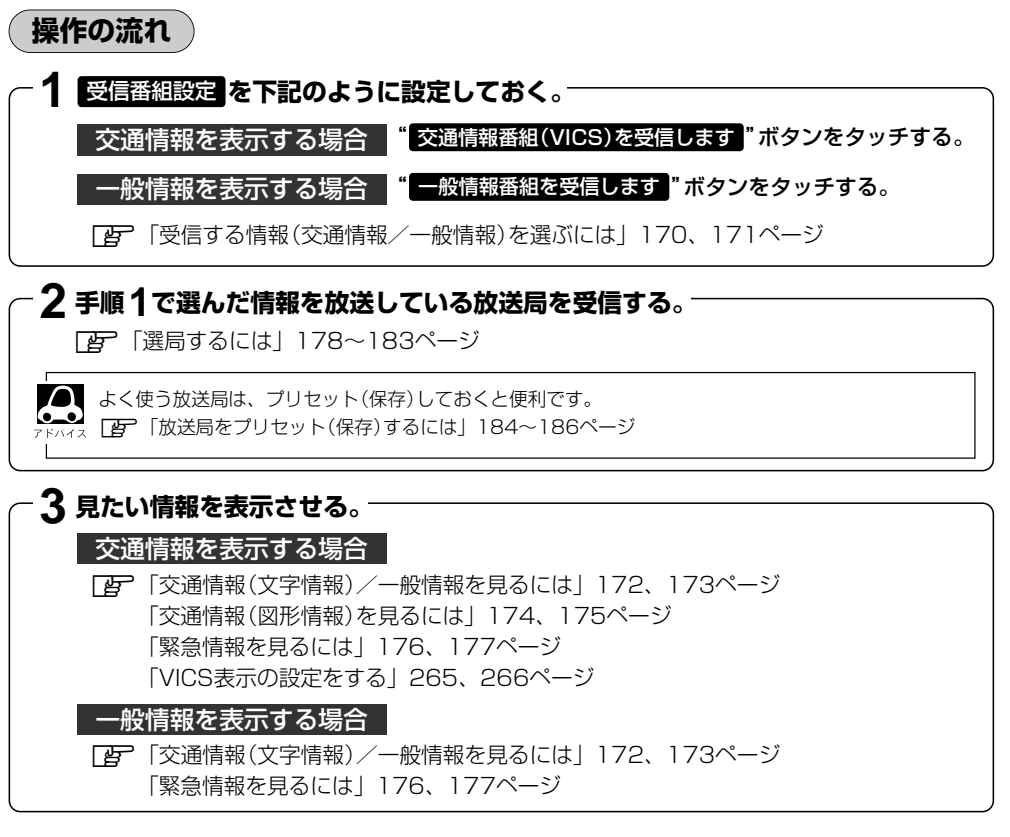

情報の消去について

次の場合は、本機で受信した情報が消去されます。

- ●車のエンジンスイッチをO(OFF)にしたり、受信周波数が変わったり、変えたりした場合に受信 した情報が消去されることがあります。
- ●渋滞情報保存時間を経過した。(交通情報の場合)
- ●受信する情報(交通情報/一般情報)を切り替えた場合、切り替える前の情報は消去されます。 (たとえば、交通情報を受信していて、一般情報に切り替え、再度、交通情報に切り替えた場合、 前回受信していた交通情報は消去されています。ただし、レベル3情報については切り替える直前 のデータが保持されるため、一定時間の表示は可能です。)

受信する情報(交通情報/一般情報)を選ぶには

受信番組設定で交通情報番組(VICS)を受信します。をタッチすると、交通情報を受信する設定になります。また、一般情報番組を受信します。をタッチすると一般情報を受信する設定になります。

例 一般情報を受信する場合

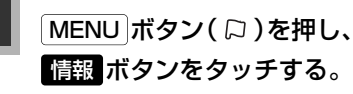

: サブメニュー画面が表示されます。

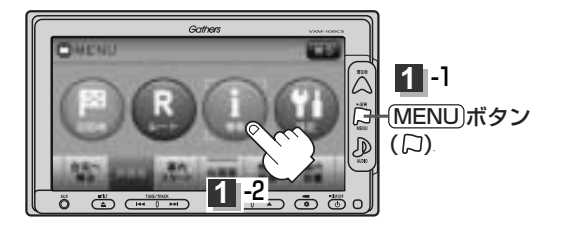

2 FM多重ボタンをタッチし、受信番組設定ボタンをタッチする。

: 受信番組設定画面が表示されます。

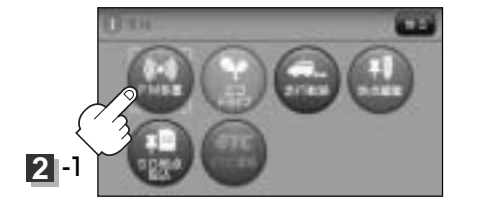

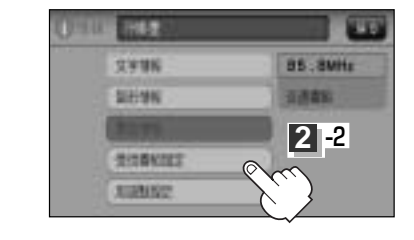

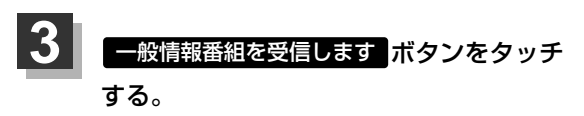

: 一般情報を受信する設定になります。

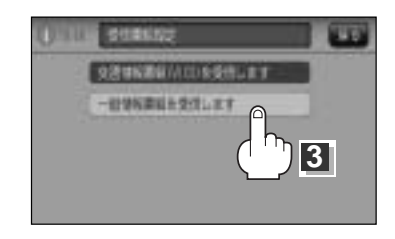

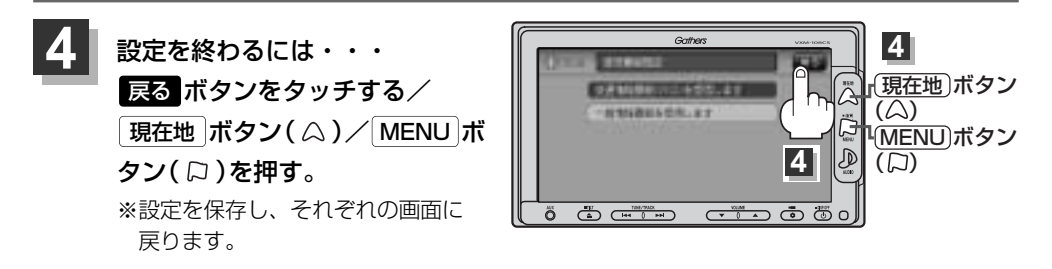

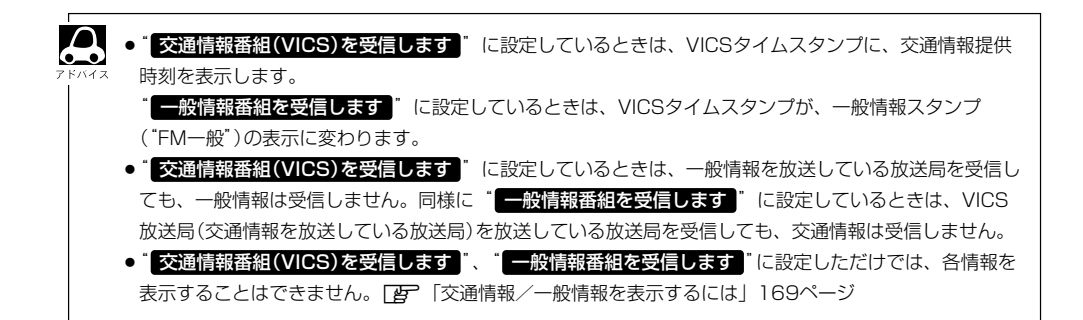

# 交通情報(文字情報)/一般情報を見るには

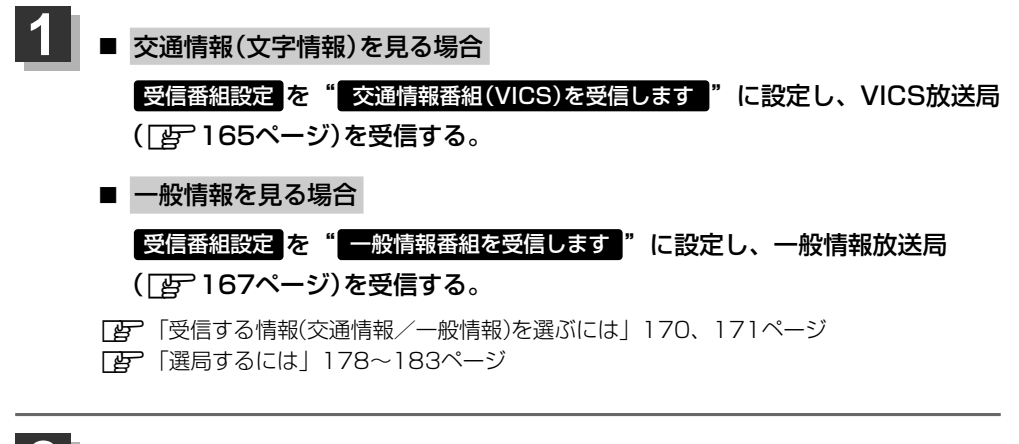

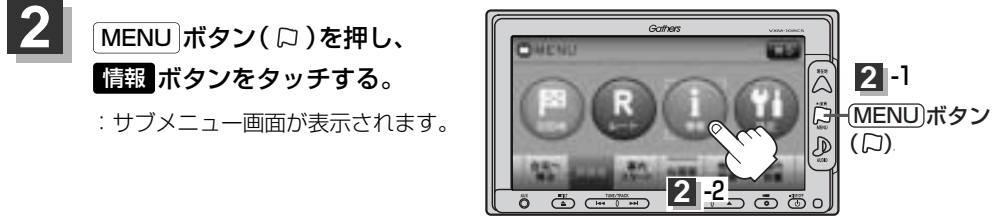

## 3 FM多重ボタンをタッチし、文字情報ボタンをタッチする。

:FM多重の目次画面が表示されます。

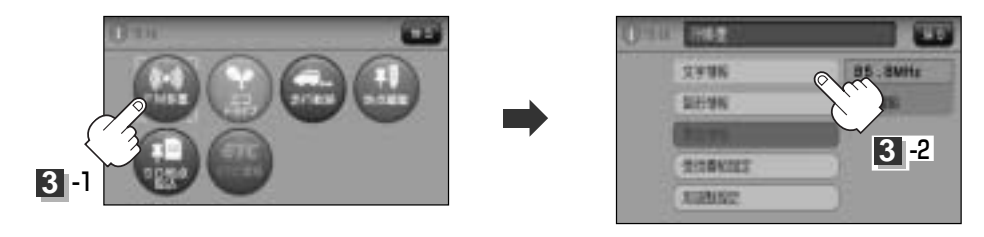

### 見たい情報の番号を、タッチする。

選択画面が続く場合は、▼ボタンをタッチして "見たい情報の番号を、タッチする。"を繰り返して ください。

> 2ページ以上ある場合は、画面を送って、見たい情報 のある画面を表示してください。

※ページ数が表示されない番組もあります。

(例) 交通情報(文字情報)の目次画面 ("4. 気象警報他"を見る場合)

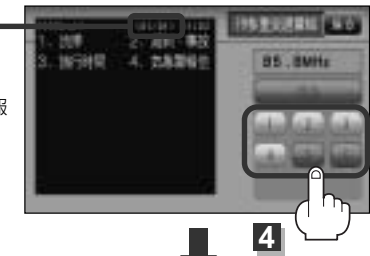

目次に戻るとき、タッチします。 ※一般情報の場合、目次データが 受信できていない場合は"情報 の受信中です。"と表示します。 目次データが受信できると、目 次画面を表示します。

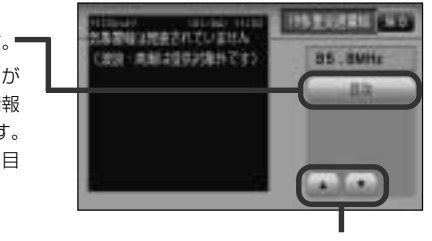

▲ ボタン:前画面に戻る場合にタッチします。(画面戻し) ▼ ボタン:次画面に進む場合にタッチします。(画面送り)

一般情報の場合、放送局がページ送りをする番組もあります。

### ※情報表示中に新しい情報を受信したら・・・

: 自動的に情報を書きかえます。

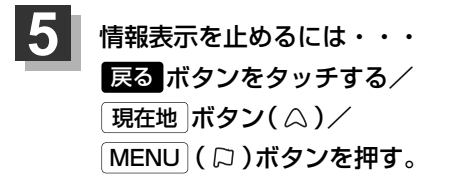

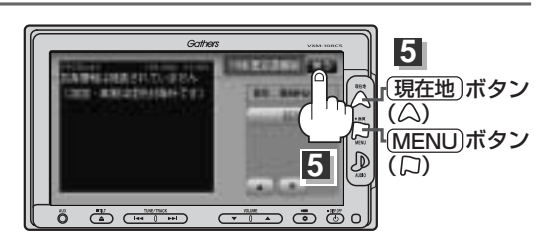

🔎 一般情報の場合、手順 ┨ ~ 🕄 (172ページ)の操作をした後、目次画面ではなく、連動情報番組 (「夏 166ページ)が表示されることがあります。目次データは受信できないが、連動情報番組データを受信 できた場合に表示されます。他の番組を見たい場合は、しばらく待って、
国次
ボタンをタッチしてみてく ださい。

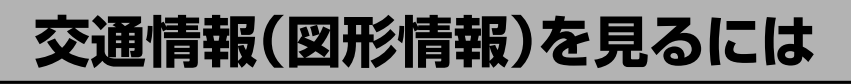

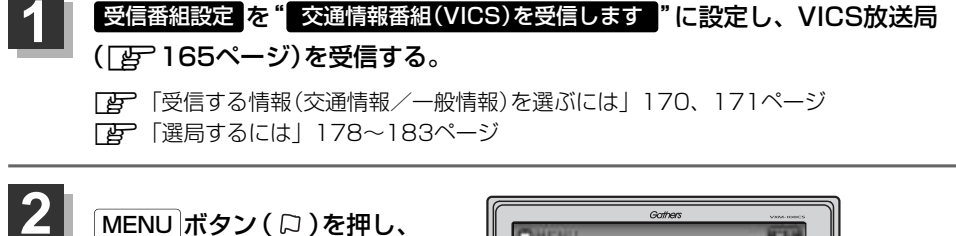

情報ボタンをタッチする。

: サブメニュー画面が表示されます。

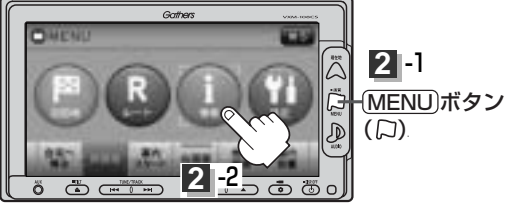

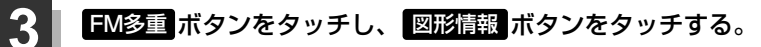

:FM多重情報画面が表示されます。

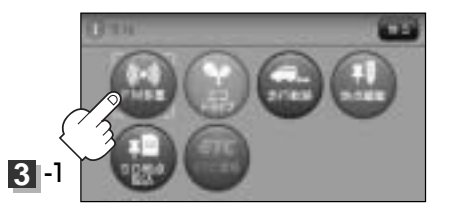

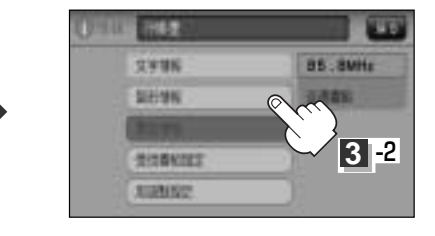

## 4

### 見たい情報の番号をタッチする。

選択画面が続く場合は、"見たい情報の番号を、タッチする"を繰り返してください。

(例)図形情報の目次画面

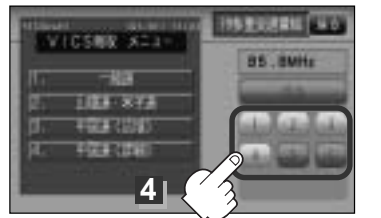

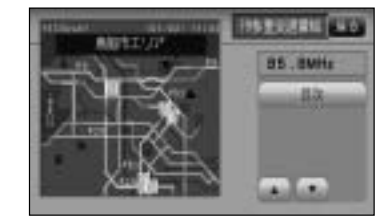

※情報表示中に新しい情報を受信したら・・・ :自動的に情報を書きかえます。

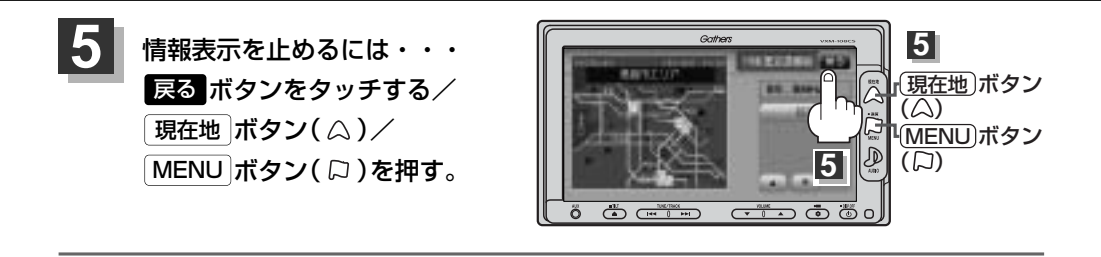

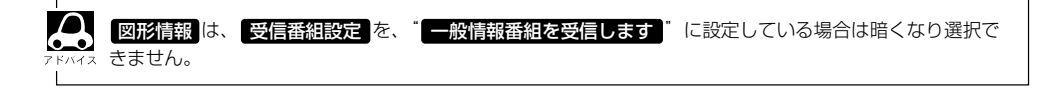

## 緊急情報を見るには

交通情報を受信中は、交通情報の緊急情報番組を受信します。 また、一般情報を受信中は、一般情報の緊急情報番組を受信します。

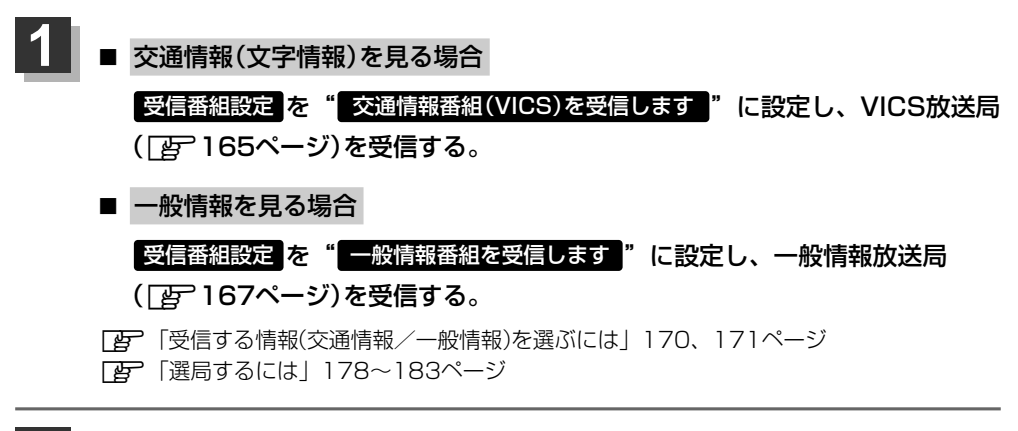

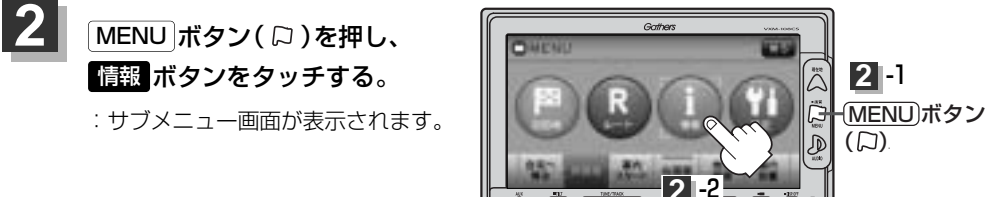

## **3** FM多重 ボタンをタッチし、 緊急情報 ボタンをタッチする。

※情報を受信していないときは、ボタンは暗くなります。

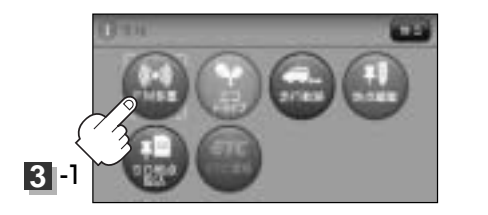

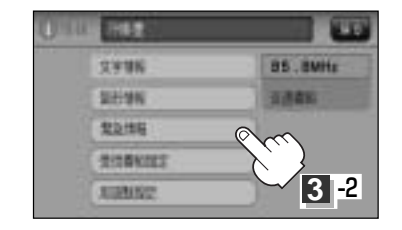

※情報表示中に新しい情報を受信したら・・・ : 自動的に情報を書きかえます。

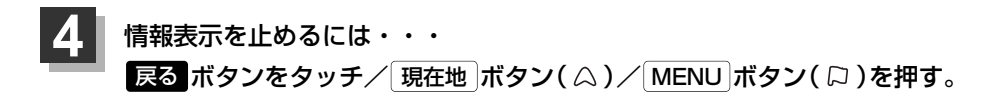

### 緊急情報について

受信中の放送局の緊急情報番組を受信すると、音声で受信したことを知らせます。

●現在地表示時に受信した場合は、自動的に情報を表示します。ただし、再探索中などは割り込み表示しません。

※約15秒後には、緊急情報画面は消え、自動的に現在地表示に戻りますが、緊急情報表示画面で、 戻るボタンをタッチして、現在地表示に戻すこともできます。

- ●交通情報(文字情報/図形情報)表示中、または一般情報表示中に受信した場合は、他の情報より優先して、受信した緊急情報を表示します。この場合、緊急情報表示画面で、 戻る ボタンをタッチ すると、メニューに戻ります。
- 上記以外のときに受信した場合、緊急情報を見るには、176ページにしたがって、FM多重の
   緊急情報
   ボタンをタッチしてください。

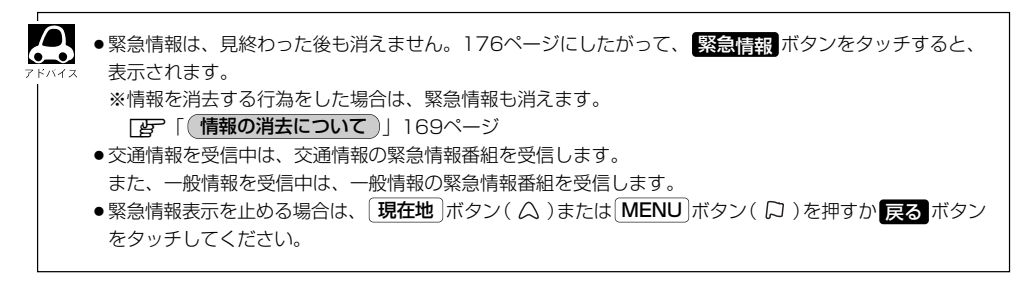

# 選局するには(1)

交通情報を見るには、VICS放送局(「PP 165ページ)を受信してください。 また、一般情報を見るには、一般情報放送局(「を)167ページ)を受信してください。選局には、 (自動選局)、(手動選局)、(エリア選局)の3つの方法があります。

「27 自動選局178、179ページ/手動選局180、181ページ/エリア選局182、183ページ

● 受信した放送局をプリセット(保存)しておくと、後で呼び出すことができます。 ●●●
□ 「好」「放送局をプリセット(保存)するには」184~186ページ

- 自動選局)……周波数設定画面で自動選局 ボタンをタッチして表示灯を点灯させると、自動選局 をはじめ、放送局\*を受信すると止まります。この後、受信中の電波が弱くなると、 自動的に電波の強い周波数に切り替わるので、引き続き、情報を受信することがで きます。
  - \*: 受信番組設定を"交通情報番組(VICS)を受信します"に設定している場合は、 VICS放送局を受信します。また、"一般情報番組を受信します"に設定してい る場合は、一般情報放送局を受信します。

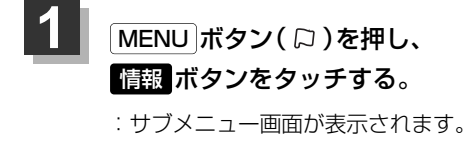

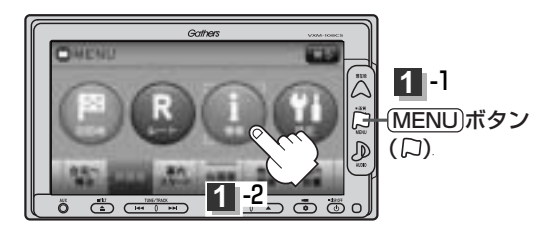

#### 2 FM多重 ボタンをタッチし、 周波数設定 ボタンをタッチする。

: 周波数設定画面が表示されます。

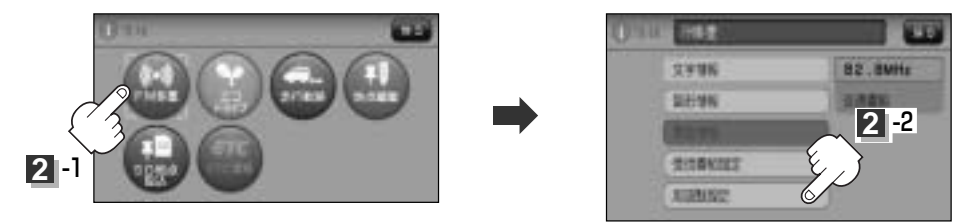

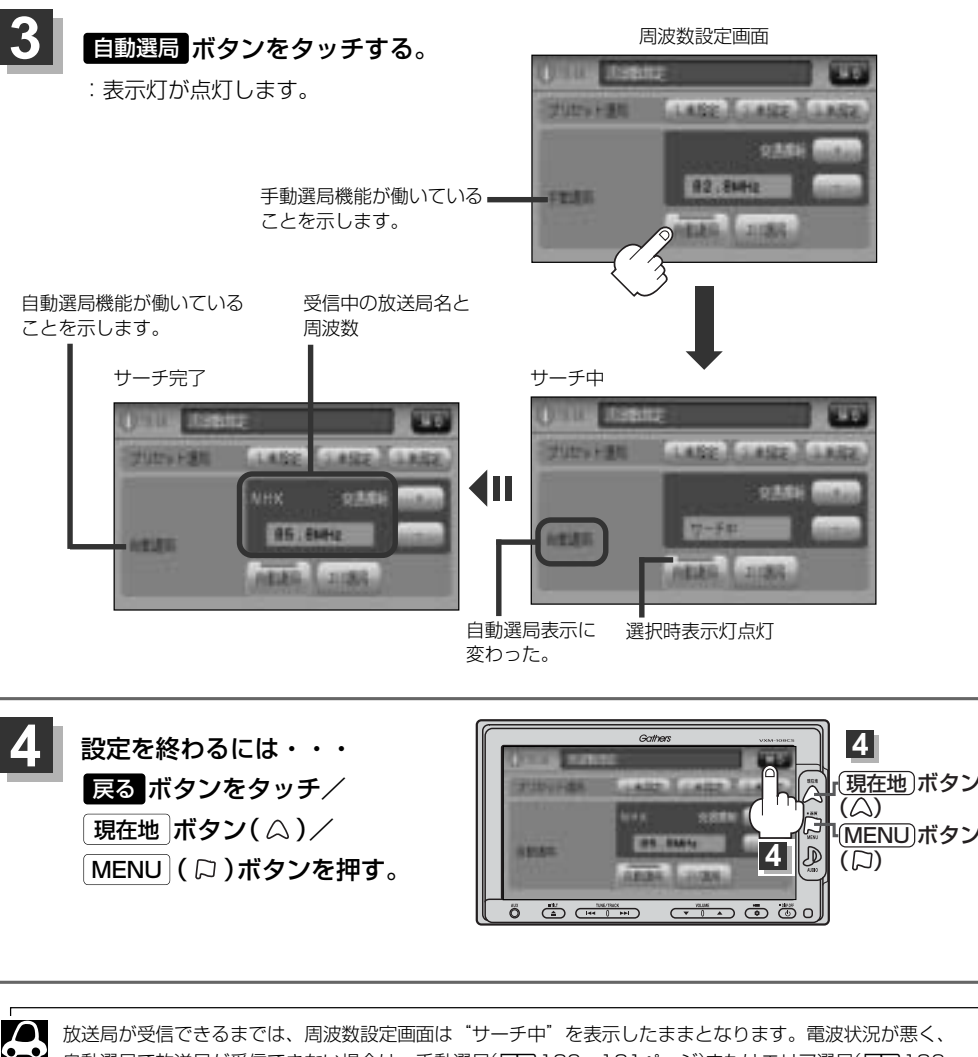

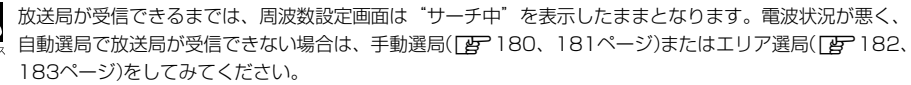

### 自動選局を止めるには・・・

周波数設定画面が"自動選局"表示になっているときは、自動選局機能が働いて、受信中の電波が弱 くなると、自動的に電波の強い周波数(放送局)に切り替わります。自動選局を止める(周波数が自動 的に切り替わるのを止める)場合は、「自動選局」ボタンをタッチして表示灯を消灯し、表示を"手動 選局"に替えてください。

# 選局するには(2)

(手動選局)……周波数設定画面で、ご自分の好きな周波数に合わせることができます。

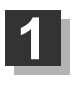

MENU ボタン(口) を押し、 情報 ボタンをタッチする。 : サブメニュー画面が表示されます。

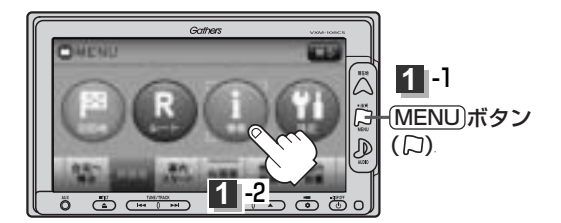

## 2 FM多重ボタンをタッチし、 周波数設定 ボタンをタッチする。

: 周波数設定画面が表示されます。

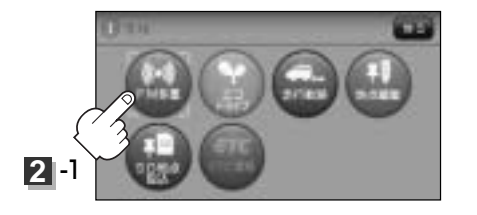

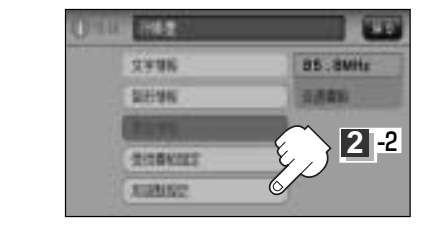

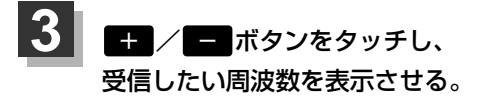

+ ボタンをタッチすると、0.1MHzアップ、 長めにタッチすると始めは0.1MHzアップし、 その後1MHzずつアップする。

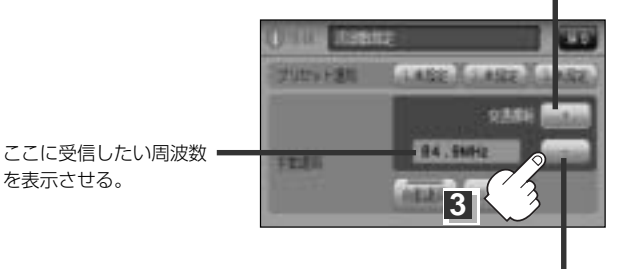

ボタンをタッチすると、0.1MHzダウン、
 長めにタッチすると始めは0.1MHzダウン
 し、その後1MHzずつダウンする。

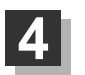

戻る ボタンをタッチしてみると・・・

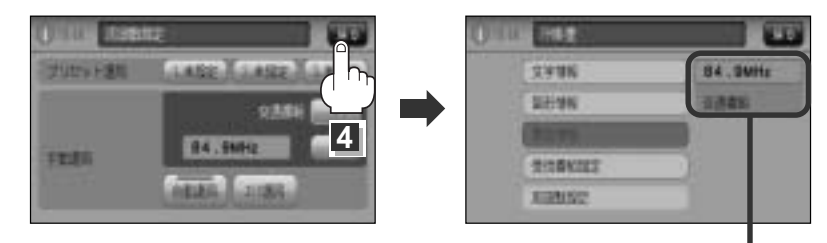

手順 🛃 (180ページ)で表示させた 周波数に変わった。

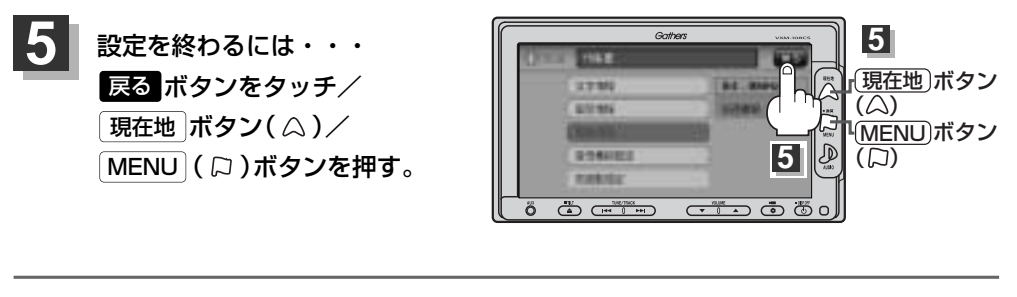

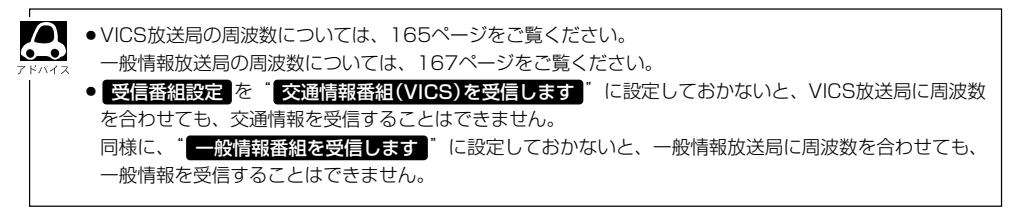

# 選局するには(3)

…… 周波数設定画面で **エリア**選局 ボタンをタッチすると、現在地周辺のFM放送 局リストが表示されます。このリストの中からお好きな放送局を選択し、タッ チするとその周波数を受信します。

- 受信番組設定で「交通情報番組(VICS)を受信する」「に設定している場合は、NHK-FM放送局リスト が表示されます。また、「一般情報番組を受信します」」に設定している場合は、民放FM放送局リストが 表示されます。
  - 表示されるリストには、交通情報/一般情報を放送していないFM放送局も含まれています。リストの中から、交通情報/一般情報を放送している放送局を選んでください。
     「好」「VICS放送局)」165ページ、「一般情報放送局)」167ページ
  - ●リスト選局をすると、周波数とともに、放送局名も表示します。
  - ●電波の特性上、建物や山などが障害物となって受信状態が悪くなり、受信できない場合があります。その場合は手動選局で周波数を合わせてください。**[2**7 「**「手動選局**〕」180、181ページ

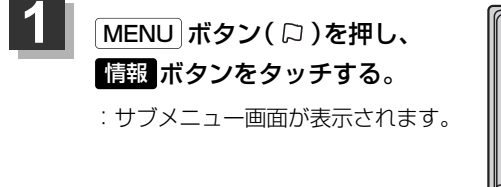

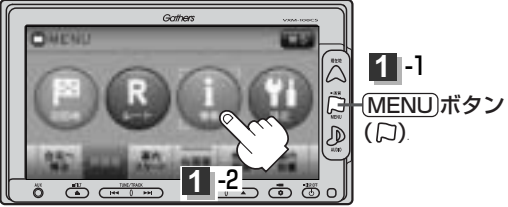

TRANSP.

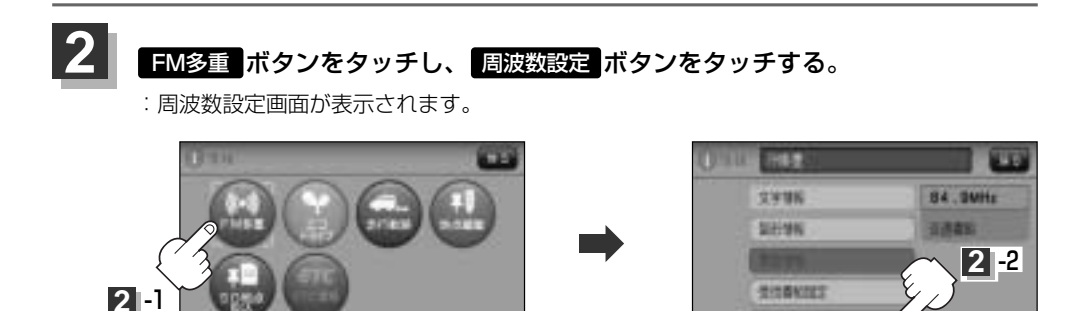

<sup>(</sup>エリア選局)

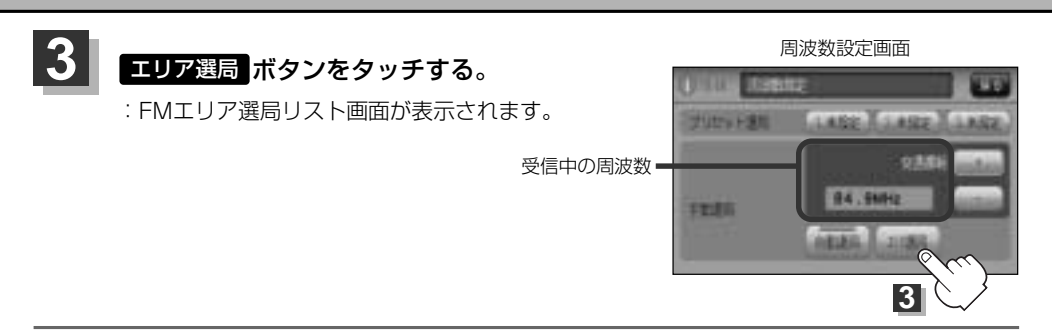

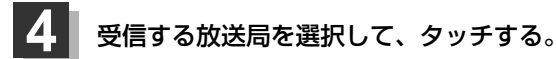

MENU (口)ボタンを押す。

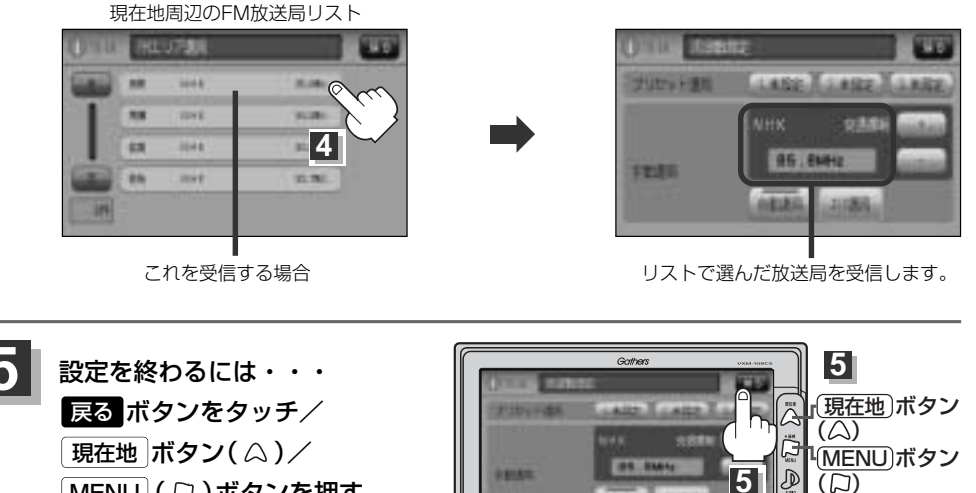

ö

 情

# 放送局をプリセット(保存)するには(1)

放送局を3コまでプリセット(保存)できます。

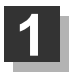

プリセットしたい放送局を受信する。 (画面は、周波数設定画面のままにしておきます。)

[2] [選局するには] 178~183ページ

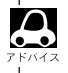

● 自動選局にしている場合は、自動選局を止めてください。自動選局のままにしておくと、受信中の電波が弱 くなった場合に本機はサーチを始めてしまい、周波数が変わってしまいます。 「好」「自動選局を止めるには・・・」」179ページ

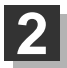

保存する場所(プリセット選局)を選択して、1.5秒以上タッチする。

[1] プリセット選局 1.未設定 ボタンに保存する場合

未設定が85.8MHzにかわった

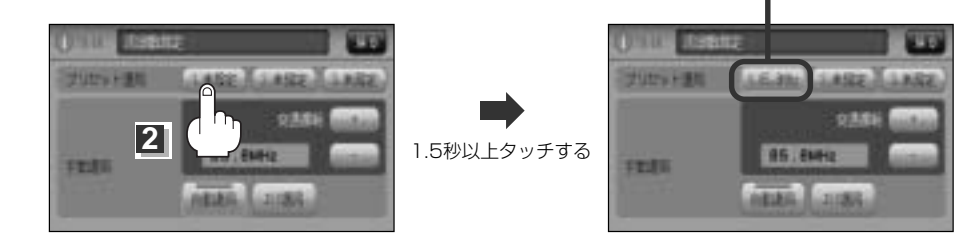

### 設定を終わるには・・・

戻る ボタンをタッチ/ 現在地 ボタン( △)/ MENU ボタン( □)を押す。

🔎 上記手順 2 で、すでに他の放送局が保存されている場所を選ぶと、保存されている放送局を消去して、新 しい放送局を保存します。「と」「プリセットした放送局に上書きするには」| 186ページ

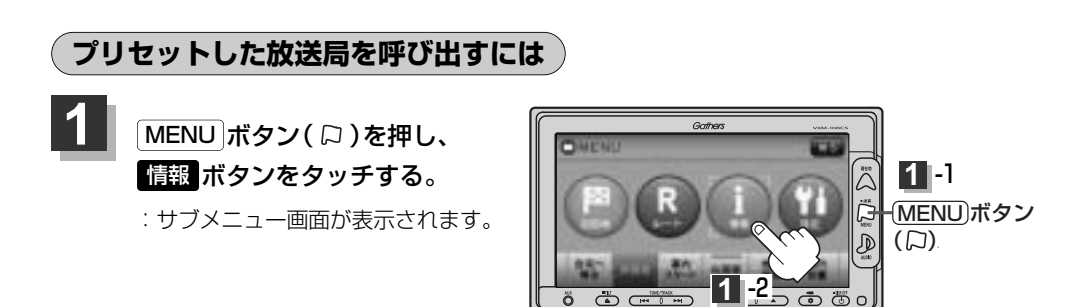

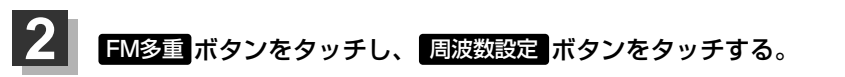

: 周波数設定画面が表示されます。

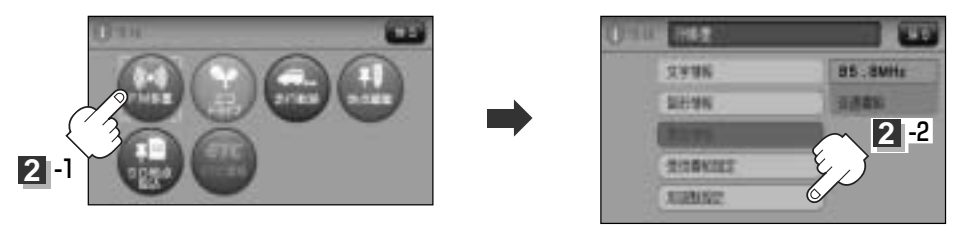

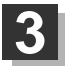

呼び出したい周波数(プリセット選局1、2、3)を選択して、タッチする。

例 プリセット選局3を呼び出す場合

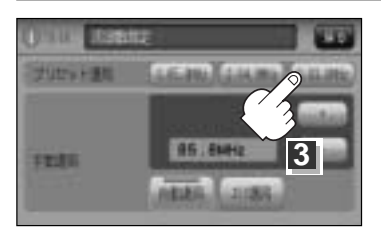

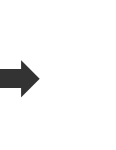

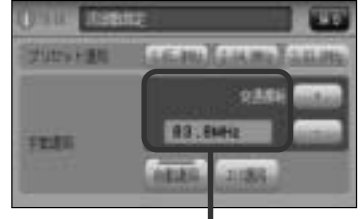

85.8MHzが83.8MHzにかわった

※プリセットを呼び出したときは、手動選局表示になります。

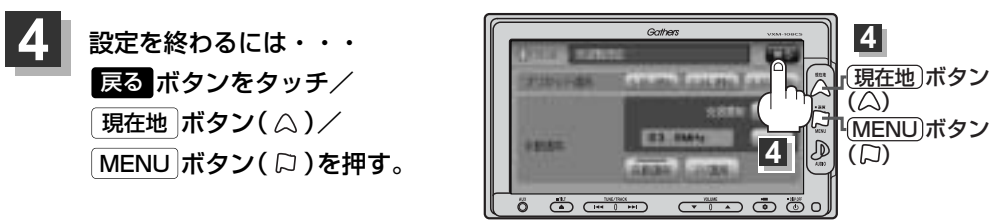

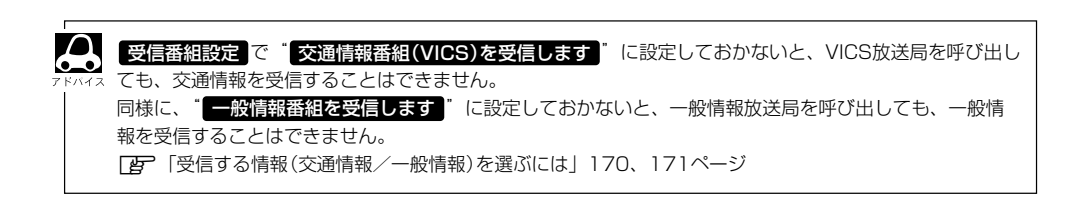

# 放送局をプリセット(保存)するには(2)

### 「プリセットした放送局に上書きするには」

プリセットした放送局に新しい放送局を上書きすることができます。

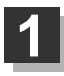

MENU ボタン(口)を押し、 情報 ボタンをタッチする。

: サブメニュー画面が表示されます。

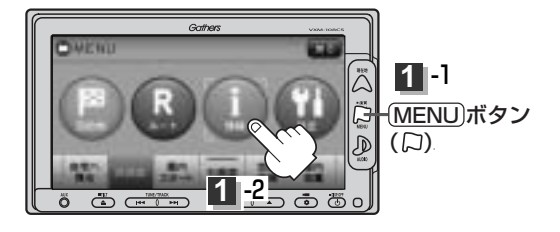

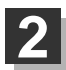

3

FM多重 ボタンをタッチし、 周波数設定 ボタンをタッチする。

: 周波数設定画面が表示されます。

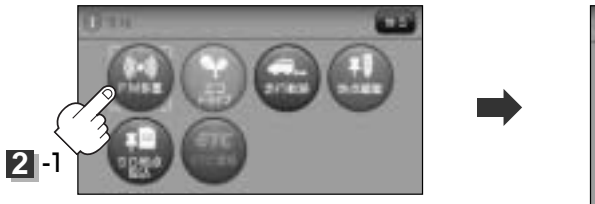

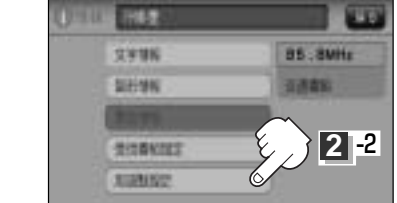

### 新しい放送局を呼び出す。

正 「選局するには」(178~183ページ)

4 上書きしたい周波数(プリセット選局1、2、3)を選択して、1.5秒以上タッチ する。

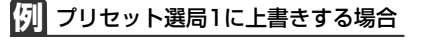

85.8MHzが83.7MHzにかわった

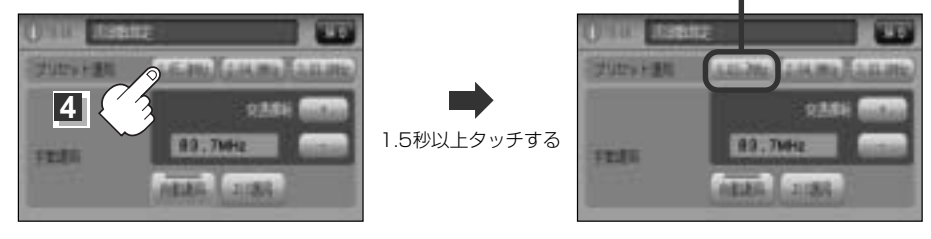

5 設定を終わるには・・・ 戻る ボタンをタッチ/現在地 ボタン( $\triangle$ )/MENU ボタン( $\Box$ )を押す。

# エコドライブ情報を設定する(1)

走行中の「加速」や「減速」「アイドリング時間」などをGPS衛星の信号をもとに計算し、ドライビング スタイルが環境にやさしく無駄の少ない運転(エコドライブ)ができているか評価して、その情報を 確認することができます。

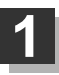

## MENU ボタン( 口 )を押し、 情報 ボタンをタッチする。

: サブメニュー画面が表示されます。

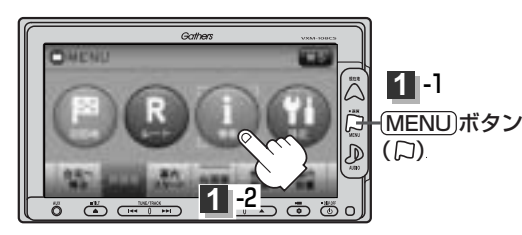

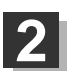

### エコドライブボタンをタッチする。

: エコドライブ情報画面が表示されます。

- ※1日の評価時間内の結果をグラフで表示します。
  - 評価レベル ………初級で評価した場合、 ♥マーク を表示

エコ速度 …………規定速度以上で走行した時間 (法定速度とは異なりますのでご 注意ください。)

**アイドリング** ………車両停車時間(一定時間以上の 停車をアイドリングとします。)

総合評価 ………総合評価をA~Eの5段階で判定

※この評価は本機独自の評価です。双葉の数が5つの時はA、4つの時はB、3つの時はC、2つの時はD、1つの時はE評価です。双葉の数が多いほど環境にやさ

しく、無駄の少ない運転ができていることを意味します。

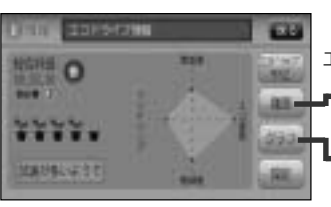

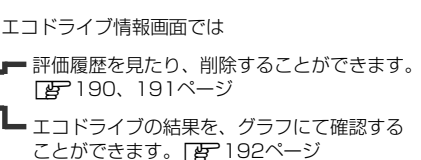

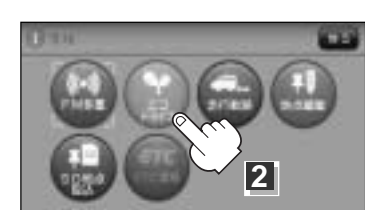

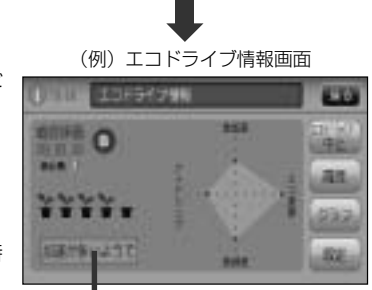

メッセージがスクロールされます。

## エコドライブ情報を設定する(2)

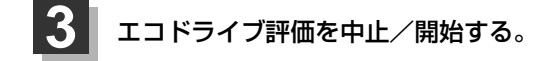

■ エコドライブ評価を開始する場合 エコドライブ開始ボタンをタッチする。 : エコドライブ評価を開始します。

※現在地画面を表示させると情報バー左下の ▼ マークを表示します。

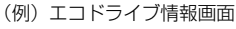

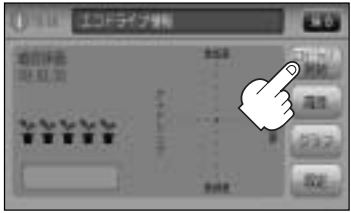

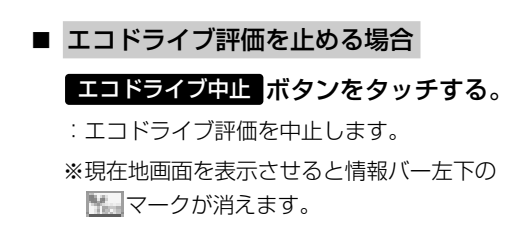

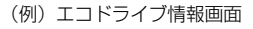

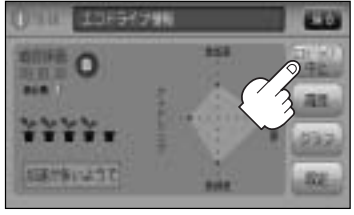

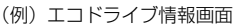

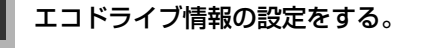

(1) 設定 ボタンをタッチする。

: エコドライブ設定画面が表示されます。

(2) 評価履歴を 残す / 残さない、エコドライ ブ表示を する / しない 、評価レベル 初級/上級を選択し、タッチする。 ※評価レベルを変更する場合、評価レベルの変更 をしてもいいかどうかのメッセージが表示され るので、はい / いいえ ボタンを選択しタッ チしてください。

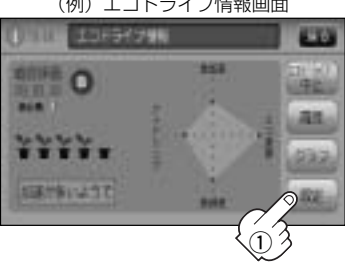

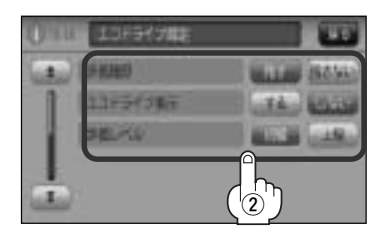

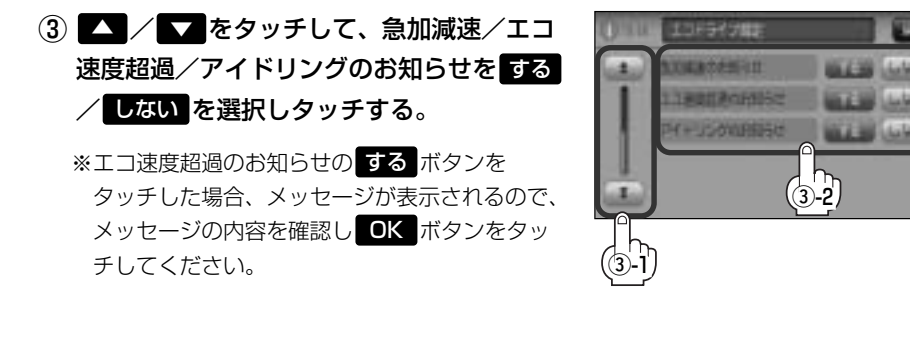

- ④ 設定が終わったら・・・
   現在地ボタン( △ )を押す または 戻る ボタンをタッチ する。
  - :設定を保存し現在地の地図画面 に戻る、または1つ前の画面に 戻ります。

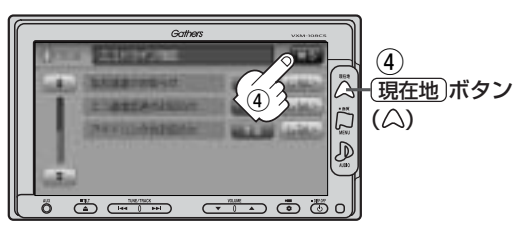

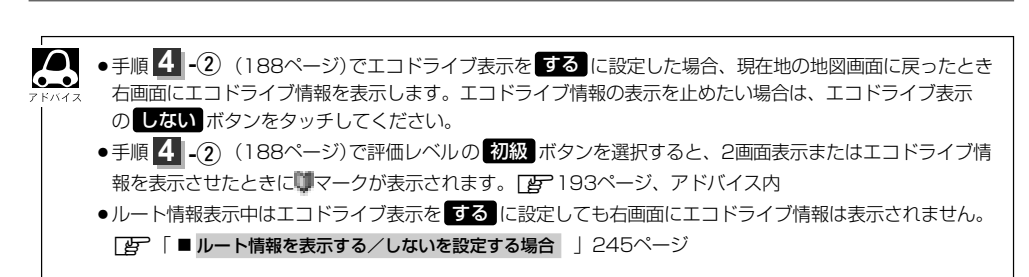

## エコドライブ情報を設定する(3)

### (評価履歴を見る)

- ① 187ページ手順 **1**、**2** にしたがって操作し、履歴 ボタンをタッチする。
  - :エコドライブ評価履歴画面が表示されます。 今までの評価履歴が最大50件まで日付の新し い順に表示されます。
- リストから見たい日時の履歴を選んで タッチする。

:エコドライブ評価履歴の詳細画面が表示されます。

3 見終わったら・・・
 現在地ボタン(△)を押すと、
 現在地の地図画面に戻る。

※ 戻る ボタンをタッチすると評価履歴画面に戻ります。

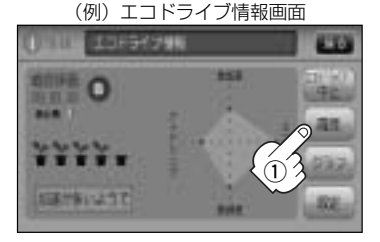

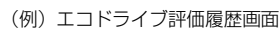

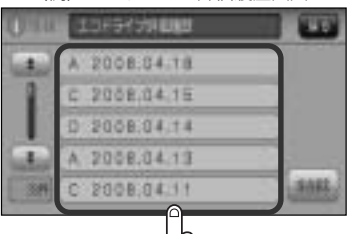

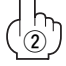

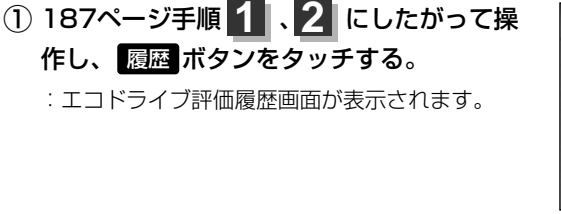

② 削除したい履歴を選び、タッチする。

(評価履歴を削除するには)

:エコドライブ評価履歴の詳細画面が表示されま す。

全履歴を削除したい場合
 全削除ボタンをタッチする。

(例)エコドライブ情報画面

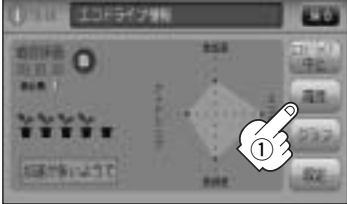

#### (例) エコドライブ評価履歴画面

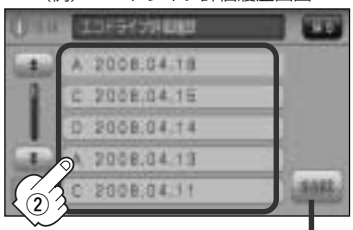

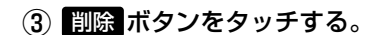

: 選択した評価履歴を削除してもいいかどうかの 確認メッセージが表示されるのでしていずボタン をタッチすると履歴を削除し、評価履歴画面に 戻ります。

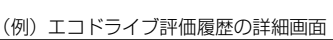

全削除 ボタン

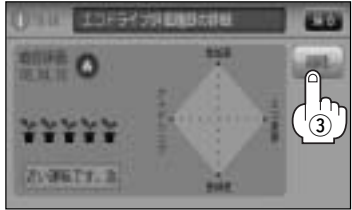

④ 設定を終わるには…

現在地」ボタン(△)をタッチすると、現在地の地図画面に戻る。
 ※ 戻る ボタンをタッチすると、エコドライブ情報画面に戻ります。

情

報

# エコドライブ情報を設定する(4)

### グラフ表示で見る

① 187ページ手順 1、2 にしたがって操作し、 グラフ ボタンをタッチする。

- : グラフ画面が表示されます。 評価グラフは最大30件まで表示されます。
- (例)エコドライブ情報画面

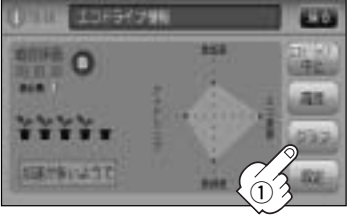

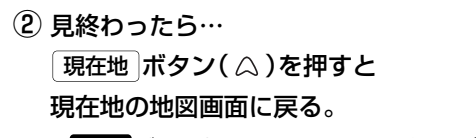

※ 戻る ボタンをタッチするとエコドライブ情報 画面に戻ります。

(例) エコドライブ評価グラフ

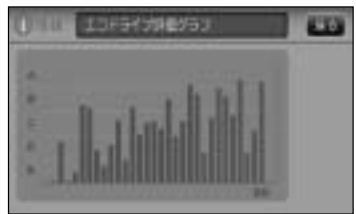

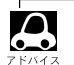

 188ページ手順 3 でエコドライブ評価を開始した場合、 走行中に各評価レベルの設定値を超えたときにチャイムを 鳴らし、メッセージを表示してお知らせします。
 ※エコドライブ情報を表示しているときに、チャイムを鳴 らしてメッセージを表示します。

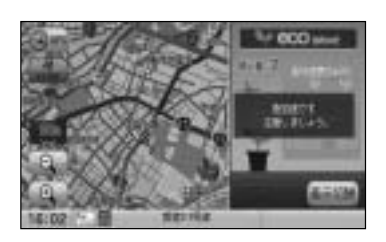

右画面にエコドライブ情報を表示する設定にすると右画面にアニメーション、走行速度・加速度インジケーターまたは、走行速度・加速度履歴グラフを表示することができます。表示されたエコドライブ情報は、
 表示切替ボタンをタッチして、表示の切替えをすることができます。ルート案内中などで交差点拡大などを表示する設定にしている場合は、交差点拡大などを優先して表示します。

[2] 「2画面表示にする」 79~81ページ

「右画面地図表示の内容を設定する」233、234ページ

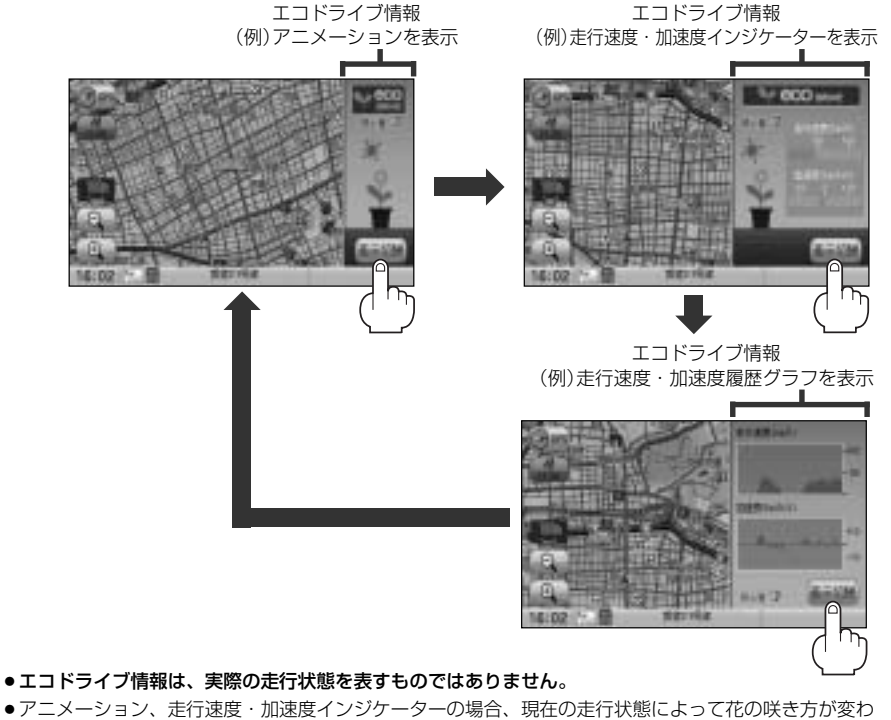

- ●アニメーション、走行速度・加速度インジケーターの場合、現在の走行状態によって花の咲き方が変わります。(花の色がピンク色=優良、花の色が黄色=注意、花の色が灰色=要注意)。
- ●GPSが受信されていない場合は正しい評価をすることができません。
- ●評価は1日単位で保存します。
- ●エコドライブ情報での評価内容は、あくまでも目安です。

情報

(エコドライブ情報を設定する)

# 軌跡を使う(1)

通った道にしるしをつけ、記録(メモリ)することができます。 通った道をあとで確認したり、同じ道を通りたいときなどに便利です。

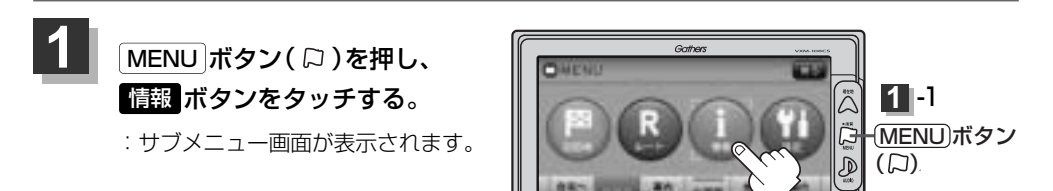

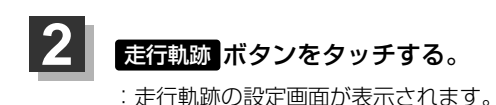

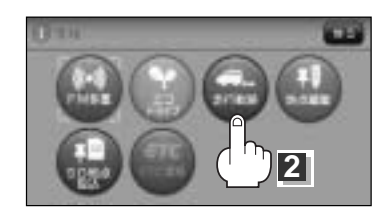

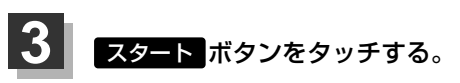

:軌跡の記録を開始します。

### 軌跡の記録を開始すると・・・

現在地(自車)マークが移動すると、軌跡があらわれます。 また、それら軌跡の登録も開始します。

• 軌跡は、約500kmまで記録できます。容量をこえると、古い 軌跡から順に自動的に消し、新しい軌跡を記録します。

- ●軌跡の色は青です。
- 軌跡の記録を止め、再び軌跡の記録を開始した場合は、前回記録した続きより記録されます。
- ・デモ走行中は軌跡の記録を行ないません。

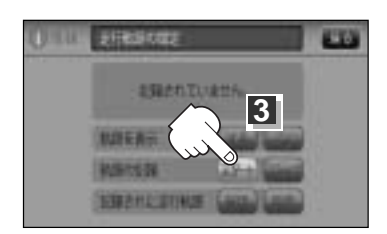

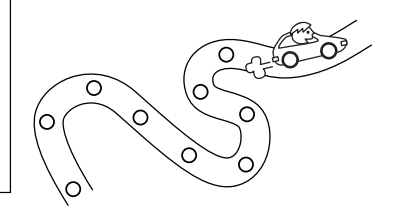
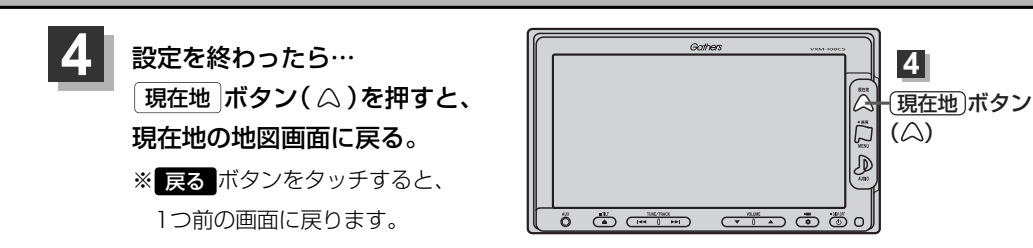

# 執跡の記録を止めるには ① 手順 1、2 (194ページ)にしたがって操作し、 ストップ ボタンをタッチする。 : 軌跡の記録を止めます。

- ⑦ 現在地 ボタン(△)を押すと、現在地の地図 画面に戻る。
  - ※ 戻る ボタンをタッチすると、サブメニュー画面に戻ります。

軌跡を表示するには

#### 軌跡を地図上に表示します。

※表示するだけで、記録はされません。

- 手順 1、2 (194ページ)にしたがって操作し、
   軌跡を表示のする ボタンをタッチする。
- ② 現在地 ボタン(△)を押すと、現在地の地図 画面に戻る。
  - : 軌跡を表示します。
  - ※ 戻る ボタンをタッチすると、サブメニュー画面に戻り ます。

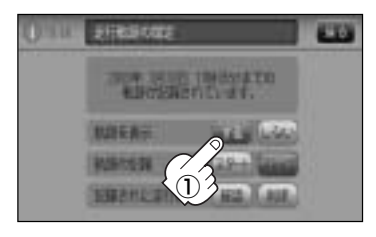

STRUCT

WARD DOM:

秋却を知知さてす。

100

### 軌跡を使う(2)

#### 軌跡の表示を止めるには

地図上の軌跡を消します。 ※表示を止めるだけで、メモリから消すわけではありません。

① 手順 1、2 (194ページ)にしたがって操作し、 軌跡を表示の しない ボタンをタッチする。

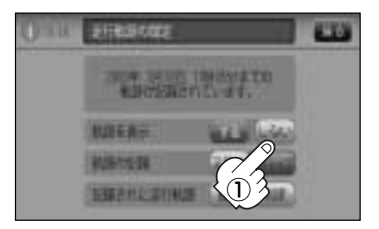

② 現在地 ボタン(△)を押すと、現在地の地図画面に戻る。

:軌跡の表示を止めます ※ 戻る ボタンをタッチすると、サブメニュー画面に戻ります。

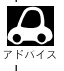

軌跡を記録中は、軌跡の表示を止めることはできません。

#### 記録した軌跡を確認するには

**軌跡を地図上に表示します**。 ※表示するだけで、記録はされません。

① 手順 1、2 (194ページ)にしたがって操作し、 記録された走行軌跡の 確認 ボタンをタッチする。

: 軌跡が記録された地図が表示されます。

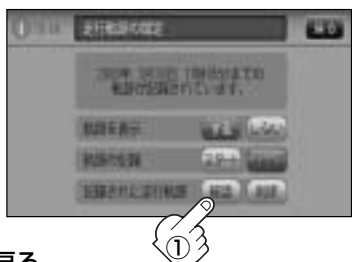

- ② 戻る ボタンをタッチすると、走行軌跡の設定画面に戻る。
- ③ 現在地 ボタン( △)を押すと、現在地の地図画面に戻る。
   ※ 戻る ボタンをタッチすると、サブメニュー画面に戻ります。

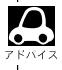

地図をスクロールして、地図上の軌跡を確認することができます。

軌跡を使う(3)

「軌跡を削除するには

手順 1、2 (194ページ)にしたがって操作し、
 記録された走行軌跡の 削除 ボタンをタッチする。

: 軌跡を削除してもいいかどうかの確認メッセージが表示 されるので、 はい ボタンを選択します。

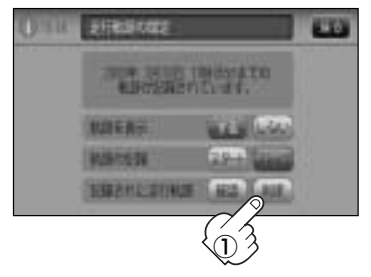

② 現在地 ボタン ( △ )を押すと現在地の地図画面に戻る。
 ※ 戻る ボタンをタッチすると、サブメニュー画面に戻ります。

### 自宅を登録する

#### 自宅を登録しておくと、自宅までの参考ルートを探索することができます。

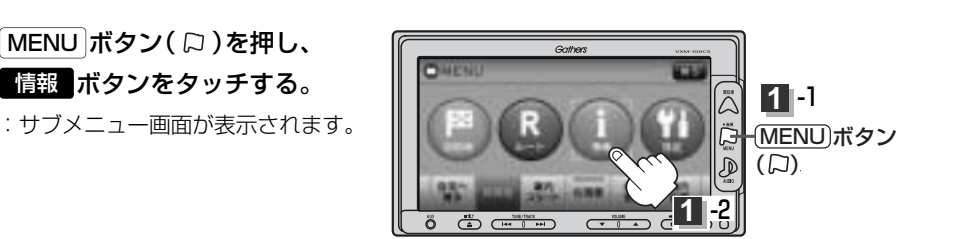

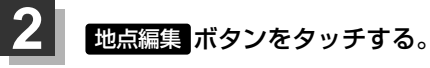

: 登録地点編集画面が表示されます。

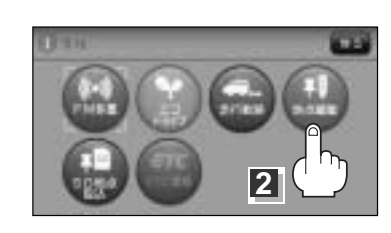

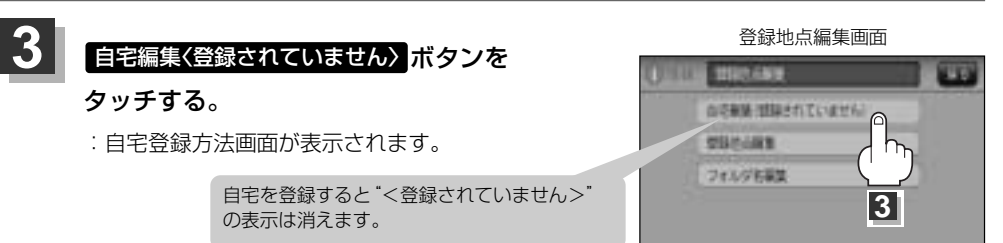

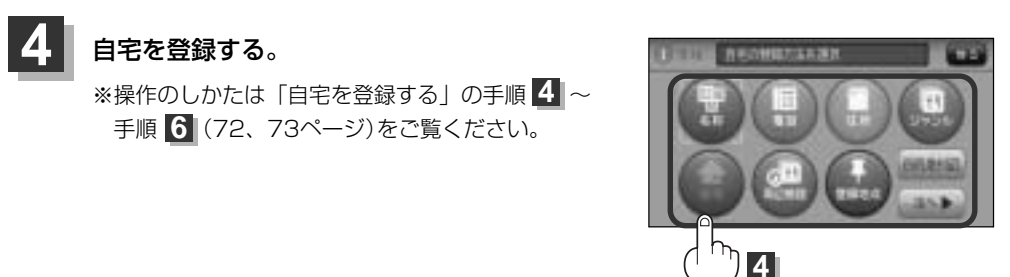

### 登録地点の編集/見る(1)

マークをつけた場所の名称/マークを変更したり、電話番号(TEL)/メモの登録や登録地点に近づいたときのアラーム音の種類/フォルダを指定して登録した地点を探しやすくすることができます。

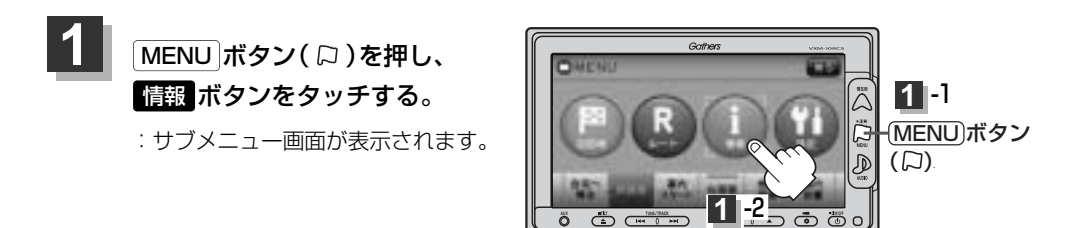

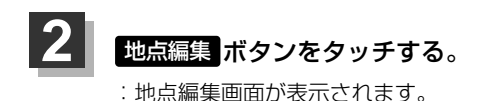

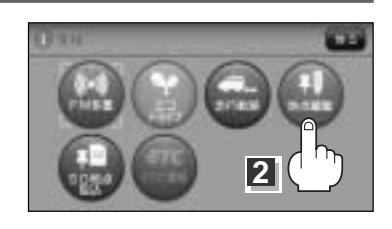

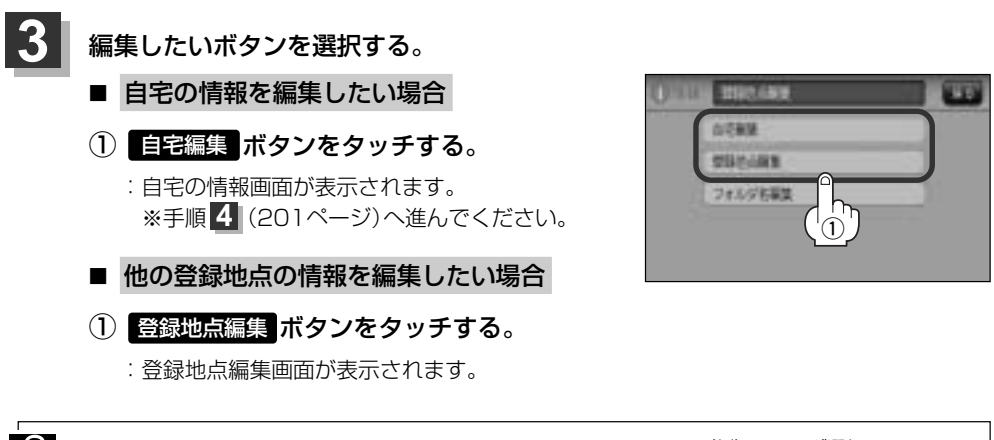

(MENU)ボタン(口)を押し、目的地→登録地点をタッチして、フォルダボタンを選択している場合は、フォルダ選択画面が表示されます。登録地点を全て表示させるには全表示ボタンをタッチしてください。

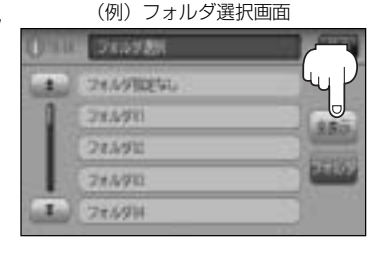

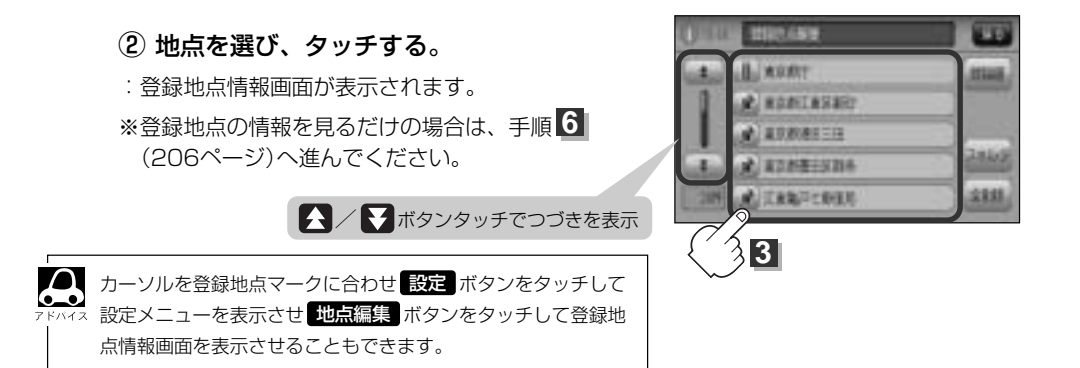

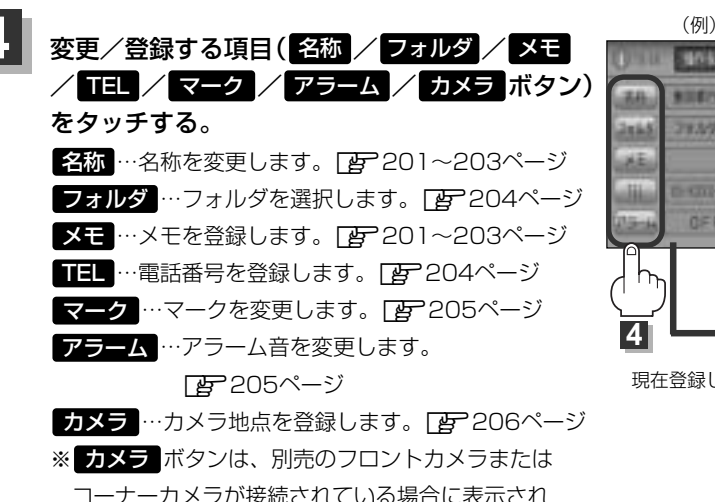

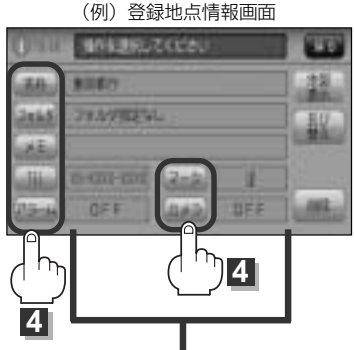

現在登録している情報を表示します。

情

#### ■ 名称/メモを編集する場合

ます。

① 名称 / メモ ボタンをタッチする。

:名称入力またはメモ入力画面が表示されます。 ※ひらがな(漢字)/カタカナを16文字まで英数字 を32文字まで入力できます。

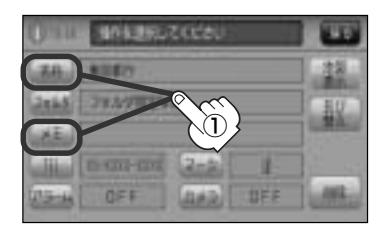

### 登録地点の編集/見る(2)

#### □ ひらがなと漢字を入力するには

例 メモに「友達の家」と入力する場合

#### 1. ともたちのいえと文字を1文字ずつタッチする。

#### 2. 変換 ボタンをタッチする。

:変換候補画面が表示されます。

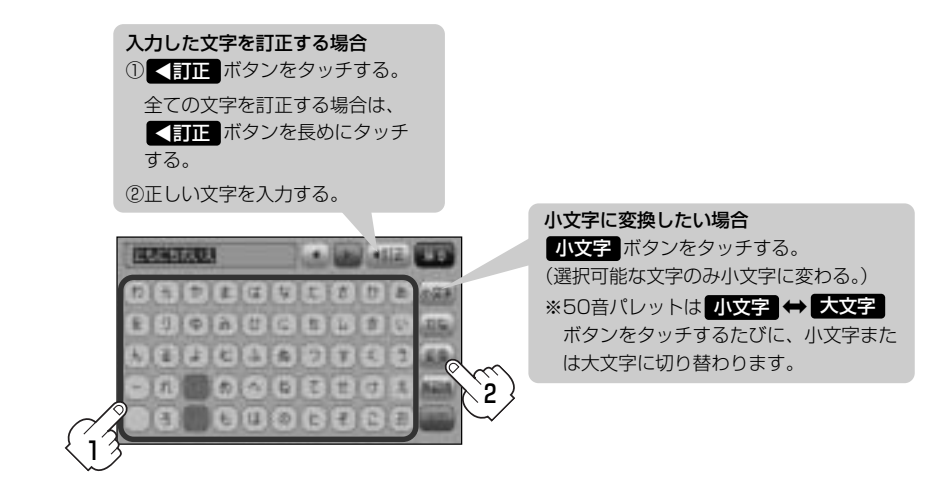

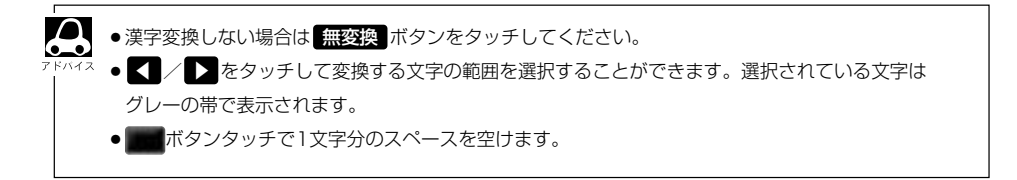

#### 3. 変換したい漢字をタッチする。

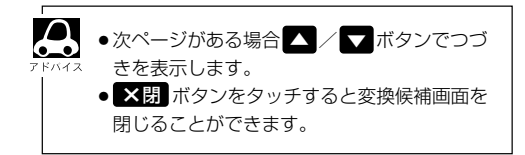

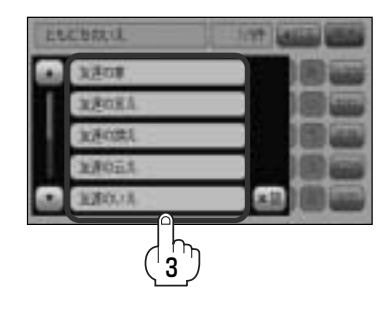

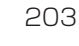

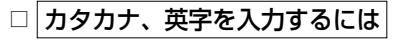

1. かな ボタンをタッチする。

: 文字選択画面が表示されます。

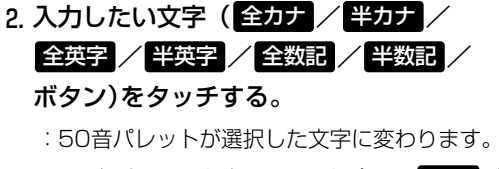

※50音パレットを変更しない場合は、 又閉ボタ ンをタッチしてください。

#### 3.入力したい文字を選びタッチする。

#### 文字選択画面について かな ……50音パレットがひらがなに変わります。 全カナ ……50音パレットが全角カタカナに変わります。 半カナ ……50音パレットが半角カタカナに変わります。 全英字 ……50音パレットが全角英字に変わります。 半英字 ……50音パレットが半角英字に変わります。 **全数記**……50音パレットが全角数字と記号に変わります。 半数記 ……50音パレットが半角数字と記号に変わります。 ●小文字に変換したい場合 小文字 ボタンをタッチしてください。(50音パレットが選択可能な文字のみ小文字に変わります。) ※50音パレットは 小文字 ↔ 大文字 ボタンをタッチするたびに、小文字または大文字に切り替 わります。

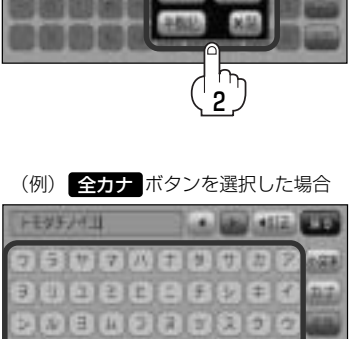

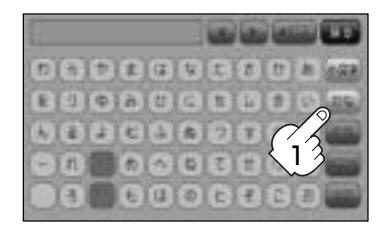

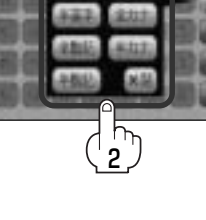

tr

### 登録地点の編集/見る(3)

- フォルダを指定する場合
  - 1 フォルダ ボタンをタッチする。
    - :フォルダ選択画面が表示されます。

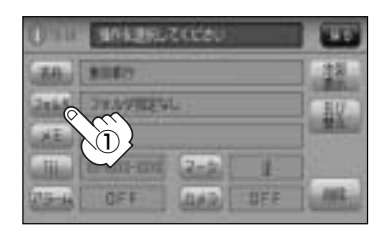

2 指定したいフォルダ

 フォルダ01 ~ フォルダ20 ボタ
 ン)を選択し、タッチする。

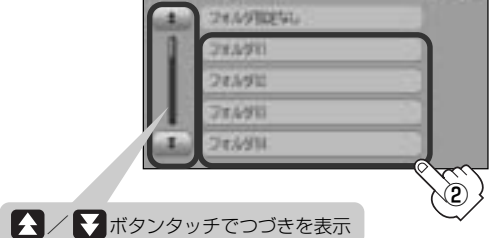

 ● フォルダを指定していない場合は、(MENU)ボタン(口)を押し、(目的地)→登録地点→フォルダボ タンをタッチしてフォルダ選択画面を表示させたときに、フォルダ指定なし、ボタンをタッチすると登録した地点が表示されます。
 ※フォルダ(フォルダ01)~フォルダ20 ボタン)を指定した場合は "フォルダ指定なし"には表示されません。
 ● フォルダ指定なし~フォルダ20 ボタンに登録した内容は、「登録地点で地点を探す」107~109ページ または「登録地点の地図を呼び出す」210~212ページでも確認できます。

#### 電話番号を編集する場合

- ① **TEL** ボタンをタッチする。
  - : 電話番号編集画面が表示されます。

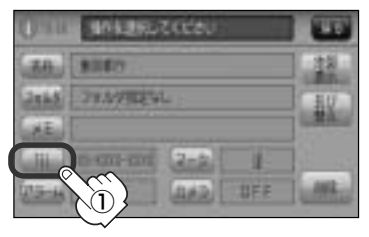

 ② 数字をタッチして電話番号を 入力する。

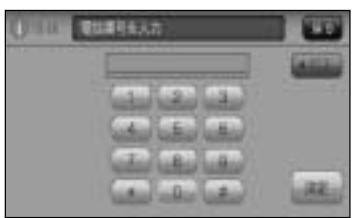

※12文字まで入力できます。

予入力方法は「電話番号で地点を探す」の
 手順 3 90ページをご覧ください。

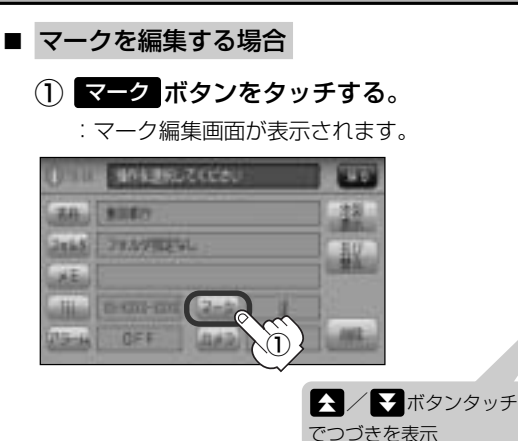

 2 変更したいマークを選択して タッチする。

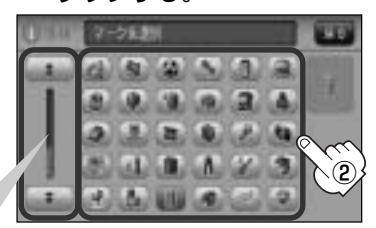

<sup>※</sup>ここで選んだマークが地図上に 表示されます。

- ▼ラームを編集する
  - アラームボタンをタッチする。

: アラーム編集画面が表示されます。

- ② お好みのアラーム音を選んでタッチする。
   ※ OFF を選択した場合、アラーム音は鳴りません。
- ③ 案内距離(50m/100m/300m/
   500m ボタン)を選んでタッチする。
   ※選択した距離まで近付くと、アラーム音が鳴ります。
- ④ 特定の方向から登録地点に近づいたときにアラ ーム音を鳴らす場合は、進入角度を考慮する ボタンをタッチする。

:進入方位編集画面が表示されます。

⑤ 矢印をタッチして、自車マークの方向を修正し、セットボタンをタッチする。

:アラーム編集画面に戻ります。

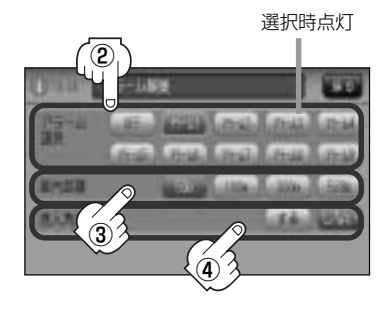

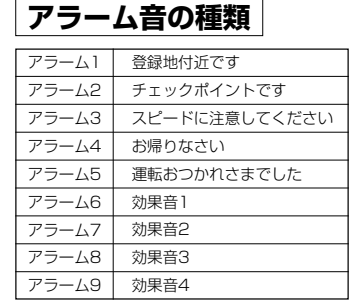

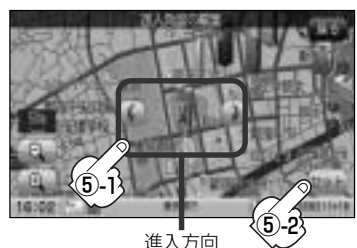

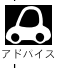

進入角度を考慮 する に設定をした場合、左15°右15°の範囲から登録地点に近付いたときに アラーム音を鳴らします。

### 登録地点の編集/見る(4)

#### ■ カメラ地点編集をする場合

※別売のフロントカメラまたはコーナーカメラが接続されていない場合 カメラボタンは表示されません。

#### カメラ ボタンをタッチする。

: カメラ地点編集画面が表示されます。

- ② カメラ地点 ボタンをタッチする。
- :表示灯を点灯/消灯するたびにカメラ映像を自 動で表示する(ON)/しない(OFF)が切り替わ ります。

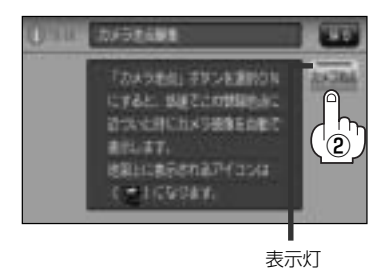

③ 戻る ボタンをタッチする。

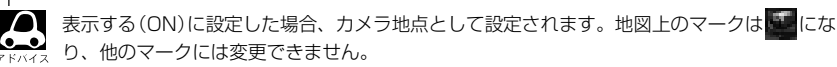

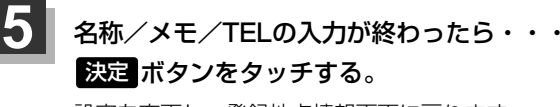

設定を変更し、登録地点情報画面に戻ります。 他の項目(フォルダ/マーク/アラーム)を変更/登 録する場合は、手順 4 (201~206ページ)を繰り 返してください。

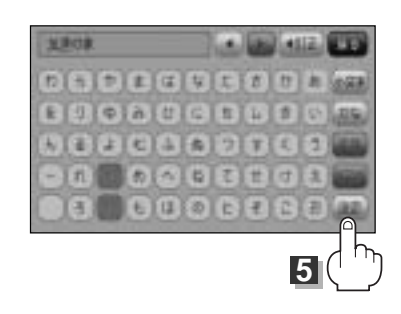

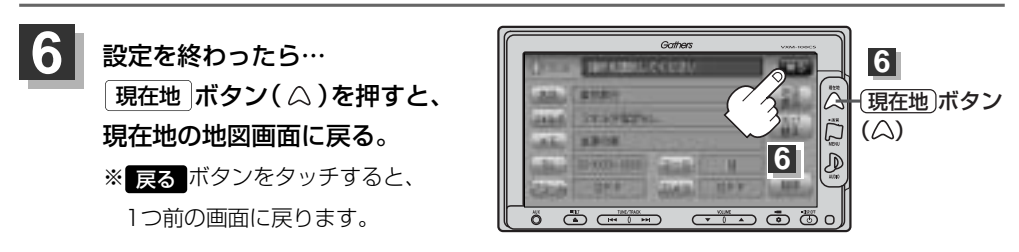

● 上記手順 5 で決定 ボタンをタッチしないと設定は保持されません。

本機は "かな"を14文字入力すると文字が選択できなくなるため、14文字までに一度 決定 ボタンをタッチして文字を確定し、再度残りの文字を入力してください。

登録地点の並び替えをする(1)

登録地点編集画面に表示される地点の並び順を替えることができます。

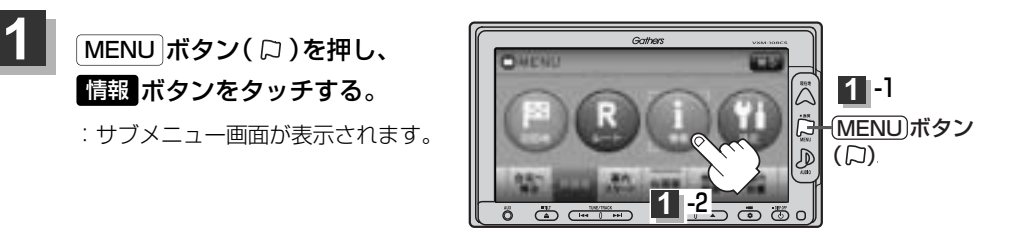

### 2 地点編集 ボタンをタッチし、 登録地点編集 ボタンをタッチする。

: 登録地点編集画面/フォルダ選択画面が表示されます。

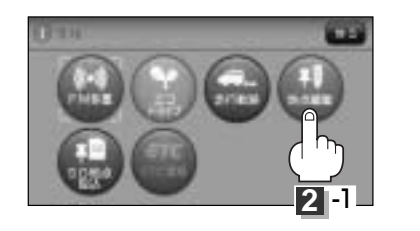

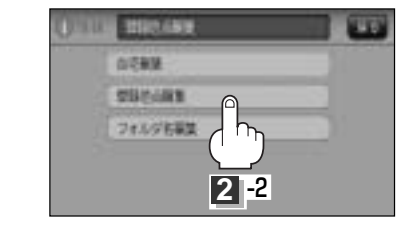

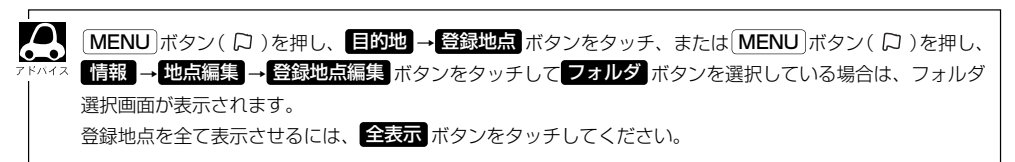

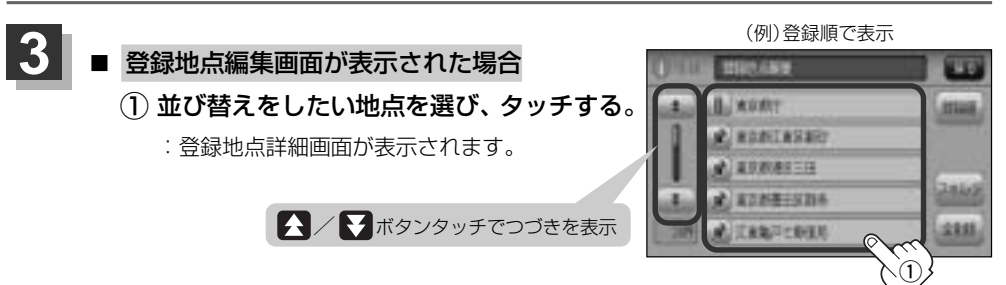

情

### 登録地点の並び替えをする(2)

#### ■ フォルダ選択画面が表示された場合

 並び替えをしたい地点が登録されている フォルダを選択し、タッチする。

:フォルダ内の登録地点編集画面が表示され ます。

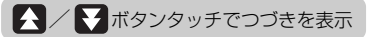

#### 並び替えをしたい地点を選び、タッチする。

: 登録地点情報画面が表示されます。

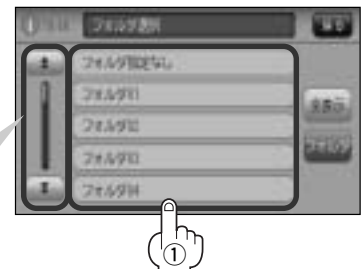

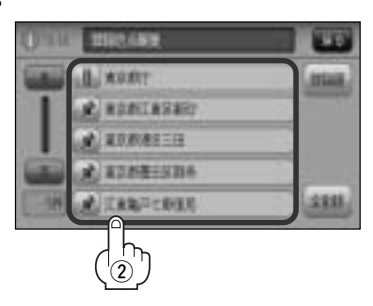

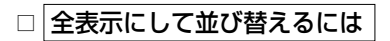

#### 1. 全表示ボタンをタッチする。

:登録地点編集画面が表示されます。 ※本機に登録している全ての地点が表示されます。 (自宅は除く)

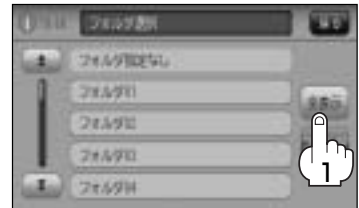

#### 2. 並び替えをしたい地点を選び、タッチする。

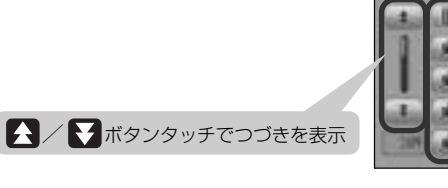

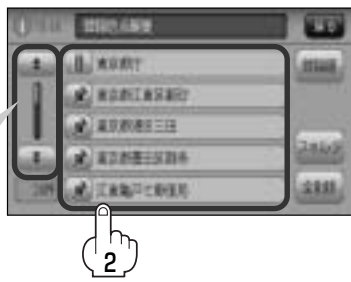

: 登録地点情報画面が表示されます。

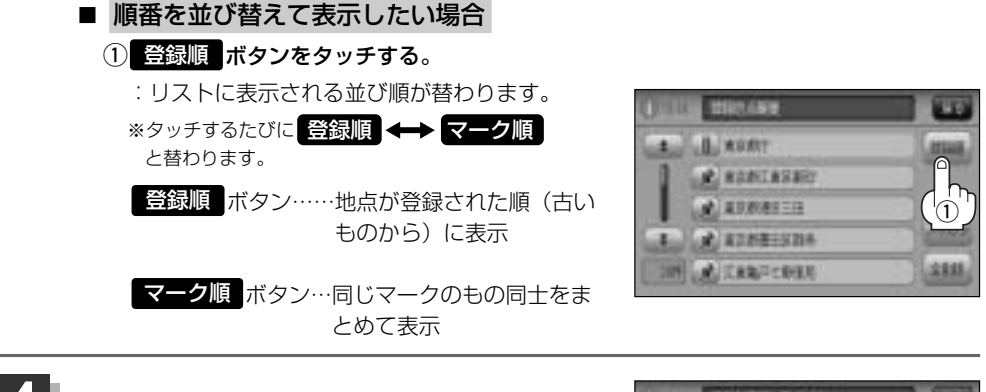

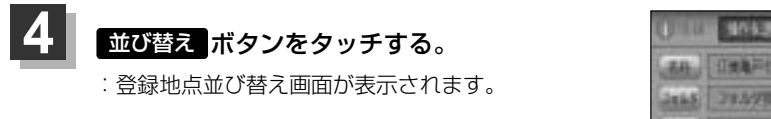

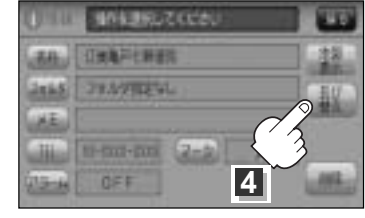

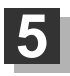

挿入したい場所の挿入ボタンをタッチする。

#### 例 1 東京都庁の下に挿入する場合

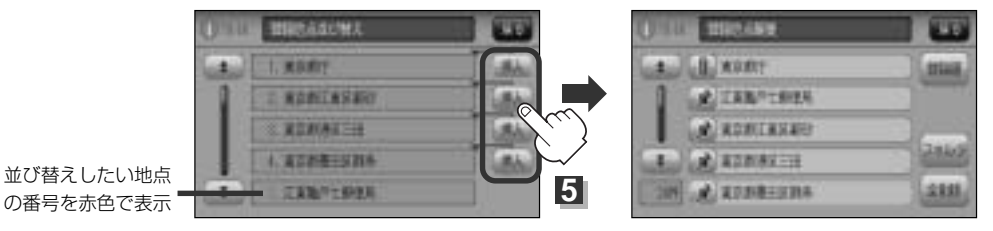

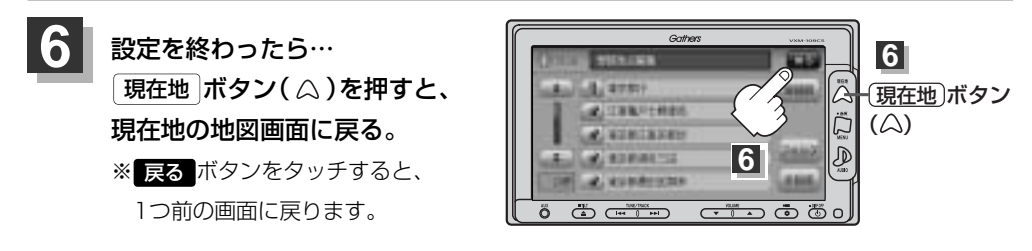

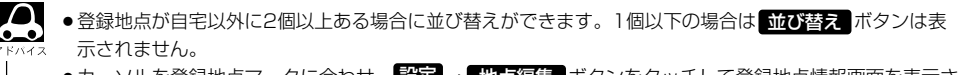

・カーソルを登録地点マークに合わせ、設定 → 地点編集 ボタンをタッチして登録地点情報画面を表示させることもできます。

### 登録地点の地図を呼び出す(1)

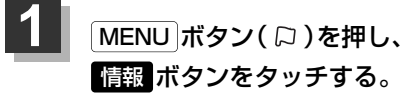

: サブメニュー画面が表示されます。

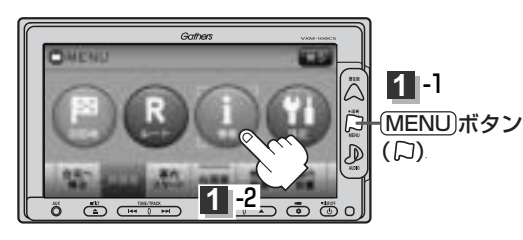

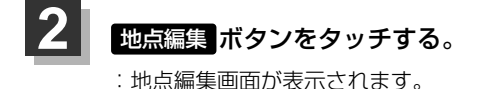

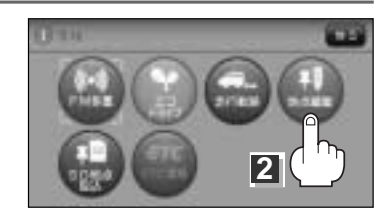

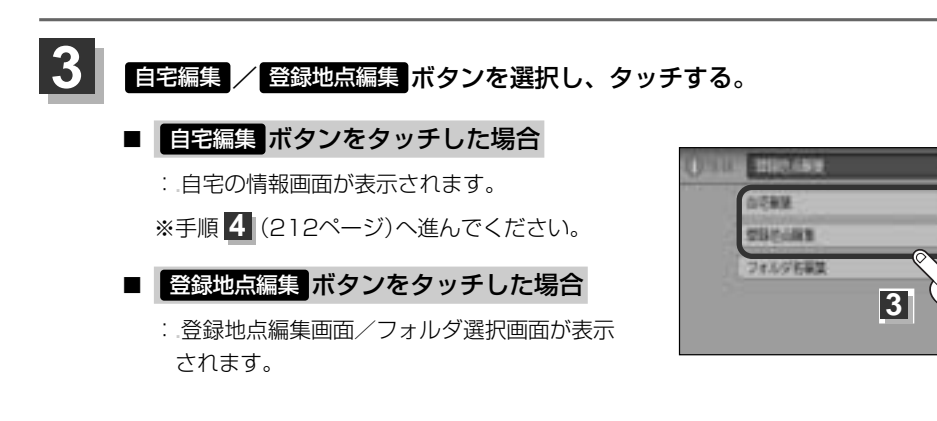

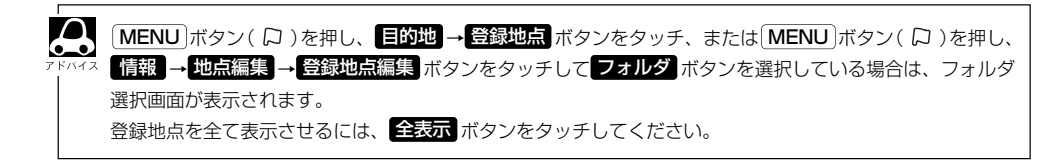

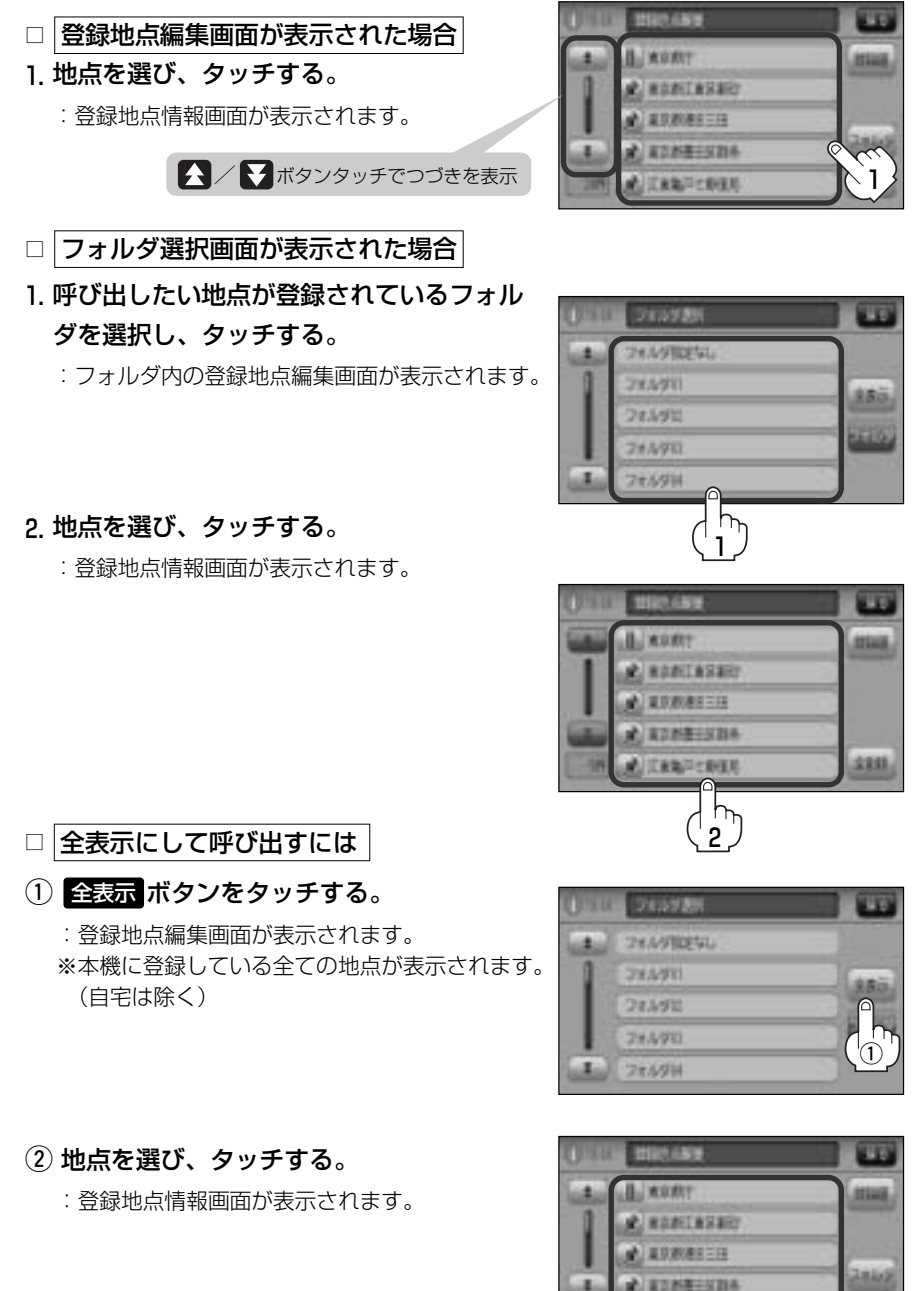

情

288

 $\left\{ \begin{array}{c} \\ \end{array} \right\}$ 

### 登録地点の地図を呼び出す(2)

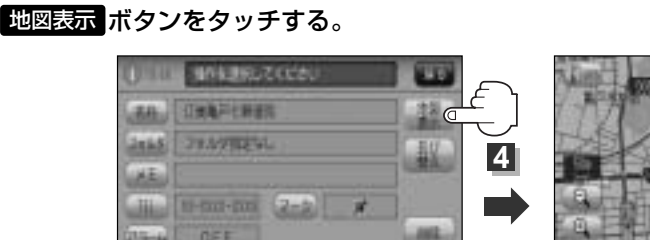

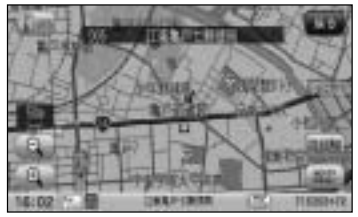

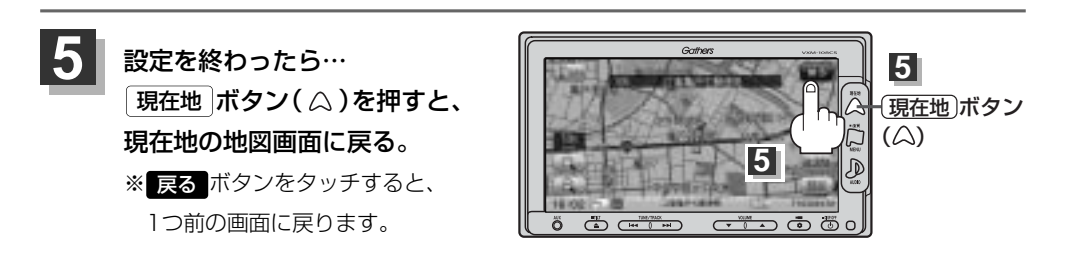

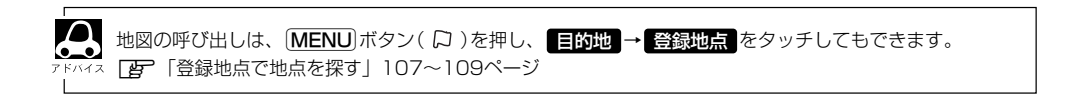

### 登録地点を削除する(1)

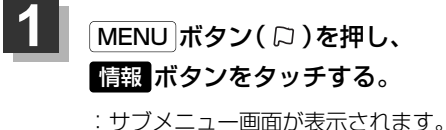

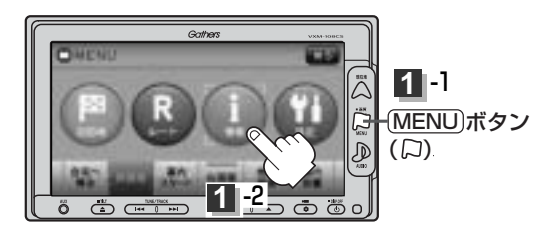

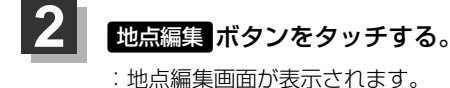

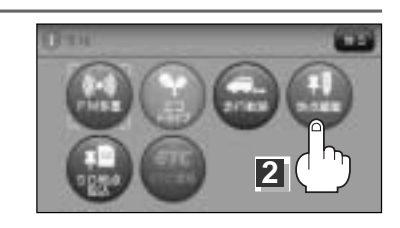

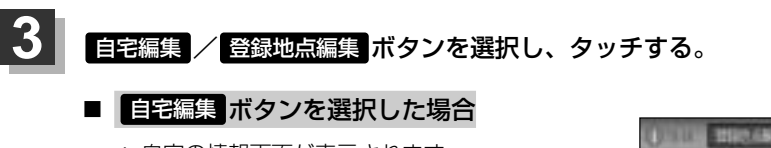

: 自宅の情報画面が表示されます。

※手順 4 (215ページ)へ進んでください。

登録地点編集ボタンを選択した場合

: 登録地点編集画面/フォルダ選択画面が表示 されます。

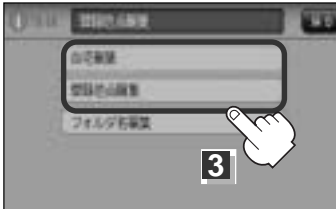

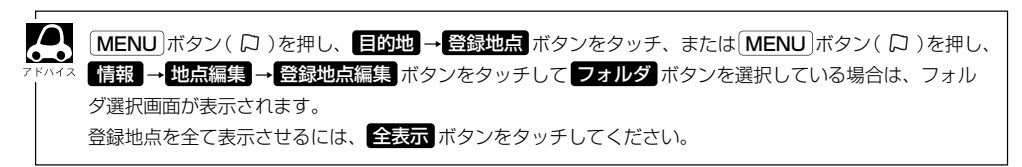

### 登録地点を削除する(2)

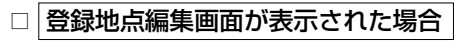

1. 削除したい地点を選び、タッチする。

:登録地点情報画面が表示されます。

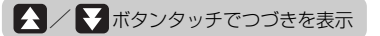

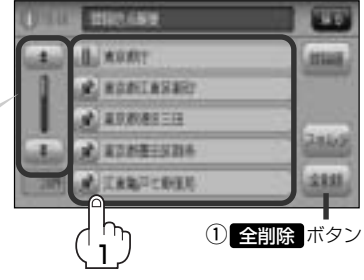

■ 全地点を削除するには

① 全削除 ボタンをタッチする。

□ フォルダ選択画面が表示された場合

 削除したい地点が登録されているフォルダ を選択し、タッチする。

:フォルダ内の登録地点編集画面が表示されます。

#### 2. 削除したい地点を選び、タッチする。

: 登録地点情報画面が表示されます。

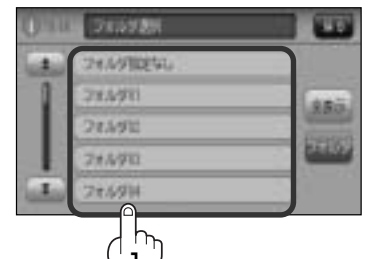

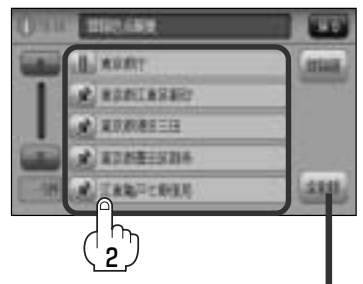

ここをタッチすると、フォルダ内の 地点を全て削除します。

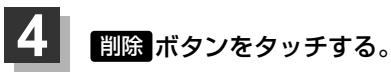

: 登録地点を削除してもいいかどうかの確認メッ セージが表示されるのではい ボタンを選択す ると、地点を削除し、登録地点編集画面に戻り ます。

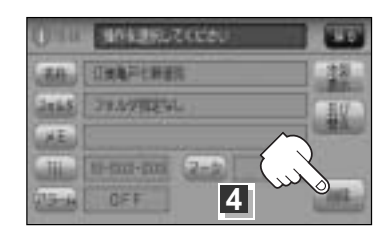

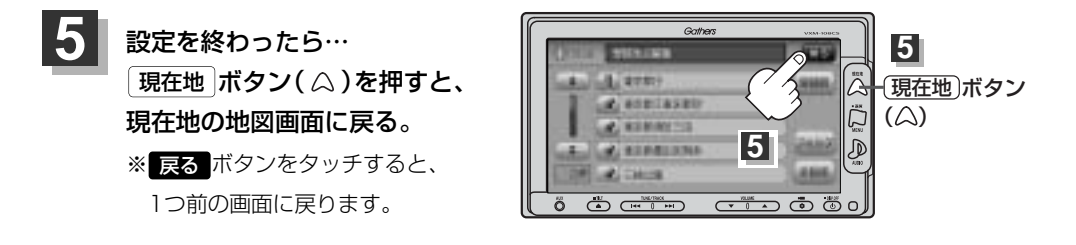

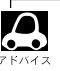

- 地点を削除すると、地図上からマークが消え、登録した名称/TEL/メモも全て消えてしまいます。一時的に、地図上からマークを消したい場合は、「基本表示の設定を変える」239、240ページをご覧ください。(この場合は、全ての登録地点マークが、地図上から消えます。)
- カーソルを登録地点マークに合わせ、設定ボタン→ 地点編集 ボタンをタッチして登録地点情報画面を 表示させることもできます。

### フォルダ名を編集する

登録地点画面または登録地点編集画面に表示されるフォルダ名を編集することができます。

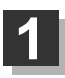

MENU ボタン( 口 )を押し、 情報 ボタンをタッチする。

: サブメニュー画面が表示されます。

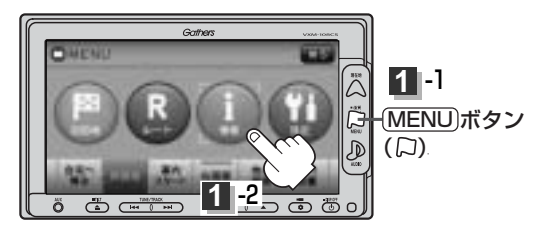

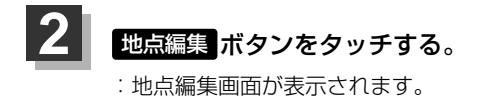

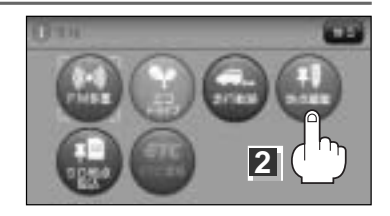

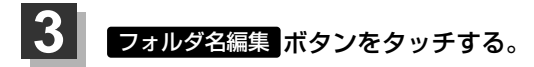

: フォルダ選択画面が表示されます。

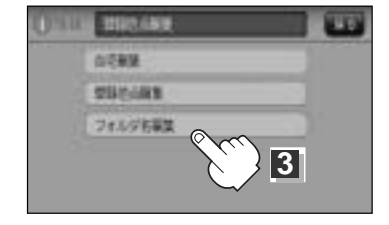

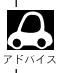

登録地点画面(108ページ)登録地点編集画面(200ページ、アドバイス内)に表示される フォルダ指定なし ボタンは編集できないため表示されません。

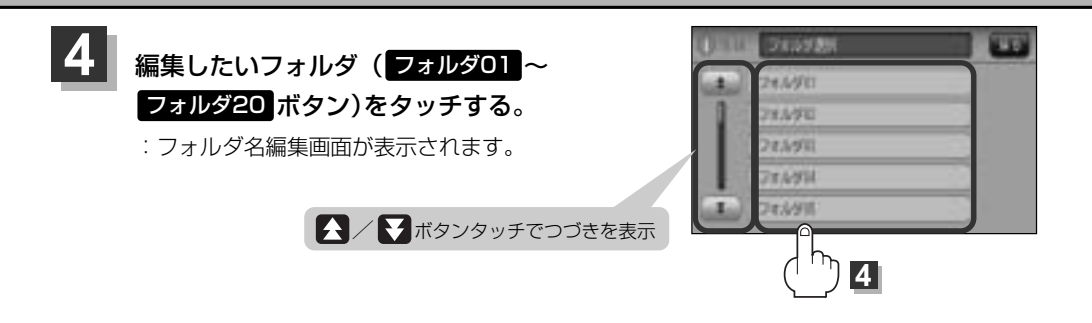

#### 

※全ての文字を訂正する場合は、
ボタンを長めに
タッチしてください。

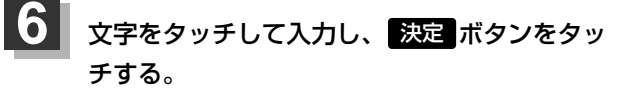

□ 入力方法は「登録地点の編集/見る」の手順 4 (201~203ページ)を参考にしてください。

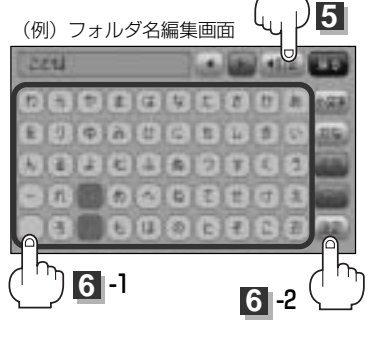

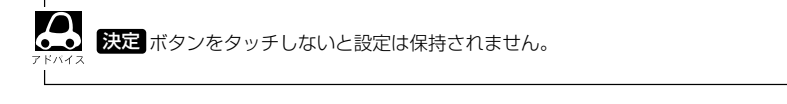

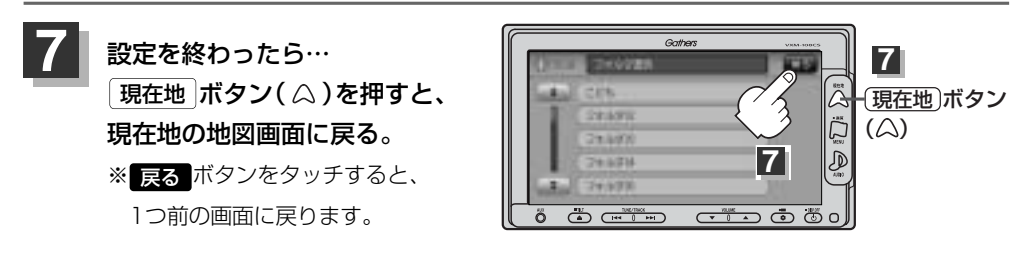

情

報

### SDカードから地点を登録する(1)

パソコンを使用してSDカードに保存した地点を本機に登録することができます。(最大500か所・自宅含む) 「FF 「パソコン連携(いつもNAVI)」52ページ ※SDカードの再生を停止してから操作してください。 [Jer] (SDモードを終了する)| 388ページ

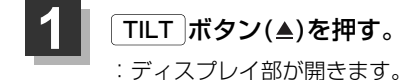

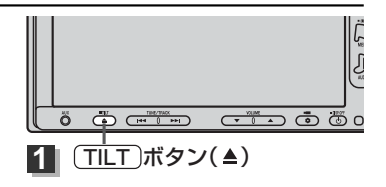

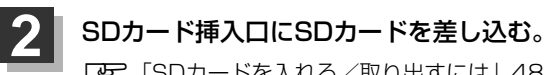

[P] [SDカードを入れる/取り出すには] 48ページをご覧ください。

: 自動でディスプレイ部が閉じます。

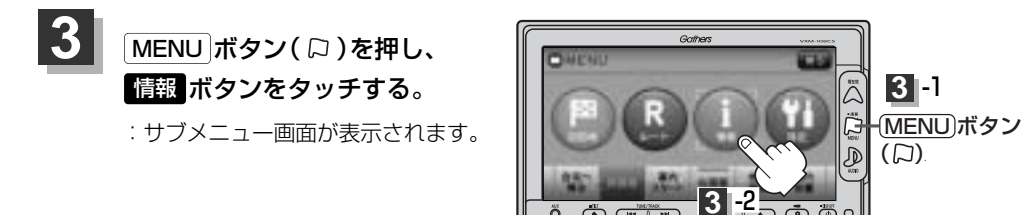

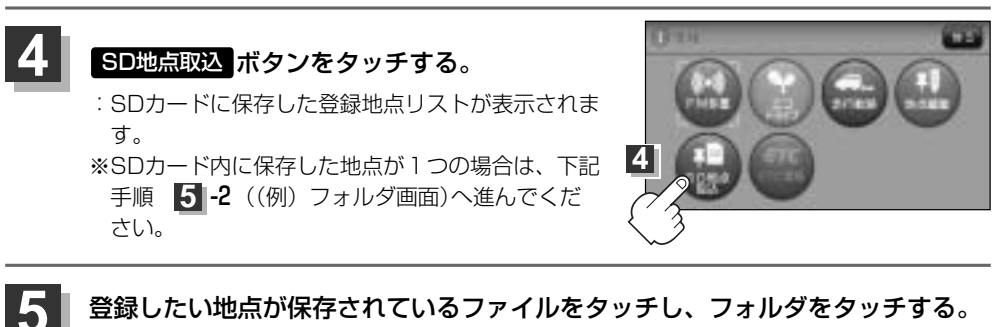

#### 登録したい地点が保存されているファイルをタッチし、フォルダをタッチする。

:SDカード内に保存した地点リスト画面が表示されます。

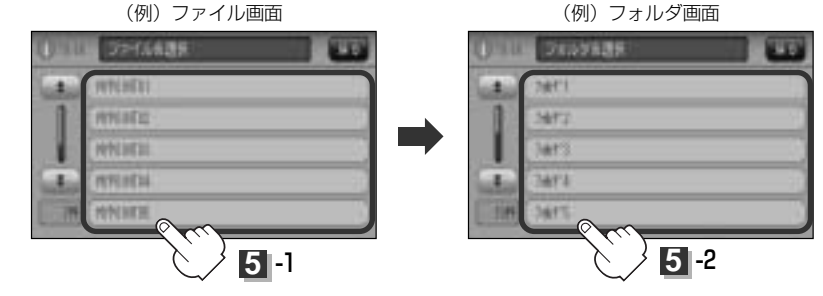

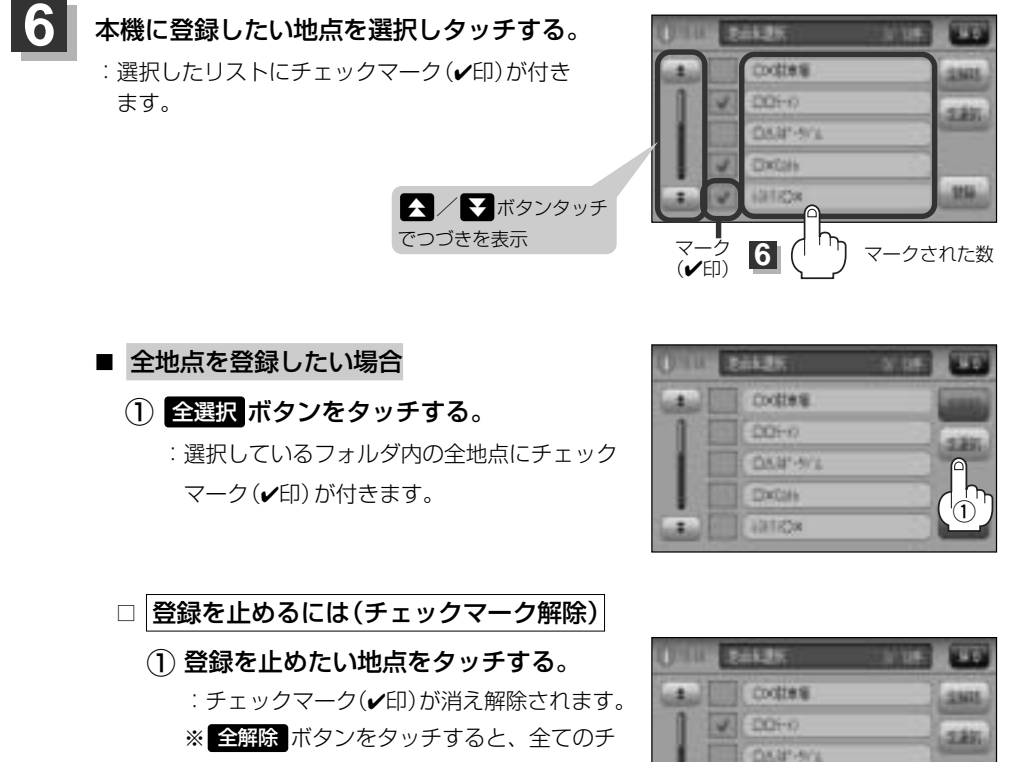

195

全解除 ボタン

情

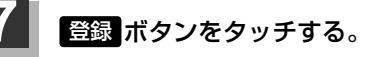

:フォルダ選択画面が表示されます。

エックマークが消え、解除されます。

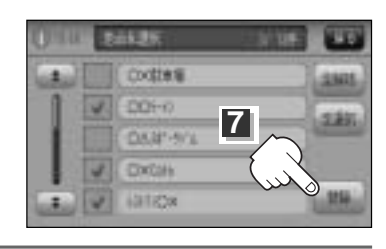

DXOH

01828

(1)

### SDカードから地点を登録する(2)

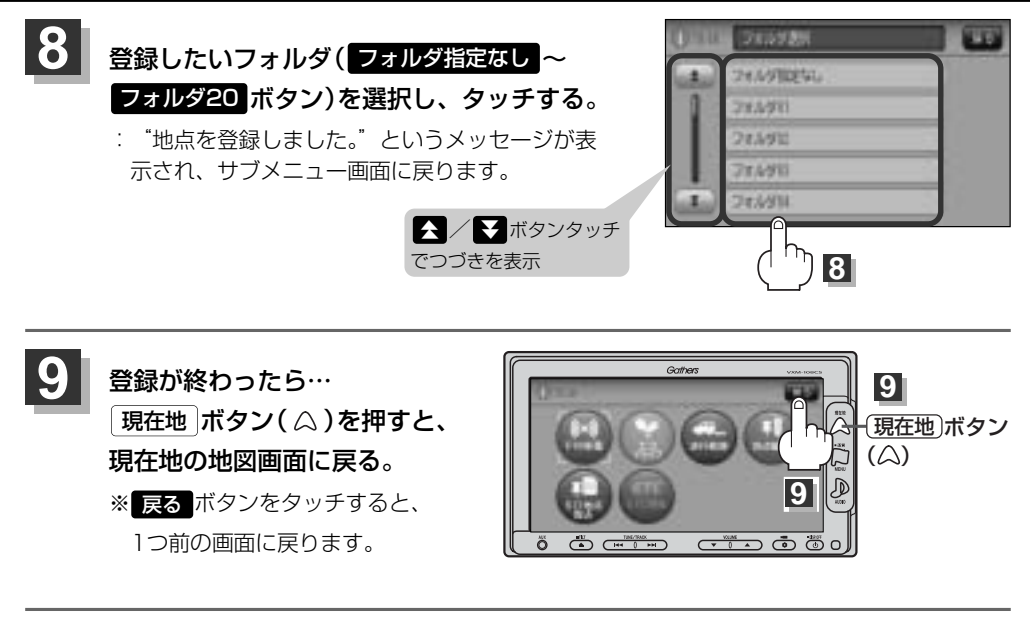

- 登録した地点を確認するには、 (MENU)ボタン( 口 )を押し、 【情報】→ 【地点編集】→ 登録地点編集 ボ <sup>\* トハイス</sup> タンをタッチすると、登録地点編集画面に登録した地点( 💦 )が表示されます。
  - 指定のWebサイトからダウンロードしたデータ(リスト)はSDカードのDRIVEフォルダ内に入れてください。SDカード内に "DRIVE" という名前のフォルダがない場合は、半角で "DRIVE" という名前のフォルダを新規作成し、作成したDRIVEフォルダ内にデータ(リスト)を入れてください。SDカードを挿入していない/SDカード内にデータ(リスト)がない場合は手順 (218ページ)でSDカードを挿入またはSDカードに地点の書き込みをうながすメッセージが表示されます。SDカードが挿入されているかを確認/DRIVEフォルダ内にデータ(リスト)があることを確認してください。
     「百」「パソコン連携(いつもNAVI)」52ページ
  - ●本機に登録しないと、名称/フォルダ/メモ/TEL/マーク/アラームなどの編集を行なうことはできません。
  - SDカードから本機に登録した地点の詳細内容を変更することができます。 ▶ 「登録地点の編集/見る」200~206ページ
  - ●本機に登録する地点(施設)によってマークは異なります。また、アラームが設定される場合もあります。
  - miniSDカード/microSDカードを使用する場合は、必ずminiSDカードアダプター/microSDカードア ダプターを使用し、正しい差し込み方向をご確認ください。アダプターが装着されていない状態で本機に 差し込むと、機器に不具合が生じることがあります。また、miniSDカード/microSDカードが取り出せ なくなる可能性があります。必ずアダプターごと抜き、本機にアダプターだけ残さないようにしてください。。

## ETC情報を見るには(1)

本機に別売のETC車載器(ナビ連動タイプ)を接続している場合に本機でETCの利用履歴や、ETC管 理情報を表示することができます。

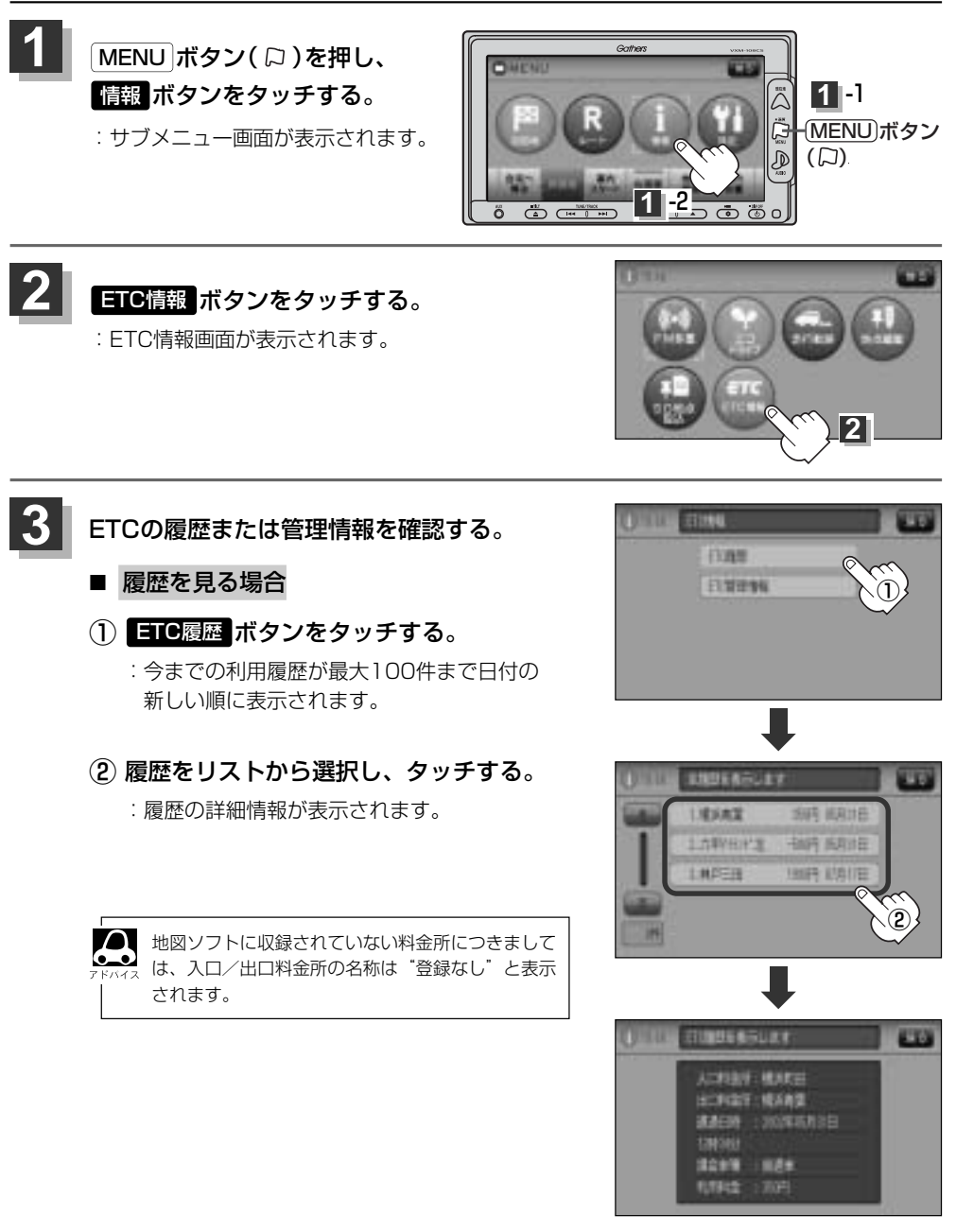

報(SDカードから地点を登録する)/(ETC情報を見るには)

情

### ETC情報を見るには(2)

別売

■ 管理情報を表示する場合

#### ① ETC管理情報 ボタンをタッチする。

: ETC本体の登録内容が表示されます。

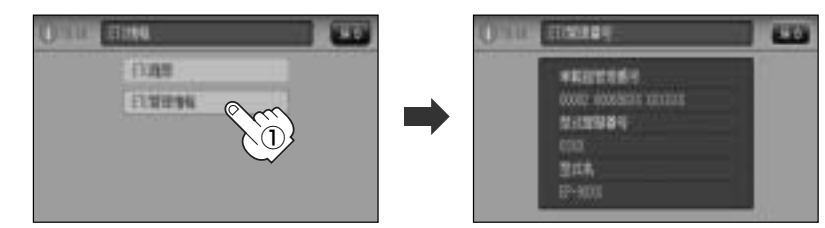

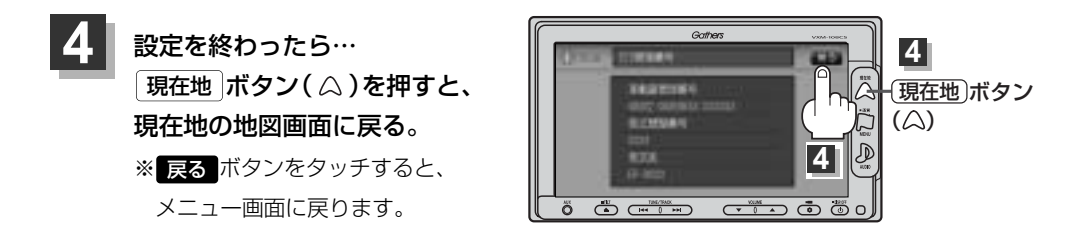

### QQコールを利用する

#### **QQコールとは**)

「QQコール」とは、QQコール対応ナビゲーションシステムをご利用のお客様に提供される有料オプションサ ービスの一つで、全国のHondaディーラーやサービス工場など、Hondaネットワークでお客様をサポートす るシステムです。

お車の応急処置はもちろん、レンタカーや飛行機などの代替交通手段、宿泊先までを専門のスタッフがコー ディネート、手配します。

「QQコール」は、Honda販売店での入会手続きが必要です。詳しくは、QQコールの紹介ページをご覧くだ さい。<u>http://premium-club.jp/QQcall</u>

#### QQコールを利用するまでの流れ

QQコールを利用するには、販売店での入会登録手続きが必要です。

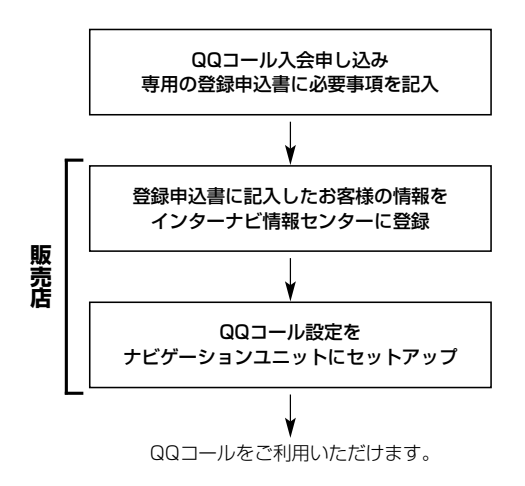

### QQコールを表示する

QQコールセンターの電話番号や現在地のマップコードを表示することができます。 QQコールボタンは販売店にて入会手続きとセットアップが完了した場合に表示されます。

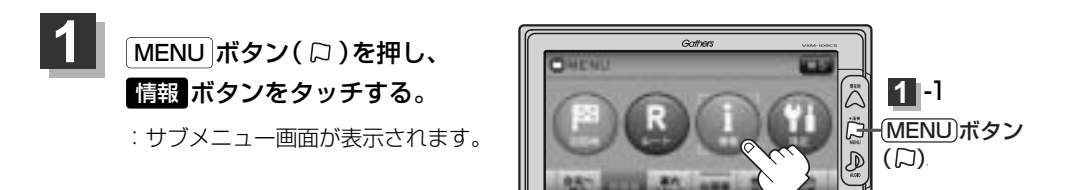

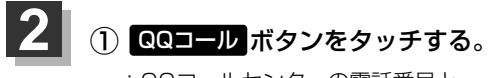

- :QQコールセンターの電話番号と 現在地のマップコードが表示されます。
- お手持ちの携帯電話などで表示されている QQコールセンターへ電話をかける。
  - : オペレータが対応しますので、表示されている 現在地のマップコードを伝えてから用件をお伝 えください。

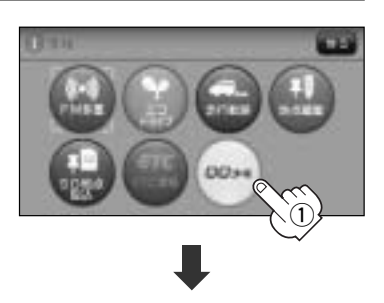

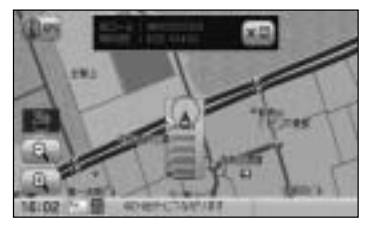

会話が終わったら・・・ ×閉ボタンをタッチすると、現在地の地図画面に戻る。

■ QQコールセンターの電話番号と現在地のマップコードを表示中は以下の機能の操作が可能です。

- ●地図表示(方位)の切り替え
- 地図の拡大/縮小
- 地図スクロール
- ●オーディオモードの音量調整
- ●オーディオモードのON/OFF

7